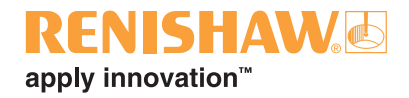

# Primo<sup>™</sup> System

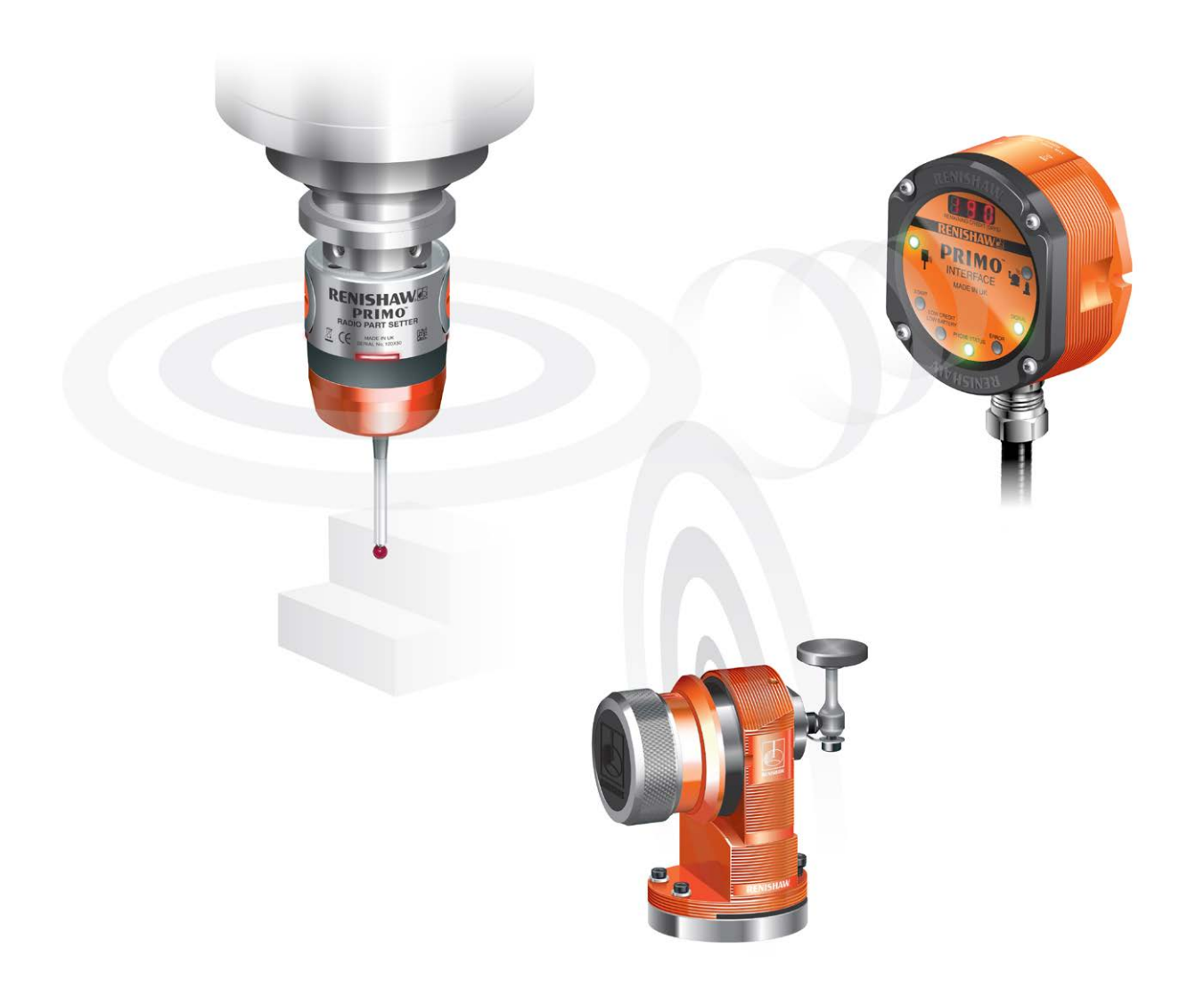

© 2014–2015 Renishaw plc. Alle Rechte vorbehalten.

Dieses Dokument darf ohne vorherige schriftliche Genehmigung von Renishaw plc weder ganz noch teilweise kopiert oder vervielfältigt werden, oder auf irgendeine Weise auf andere Medien oder in eine andere Sprache übertragen werden.

Die Veröffentlichung von Material dieses Dokuments bedeutet keine Befreiung der Pflicht zur Beachtung von Patentrechten der Renishaw plc.

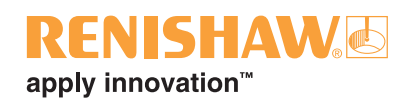

i

# Inhalt

| Bevor Sie beginnen                                                      |
|-------------------------------------------------------------------------|
| Haftungsausschluss                                                      |
| Marken                                                                  |
| Garantie                                                                |
| Technische Änderungen                                                   |
| CNC-Maschinen                                                           |
| Pflege der Primo Messausrüstung 1.1                                     |
| Patente                                                                 |
| EG-Konformitätserklärung                                                |
| WEEE-Richtlinie                                                         |
| Funkerlaubnis                                                           |
| Funkausrüstung - Kanadische Warnhinweise 1.4                            |
| Funkvorschriften                                                        |
| Funkerlaubnis                                                           |
| Sicherheitshinweise                                                     |
| Informationen für den Benutzer 1.6                                      |
| Informationen für den Maschinenlieferanten /Installateur                |
| Informationen für den Installateur der Ausrüstung                       |
| Betrieb des Geräts                                                      |
| GoProbe Zyklen von Renishaw1.8                                          |
| GoProbe Schulungskit                                                    |
| Primo™ Radio Part Setter (Werkstückmesstaster) und Primo™ Radio 3D Tool |
| Setter (Werkzeugmesstaster) – Grundlagen 2.1                            |
| Einführung                                                              |
| Erste Schritte                                                          |
| Guthaben                                                                |
| Betriebsarten                                                           |
| Veränderbare Einstellungen 2.2                                          |
| Ein-/Ausschalten des Werkzeugmesstasters 2.2                            |
| Erweiterter Triggerfilter                                               |
| Neukalibrierung                                                         |

| Pa     | arungsmodus                                                 |
|--------|-------------------------------------------------------------|
| Pri    | mo Credit Token (Guthabentoken)                             |
|        | Primo Upgrade Credit Token (Upgrade-Guthabentoken) 2.3      |
|        | Guthabenübertragung                                         |
|        | Erwerb eines Guthabentokens                                 |
|        | Anzeigen für niedriges Guthaben                             |
| Be     | trieb des Werkstückmesstasters 2.4                          |
| Be     | trieb des Werkzeugmesstasters 2.4                           |
| So     | ftwareroutinen                                              |
| Primo™ | Minterface (Interface) – Grundlagen 3.1                     |
| Eir    | ıführung                                                    |
|        | Spannungsversorgung                                         |
|        | Interface-Anzeigediagnostik                                 |
| Int    | erfaceeingänge                                              |
| Int    | erfaceausgänge                                              |
|        | SSR Ausgangsspezifikationen                                 |
| Au     | sgangssignale des Interface                                 |
| Sc     | halter SW1 und SW2                                          |
|        | Ausgangskonfiguration Schalter SW1 3.5                      |
|        | Ausgangskonfiguration Schalter SW2 3.5                      |
| Abmes  | sungen und Spezifikationen 4.1                              |
| Ab     | messungen des Primo Radio Part Setter (Werkstückmesstaster) |
| Ab     | messungen des Primo Radio Tool Setter (Werkzeugmesstaster)  |
| Ab     | messungen des Primo Interface (Interface) 4.3               |
| Sp     | ezifikation des Werkstückmesstasters 4.4                    |
| Sp     | ezifikation des Werkzeugmesstasters 4.6                     |
| Sp     | ezifikation des Interface                                   |
| System | installation                                                |
| Arl    | peitsbereich                                                |
| Się    | jnal-LED                                                    |
| Üb     | ertragungsbereich                                           |
|        | Anordnung der Messausrüstung 5.2                            |
| De     | n Werkstückmesstaster vorbereiten 5.3                       |
|        | Montage des Tastereinsatzes                                 |
|        | Einsetzen der Batterie                                      |
|        | Montage des Werkstückmesstasters an einer Aufnahme          |
|        | Rundlaufeinstellung des Werkstückmesstastereinsatzes        |

# **RENISHAW** apply innovation<sup>™</sup>

|      | Den Werkzeugmesstaster für den Betrieb vorbereiten                | . 5.7 |
|------|-------------------------------------------------------------------|-------|
|      | Montage des Tastereinsatzes, Sollbruchstücks und Sicherungsbandes | . 5.7 |
|      | Einsetzen der Batterie                                            | . 5.8 |
|      | Montage des Werkzeugmesstasters auf einem Maschinentisch          | . 5.9 |
|      | Ausrichtung der Tastscheibe des Werkzeugmesstasters               | 5.10  |
|      | Das Interface für den Betrieb vorbereiten                         | 5.12  |
|      | Halterung (optional)                                              | 5.12  |
|      | Verdrahtungsschema des Interface                                  | 5.13  |
|      | Interfacekabel                                                    | 5.14  |
|      | Anzugsmomente für das Interface                                   | 5.15  |
|      | Die Primo Messausrüstung kalibrieren                              | 5.16  |
|      | Warum kalibrieren?                                                | 5.16  |
|      | Gemeinsame Kalibrierung des Werkstück- und Werkzeugmesstasters    | 5.16  |
|      | Kalibrierung des GoProbe Schulungswerkstücks                      | 5.16  |
|      | Nur Kalibrierung des Werkstückmesstasters                         | 5.17  |
|      | Kalibrierung der Messtasterlänge                                  | 5.17  |
|      | LED-Anzeigen am Werkstück- und Werkzeugmesstaster                 | 5.18  |
|      | Inbetriebnahme                                                    | 5.18  |
|      | Paarungsmodus                                                     | 5.18  |
|      | Fehler                                                            | 5.19  |
|      | LED-Signale des Interface                                         | 5.20  |
|      | Paarungsmodus                                                     | 5.21  |
|      | Betriebsmodus                                                     | 5.22  |
|      | Fehlerzustände.                                                   | 5.24  |
|      | Codes der Digitalanzeige am Interface                             | 5.25  |
|      | Paarungsverfahren                                                 | 5.26  |
|      | Werkstückmesstaster                                               | 5.26  |
|      | Werkzeugmesstaster                                                | 5.28  |
|      | Das Guthabentokenfach einsetzen                                   | 5.30  |
|      | Den Guthabentoken wechseln                                        | 5.31  |
|      | Guthabenübertragung                                               | 5.32  |
| Wart | tung                                                              | . 6.1 |
|      | Wartung                                                           | . 6.1 |
|      | Reinigung                                                         | . 6.1 |
|      | Batteriewechsel                                                   | . 6.2 |
|      | Primo Radio Part Setter (Werkstückmesstaster)                     | . 6.2 |
|      | Primo Radio Tool Setter (Werkzeugmesstaster)                      | . 6.3 |
|      | Zulässige Batterietypen                                           | . 6.4 |
|      | Frontplatte des Primo Interface (Interface)                       | . 6.5 |
|      | Abnehmen der Frontplatte des Interface                            | . 6.5 |

| Regelmäßige Wartung des Werkzeugmesstasters   | .6 |
|-----------------------------------------------|----|
| Prüfung der Dichtungsscheibe                  | .6 |
| Fehlersuche                                   | .1 |
| Primo Radio Part Setter (Werkstückmesstaster) | .1 |
| Primo Radio Tool Setter (Werkzeugmesstaster)  | .6 |
| Primo Interface (Interface)                   | 0  |
| Teileliste                                    | .1 |

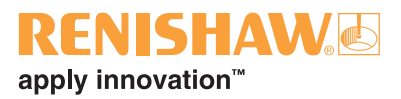

# **Bevor Sie beginnen**

#### Haftungsausschluss

RENISHAW IST UM DIE RICHTIGKEIT UND AKTUALITÄT DIESES DOKUMENTS BEMÜHT, ÜBERNIMMT JEDOCH KEINERLEI ZUSICHERUNG BEZÜGLICH DES INHALTS. EINE HAFTUNG ODER GARANTIE FÜR DIE AKTUALITÄT, RICHTIGKEIT UND VOLLSTÄNDIGKEIT DER ZUR VERFÜGUNG GESTELLTEN INFORMATIONEN IST FOLGLICH AUSGESCHLOSSEN.

#### Marken

**RENISHAW** und das Messtaster-Symbol, wie sie im RENISHAW-Logo verwendet werden, sind eingetragene Marken von Renishaw plc im Vereinigten Königreich und anderen Ländern. **apply innovation**, **Primo** sowie Namen und Produktbezeichnungen von anderen Renishaw Produkten sind Schutzmarken von Renishaw plc und deren Niederlassungen.

Alle anderen Handelsnamen und Produktnamen, die in diesem Dokument verwendet werden, sind Handelsnamen, Schutzmarken, oder registrierte Schutzmarken, bzw. eingetragene Marken ihrer jeweiligen Eigentümer.

# Garantie

Produkte, die während der Garantiezeit Mängel aufweisen, sind an den Verkäufer zurückzugeben.

Für den Erwerb von Renishaw-Produkten von einer Gesellschaft der RENISHAW-Gruppe und sofern nicht ausdrücklich schriftlich zwischen Renishaw und dem Kunden vereinbart, gelten die Garantie- bzw. Gewährleistungsbedingungen der RENISHAW-Gruppe für den Verkauf von Produkten. Die Details der Garantie- bzw. Gewährleistungsbedingungen sind dort nachzulesen und zusammenfassend sind folgende Ausnahmen von der Garantie- bzw. Gewährleistungsverpflichtung festzuhalten:

- Fehlende Wartung, missbräuchlicher oder unangemessener Gebrauch sowie
- Modifikation oder sonstige Veränderungen ohne schriftliche Freigabe seitens Renishaw.

Falls Sie die Produkte von einem anderen Lieferanten erworben haben, können andere Gewährleistungs- und Garantiebedingungen gelten. Bitte kontaktieren Sie hierzu Ihren Lieferanten.

# Technische Änderungen

Renishaw behält sich das Recht vor, technische Änderungen ohne Vorankündigung vorzunehmen.

# **CNC-Maschinen**

CNC-Werkzeugmaschinen dürfen, entsprechend den Herstellerangaben, nur von geschultem Fachpersonal bedient werden.

# Pflege der Primo Messausrüstung

Halten Sie die Systeme sauber und behandeln Sie die Messgeräte wie Präzisionswerkzeuge.

## Patente

Merkmale des Primo Systems und ähnlicher Produkte von Renishaw sind durch ein oder mehrere der folgenden Patente oder Patentanwendungen geschützt:

| CN100416216       | JP5238749      |
|-------------------|----------------|
| CN100466003       | JP5254692      |
| CN101476859       | JP5390719      |
| CN101354230       | JP5410700      |
| CN101354266       | JP5491646      |
| CN101482402       | KR1001244      |
| EP0695926         | TW1380025      |
| EP0967455         | TW201329660    |
| EP1185838         | TWI407278      |
| EP1373995         | US8700351      |
| EP1425550         | US2009/0028286 |
| EP1457786         | US2011/0002361 |
| EP1477767         | US2013/0159714 |
| EP1477768         | US5669151      |
| EP1576560         | US6275053      |
| EP1613921         | US6776344      |
| EP1701234         | US6941671      |
| EP1734426         | US7145468      |
| EP1804020         | US7285935      |
| EP1988439         | US7316077      |
| EP2018935         | US7441707      |
| EP2019284         | US7486195      |
| EP2216761         | US7812736      |
| IN215787          | US7821420      |
| IN234921          | US8437978      |
| IN8707/DELNP/2008 | US8464054      |
| JP3967592         |                |
| JP4237051         |                |
| JP4398011         |                |
| JP4575781         |                |
| JP4754427         |                |
| JP4773677         |                |
| JP4851488         |                |
| JP4852411         |                |

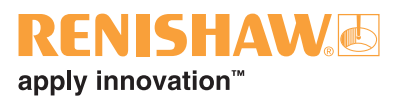

# EG-Konformitätserklärung

CE

Renishaw plc erklärt hiermit, dass der Primo Radio Part Setter (Werkstückmesstaster), der Primo Radio 3D Tool Setter (Werkzeugmesstaster) und das Primo Interface (Interface) den grundlegenden Anforderungen und anderen relevanten Vorschriften der Richtlinie 1999/5/EC entsprechen.

Die komplette EG-Konformitätserklärung finden Sie unter www.renishaw.com/primodownloads.

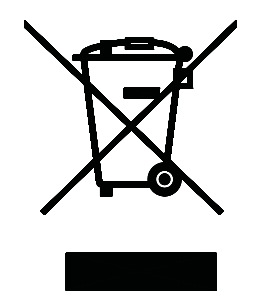

## **WEEE-Richtlinie**

Der Gebrauch dieses Symbols auf Produkten von Renishaw und/oder den beigefügten Unterlagen gibt an, dass das Produkt nicht mit allgemeinem Haushaltsmüll entsorgt werden darf. Es liegt in der Verantwortung des Endverbrauchers, dieses Produkt zur Entsorgung an speziell dafür vorgesehene Sammelstellen für Elektro- und Elektronik-Altgeräte (WEEE) zu übergeben, um eine Wiederverwendung oder Verwertung zu ermöglichen. Die richtige Entsorgung dieses Produktes trägt zur Schonung wertvoller Ressourcen bei und verhindert mögliche negative Auswirkungen auf die Umwelt. Weitere Informationen erhalten Sie von Ihrem örtlichen Entsorgungsunternehmen oder von Ihrer Renishaw Vertretung.

#### Funkerlaubnis

# Funkausrüstung - Kanadische Warnhinweise

#### Englisch

Under Industry Canada regulations, this radio transmitter may only operate using an antenna of a type and maximum (or lesser) gain approved for the transmitter by Industry Canada.

To reduce potential radio interference to other users, the antenna type and its gain should be so chosen that the equivalent isotropically radiated power (e.i.r.p.) is not more than that necessary for successful communication.

This device complies with Industry Canada licence-exempt RSS standard(s). Operation is subject to the following two conditions: (1) this device may not cause interference, and (2) this device must accept any interference, including interference that may cause undesired operation of the device.

#### Französisch

Conformément à la réglementation d'Industrie Canada, le présent émetteur radio peut fonctionner avec une antenne d'un type et d'un gain maximal (ou inférieur) approuvé pour l'émetteur par Industrie Canada.

Dans le but de réduire les risques de brouillage radioélectrique à l'intention des autres utilisateurs, il faut choisir le type d'antenne et son gain de sorte que la puissance isotrope rayonnée équivalente (p.i.r.e.) ne dépasse pas l'intensité nécessaire à l'établissement d'une communication satisfaisante.

Le présent appareil est conforme aux CNR d'Industrie Canada applicables aux appareils radio exempts de licence. L'exploitation est autorisée aux deux conditions suivantes : (1) l'appareil ne doit pas produire de brouillage, et (2) l'utilisateur de l'appareil doit accepter tout brouillage radioélectrique subi, même si le brouillage est susceptible d'en compromettre le fonctionnement.

#### Funkvorschriften

#### Auszug aus den taiwanesischen Funkvorschriften

低功率電波輻性電機管理辦法第十二條經型式認證 合格之低功率射頻電機,非經許可,公司、商號或 使用者均不得擅自變更頻率、加大功率或變更原設 計之特性及功能。第十四條低功率射頻電機之使用 不得影響飛航安全及干擾合法通信;經發現有干擾 現象時,應立即停用,並改善至無干擾時方得繼續 使用。前項合法通信,指依電信 規定作業之無線 電信。低功率射頻電機須忍受合法通信或工業、科 學及醫療用電波輻射性電機設備之干擾。

#### Funkerlaubnis

#### Primo Radio Part Setter (Werkstückmesstaster)

| Kanada                                | IC: 3928A-PRPS                           |
|---------------------------------------|------------------------------------------|
| China                                 | CMIIT ID: 2014DJ0914                     |
| Europa<br>(28<br>EU-Mitgliedsstaaten) | CE                                       |
| Japan                                 | 205-140186                               |
| Singapur                              | RegNr.: N0522-14                         |
|                                       | Erfüllt die<br>IDA-Standards<br>DA104328 |
| Südkorea                              | MSIP-CRM-R1P-PRPS                        |
| Taiwan                                | CCAL14LP0020T1                           |
| USA                                   | FCC ID: KQGPRPS                          |
|                                       |                                          |

Australien Island Indien Indonesien Liechtenstein Malaysia Montenegro Neuseeland Norwegen Schweiz Philippinen Türkei Vietnam

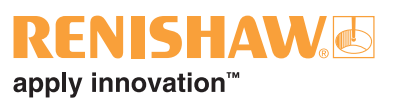

# Primo Radio 3D Tool SetterPrimo Radio 3D Tool Setter(Werkzeugmesstaster)KaKanadaIC: 3928A-PR3DTSChinaCMIIT ID: 2014DJ0913EuropaCE

(28 EU-Mitgliedsstaaten)

Japan

Singapur

Südkorea

Taiwan

USA

| 205-140187                               |            |  |  |
|------------------------------------------|------------|--|--|
| RegNr.: N0521-14                         |            |  |  |
| Erfüllt die<br>IDA-Standards<br>DA104328 |            |  |  |
| MSIP-CRM-I                               | R1P-PR3DTS |  |  |

CCAL14LP0030T1

FCC ID: KQGPR3DTS

#### Primo Interface (Interface)

| Kanada:                                | IC: 3928A-PI                             |
|----------------------------------------|------------------------------------------|
| China:                                 | CMIIT ID: 2014DJ3490                     |
| Europa:<br>(28<br>EU-Mitgliedsstaaten) | CE                                       |
| Japan:                                 | 205-140198                               |
| Singapur:                              | RegNr.: N2032-14                         |
|                                        | Erfüllt die<br>IDA-Standards<br>DA104328 |
| Südkorea:                              | MSIP-CRM-R1P-PI                          |
| Taiwan:                                | CCAL14LP0690T4                           |
| USA:                                   | FCC ID: KQGPI                            |

Australien Island Indien Indonesien Liechtenstein Malaysia Montenegro Neuseeland Norwegen Schweiz Philippinen Türkei Vietnam Australien Island Indien Indonesien Liechtenstein Malaysia Montenegro Neuseeland Norwegen Schweiz Philippinen Türkei Vietnam

### Sicherheitshinweise

#### Informationen für den Benutzer

Der Werkstückmesstaster und der Werkzeugmesstaster werden jeweils mit einer CR2 3 V Lithium-Mangan-Dioxid-Batterie geliefert. ½ AA 3,6 V Lithium-Thionylchlorid-Batterien (nach IEC 62133 zugelassen) können ebenfalls verwendet werden. Nähere Informationen hierzu finden Sie unter "Zulässige Batterietypen" auf Seite 6.4.

Wenn die Batterien leer sind, dürfen keine Versuche unternommen werden, sie wieder aufzuladen.

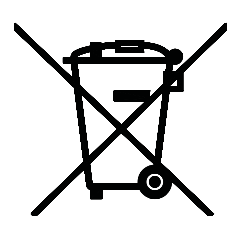

Der Gebrauch dieses Symbols auf den Batterien, der Verpackung oder Begleitdokumenten gibt an, dass Altbatterien nicht mit allgemeinem Haushaltsmüll entsorgt t werden dürfen. Entsorgen Sie die Altbatterien bitte an einer hierfür vorgesehenen Sammelstelle. Dadurch werden mögliche schädliche Auswirkungen auf die Umwelt und die menschliche Gesundheit verhindert, die aus einer unsachgemäßen Abfallbehandlung entstehen könnten. Wenden Sie sich bitte an die zuständige örtliche Behörde oder das Entsorgungsunternehmen hinsichtlich der getrennten Sammlung und Entsorgung von Batterien. Alle Lithiumbatterien und Akkus müssen vor der Entsorgung vollständig entladen oder gegen Kurzschluss geschützt werden.

Achten Sie darauf, dass die Ersatzbatterien dieselben Spezifikationen aufweisen und entsprechend den Anleitungen in diesem Handbuch und wie auf dem Produkt angegeben eingesetzt werden (nähere Informationen sind in Abschnitt 6 "Wartung" enthalten). Weitere Informationen zu den Themen Lebensdauer, Sicherheit und Entsorgung finden Sie in den Hinweisen der Batteriehersteller.

- Leere Batterien aus dem Messtaster entfernen.
- Batterien nicht unter direkter Sonneneinstrahlung oder Regeneinwirkung lagern.

- Batterien niemals erhitzen bzw. ins Feuer werfen.
- Vermeiden Sie eine Überentladung der Batterien.
- Batterien nicht kurzschließen.
- Batterien nicht demontieren, durchbohren, verformen oder übermäßigem Druck aussetzen.
- Batterien nicht verschlucken.
- Batterien für Kinder unzugänglich aufbewahren.
- Lassen Sie die Batterien nicht nass werden.
- Beschädigte Batterien müssen mit äußerster Vorsicht gehandhabt werden.

Bitte befolgen Sie beim Transport von Batterien oder den Produkten die internationalen und nationalen Bestimmungen für den Transport von Batterien.

Lithium-Batterien sind als Gefahrgut eingestuft und deren Versand per Luftfracht unterliegt strengen Kontrollen. Damit bei einem Rückversand des Werkstück- oder Werkzeugmesstasters an Renishaw keine Verzögerungen entstehen, sollten die Batterien vorher entfernt werden.

Beim Arbeiten mit Werkzeugmaschinen wird ein Augenschutz empfohlen.

Der Werkzeugmesstaster besitzt ein Glasfenster. Bei Bruch mit Vorsicht handhaben, um Verletzungen zu vermeiden.

## Informationen für den Maschinenlieferanten /Installateur

Es obliegt dem Maschinenlieferanten, den Anwender über alle Gefahren, die sich aus dem Betrieb der Ausrüstung, einschließlich der, die in der Renishaw Produktdokumentation erwähnt sind, zu unterrichten und sicherzustellen, dass ausreichende Schutzvorrichtungen und Sicherheitsverriegelungen realisiert sind.

Unter gewissen Umständen könnte der Messtaster fälschlicherweise eine Ruhestellung (nicht ausgelenkt) signalisieren. Verlassen Sie sich nicht alleine auf das Messtastersignal,

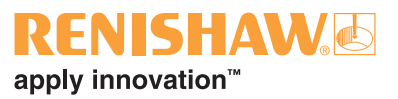

um Maschinenbewegungen zu stoppen, und programmieren Sie stets einen Endpunkt des Überlaufwegs in das Bearbeitungsprogramm.

# Informationen für den Installateur der Ausrüstung

Alle Ausrüstungen von Renishaw erfüllen die regulatorischen EC- und FCC-Anforderungen. Es obliegt der Verantwortung des Installateurs der Ausrüstung, die Einhaltung der folgenden Richtlinien sicherzustellen, um einen Einsatz des Produktes in Übereinstimmung mit diesen Vorschriften zu gewährleisten:

- Alle Interfaceeinheiten müssen möglichst weit entfernt von potenziellen elektromagnetischen Störquellen wie Transformatoren, Servoantrieben, usw. installiert werden.
- Alle 0 V/Masseverbindungen müssen am Maschinensternpunkt angeschlossen werden (der Maschinensternpunkt ist eine gemeinsame Rückführung für alle Maschinenerdungskabel und Kabelschirmungen). Dies ist sehr wichtig, da bei Nichteinhaltung Potenzialunterschiede zwischen den Anschlusspunkten auftreten können.
- Alle Schirmungen müssen, wie in der Nutzeranweisung beschrieben, angeschlossen werden.
- Kabel müssen so kurz wie möglich gehalten werden.

#### Betrieb des Geräts

Wird das Gerät für einen nicht vom Hersteller spezifizierten Zweck benutzt, kann dies zu einer Beeinträchtigung des vom Gerät bereitgestellten Schutzes führen.

#### GoProbe Zyklen von Renishaw

Jedes Primo System wird mit der Renishaw GoProbe Software und dem Renishaw GoProbe Schulungskit geliefert.

Die GoProbe Software von Renishaw ist eine einzigartige, komplette Messlösung, die sämtliche GoProbe Zyklen von Renishaw unterstützt. Die GoProbe Zyklen verwenden einen einzeiligen Befehl, um die Benutzung von Standard-Messzyklen zu vereinfachen.

GoProbe fasst mehrere GoProbe Zyklen für die Werkstückmessung, die Werkzeugmessung und die Messtastereinrichtung zusammen:

- 9901 Werkstückmessung
- 9921 Werkzeugmessung
- 9931 System bereit

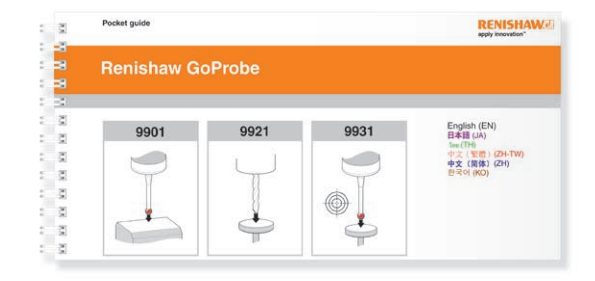

GoProbe bietet:

- einen einfachen und intuitiven Einstieg in die Verwendung von Messzyklen.
- eine einfache und einheitliche Arbeitsmethode in fünf Schritten.
- die Wahlmöglichkeit zwischen Handbetrieb (Jog-Modus) und automatischem Modus.
- eine Lösung, die mit einer Reihe von Renishaw Messtastern sowie dem Primo System kompatibel ist.

#### GoProbe Schulungskit

Um den größtmöglichen Nutzen aus dem Primo System zu ziehen, stellt Renishaw jedem Primo Kunden ein GoProbe Schulungskit bereit: Das Schulungskit hilft neuen Anwendern, ihr neues Messsystem schnell und einfach einzurichten und in Betrieb zu nehmen.

Zentraler Bestandteil des Schulungskits ist das GoProbe Schulungswerkstück. Es weist die bei der automatischen Messung und Bearbeitung am häufigsten auftretenden Merkmale auf. Das GoProbe Schulungswerkstück wird zur Veranschaulichung aller Messzyklen sowie bei den Praxisübungen der e-Schulung verwendet.

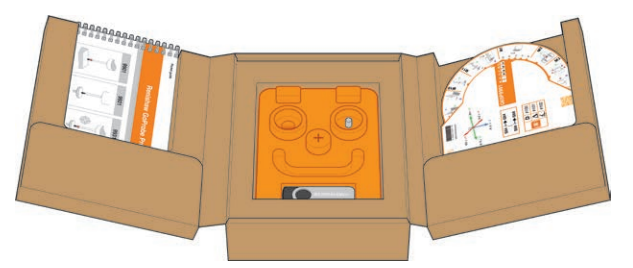

Die GoProbe e-Schulung ist ein PC-basierter Kurs, der sowohl neue als auch erfahrene Anwender durch die Grundlagen der Messung führt. Dabei werden intuitive Selbstlerneinheiten, interaktive Quiz und praktische Übungen miteinander kombiniert.

Nach Abschluss dieser Schulung ist der Anwender in der Lage zu kontrollieren, ob das Primo System einsatzbereit ist, und kann Zyklen für die Werkstück- und Werkzeugmessung sowie die Messtastereinrichtung sicher anwenden.

Weitere Lernhilfen im Schulungskit sind das Handbuch und die Schnellübersicht zum praktischen Nachschlagen direkt an der Maschine. Eine GoProbe Smartphone-App ist ebenfalls erhältlich – für nähere Informationen siehe www.renishaw.com/goprobe.

Jedes Primo System sollte mit einem Schulungskit von Ihrem Werkzeugmaschinenlieferanten geliefert werden. Falls Sie das Schulungskit nicht erhalten haben oder Teile des Kits fehlen, wenden Sie sich bitte an Ihre Renishaw-Niederlassung, die Sie unter www.renishaw.de/Renishaw-Weltweit finden.

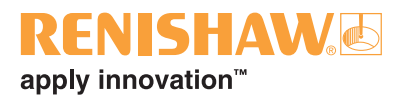

# Primo<sup>™</sup> Radio Part Setter (Werkstückmesstaster) und Primo<sup>™</sup> Radio 3D Tool Setter (Werkzeugmesstaster) – Grundlagen

# Einführung

Bei Verwendung innerhalb eines Primo Systems:

- ermöglicht der Werkstückmesstaster die Werkstückeinrichtung und -prüfung auf Bearbeitungszentren.
- ermöglicht der Werkzeugmesstaster die Werkzeugmessung und -brucherkennung (Länge und Durchmesser).

Der Werkstückmesstaster und der Werkzeugmesstaster bieten interferenztolerante Funkübertragung durch Verwendung der Frequenzsprungtechnik (FHSS), sodass mehrere Systeme störungsfrei in derselben Maschinenhalle eingesetzt werden können. Dank der Funkübertragung ist der Betrieb auch ohne Sichtverbindung möglich.

#### **Erste Schritte**

Der Werkstückmesstaster und der Werkzeugmesstaster verfügen über LEDs zur Anzeige ihres Status sowie des allgemeinen Systemstatus (siehe "LED-Anzeigen am Werkstück- und Werkzeugmesstaster" auf Seite 5.18).

Nähere Informationen zu den LEDs finden Sie unter "LED-Signale des Interface" auf Seite 5.20.

#### Guthaben

Für den Betrieb des Primo Systems ist ein Guthaben erforderlich. Dieses Guthaben ist in Form eines Primo Credit Token (Guthabentoken) erhältlich. Dieser Guthabentoken wird in den Werkstückmesstaster eingesetzt (siehe "Das Guthabentokenfach einsetzen" auf Seite 5.30 und "Den Guthabentoken wechseln" auf Seite 5.31). Das Guthaben wird dann in das Primo Interface (Interface) übertragen (siehe "Guthabenübertragung" auf Seite 5.32).

#### Betriebsarten

**Stand-by-Modus:** Das Interface wartet auf ein Einschaltsignal von der Werkzeugmaschine, bevor es ein Einschaltsignal an das Messgerät aussenden kann.

**Betriebsmodus:** Dieser wird durch ein Einschaltsignal vom Interface oder durch Drehen der Spindel (nur Werkstückmesstaster) aktiviert. Das Messgerät ist einsatzbereit.

**Paarungsmodus:** Dieser Modus wird zur Paarung des Werkstück- und Werkzeugmesstasters mit dem Interface verwendet (siehe "Paarungsverfahren" auf Seite 5.26).

Guthabenübertragungsmodus (nur Werkstückmesstaster): Dieser Modus wird zur Guthabenübertragung vom Guthabentoken über den Werkstückmesstaster an das Interface verwendet (siehe "Guthabenübertragung" auf Seite 5.32).

# Veränderbare Einstellungen

Diese Einstellungen können durch Verstellung der DIP-Schalter am Interface konfiguriert werden (siehe Seite 3.5).

| Funktion                      |                                   | Beschreibung                                                                                                    | Werkseinstellung |
|-------------------------------|-----------------------------------|----------------------------------------------------------------------------------------------------|------------------|
| Ein-/<br>Ausschaltmethode     | Funksignal Ein/<br>Funksignal Aus | Ausgelöst durch Maschinenausgang.Funksignal EinEinschaltzeit max. 1 Sekunde.Funksignal Aus                                                                                                    |                  |
| des Werkstück-<br>messtasters | Drehen Ein/<br>Drehen Aus         | Die Spindel muss sich mindestens 1,5 s mit 1000 U/min drehen.                                                                                                    |                  |
| Erweiterter Triggerfilter     |                                   | Der erweiterte Triggerfilter verbessert die<br>Unempfindlichkeit des Gerätes gegenüber<br>Falschauslösungen, die durch schnelle<br>Verfahrbewegungen oder zu starke<br>Vibrationen entstehen.                                                                                                    | AUS              |
| Energiesparmodus              |                                   | Wenn sich der Werkstück- oder Werkzeug-<br>messtaster im Stand-by-Modus befindet<br>und das Interface ausgeschaltet ist oder<br>sich außerhalb des Übertragungsbereiches<br>befindet, wechselt das Gerät nach einer<br>vorgegebenen Zeit in den Energie-<br>sparmodus (Low-Power-Modus). Der<br>Werkstück- bzw. Werkzeugmesstaster<br>"erwacht" in regelmäßigen Abständen aus<br>dem Energiesparmodus und sucht nach<br>seinem zugehörigen Interface. Das "Wach"-<br>Signal wird bei Aktivierung des Energie-<br>sparmodus alle 30 Sekunden ausgesendet. | AKTIVIERT        |

#### Ein-/Ausschalten des Werkzeugmesstasters

Die Ein- und Ausschaltmethode des Werkzeugmesstasters lässt sich durch den Benutzer nicht konfigurieren. Es wird die Ein-/Ausschaltung via Funksignal verwendet.

#### **Erweiterter Triggerfilter**

Bei aktiviertem Triggerfilter wird der Messgeräteausgang um zusätzliche 10 ms verzögert.

Möglicherweise müssen Sie die Anfahrgeschwindigkeit des Werkstückmesstasters reduzieren, um diese an den erhöhten Überlaufweg des Tastereinsatzes, bedingt durch die Zeitverzögerung, anzupassen.

## Neukalibrierung

Falls Einstellungen über die DIP-Schalter am Interface geändert werden, ist eine Neukalibrierung des Messgerätes unbedingt erforderlich (siehe "Die Primo Messausrüstung kalibrieren" auf Seite 5.16).

#### Paarungsmodus

Die Paarung des Werkstück- oder Werkzeugmesstasters mit dem Interface wird in "Paarungsverfahren" auf Seite 5.26 beschrieben.

**HINWEIS:** Um das Interface auf den Paarungsmodus einzustellen, müssen Sie es ausund wieder einschalten.

Die Paarung ist während der Ersteinrichtung des Primo Systems oder bei Änderung der Einschaltmethode des Werkstückmesstasters erforderlich.

Die Paarungsdaten bleiben bei einer Neukonfiguration der Messgeräteeinstellungen oder einem Batteriewechsel erhalten.

Die Paarung kann überall innerhalb des Signalübertragungsbereiches erfolgen (siehe "Übertragungsbereich" auf Seite 5.2).

# Primo Credit Token (Guthabentoken)

Das Primo System funktioniert **nicht**, wenn kein Guthaben im System zur Verfügung steht.

Das Guthaben des Standard-Guthabentokens reicht für sechs Monate.

Nähere Informationen zum Einsetzen des Guthabentokens finden Sie unter "Das Guthabentokenfach einsetzen" auf Seite 5.30.

#### Primo Upgrade Credit Token (Upgrade-Guthabentoken)

Ein Upgrade-Guthabentoken ermöglicht den Betrieb des Primo Systems über einen unbegrenzten Zeitraum.

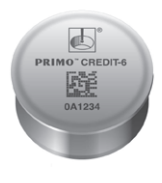

#### Guthabenübertragung

Das Guthaben im Primo System wird durch die Übertragung von Guthaben aus dem Guthabentoken in das Interface aufgeladen (siehe "Guthabenübertragung" auf Seite 5.32)

#### **Erwerb eines Guthabentokens**

Sie können 6-Monate-Guthabentoken und Upgrade-Guthabentoken auf der Primo Website unter www.renishaw.com/primo kaufen.

Außerdem sind Guthabentoken bei Ihrer Renishaw-Niederlassung erhältlich (siehe www.renishaw.de/Renishaw-Weltweit).

## Anzeigen für niedriges Guthaben

Leuchtet eine dieser Guthabenanzeigen, empfiehlt es sich, einen neuen Guthabentoken in das System einzusetzen.

1. Die LEDs am Gerät blinken gelb.

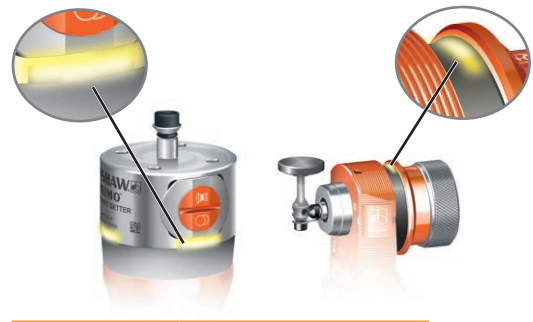

| Langsames | Restguthaben für |
|-----------|------------------|
| Blinken   | maximal 21 Tage  |
| Schnelles | Restguthaben für |
| Blinken   | maximal 10 Tage  |

 Die Guthaben/Batteriestand-niedrig-LED am Interface leuchtet (weist auf ein geringes Guthaben [maximal 21 Tage] oder einen niedrigen Batteriestand hin).

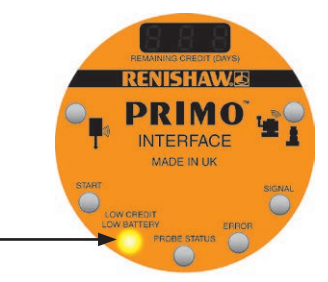

Dauerleuchten -

 Digitalanzeige am Interface (zeigt das Restguthaben durch die Anzahl der Tage an). Wenn die Restguthabenanzeige 0 Tage angibt, funktioniert das Primo System nicht mehr und das Guthaben im System muss aufgeladen werden, um den Betrieb fortzusetzen.

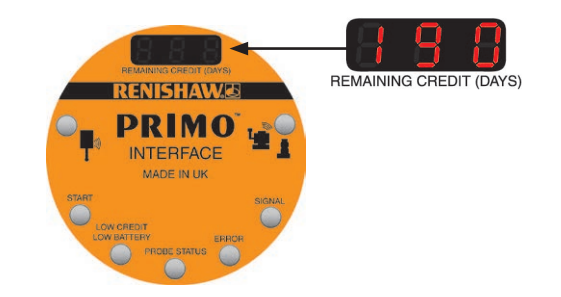

 Solid-State-Relais (SSR)-Ausgang "Guthaben/Batteriestand niedrig" am Interface mit Anschlussmöglichkeit an die Maschinensteuerung. Wird das Guthaben knapp, wechselt der Zustand des SSR. Das SSR kann als Schließer oder Öffner konfiguriert werden (siehe Seite 3.5).

# Betrieb des Werkstückmesstasters

Der Werkstückmesstaster funktioniert als hochpräziser und wiederholgenauer mechanischer Schalter, der bei einer Auslenkung des Tastereinsatzes an einer Oberfläche schaltet.

- Der Werkstückmesstaster kann in der X-, Yund Z-Achse schalten.
- Der Werkstückmesstaster kann für Werkstückkoordinateneinstellungen und Werkstückmessungen verwendet werden.
- Ein Schaltsignal wird direkt an die CNC-Steuerung gesendet, sodass die Offsetwerte aktualisiert werden können. Dies erfolgt ganz ohne manuelles Eingreifen.

# Betrieb des Werkzeugmesstasters

Der Werkzeugmesstaster ermöglicht eine exakte Bearbeitung durch die Messung von Werkzeuglänge und -durchmesser. Dabei verwendet er denselben hochpräzisen und wiederholgenauen Schaltmechanismus wie der Werkstückmesstaster.

- Das Werkzeug wird in der Z-Achse für die Längenmessung und Bruchkontrolle eingerichtet.
- Rotierende Werkzeuge werden in der X- und Y-Achse für die Radiusmessung eingerichtet.

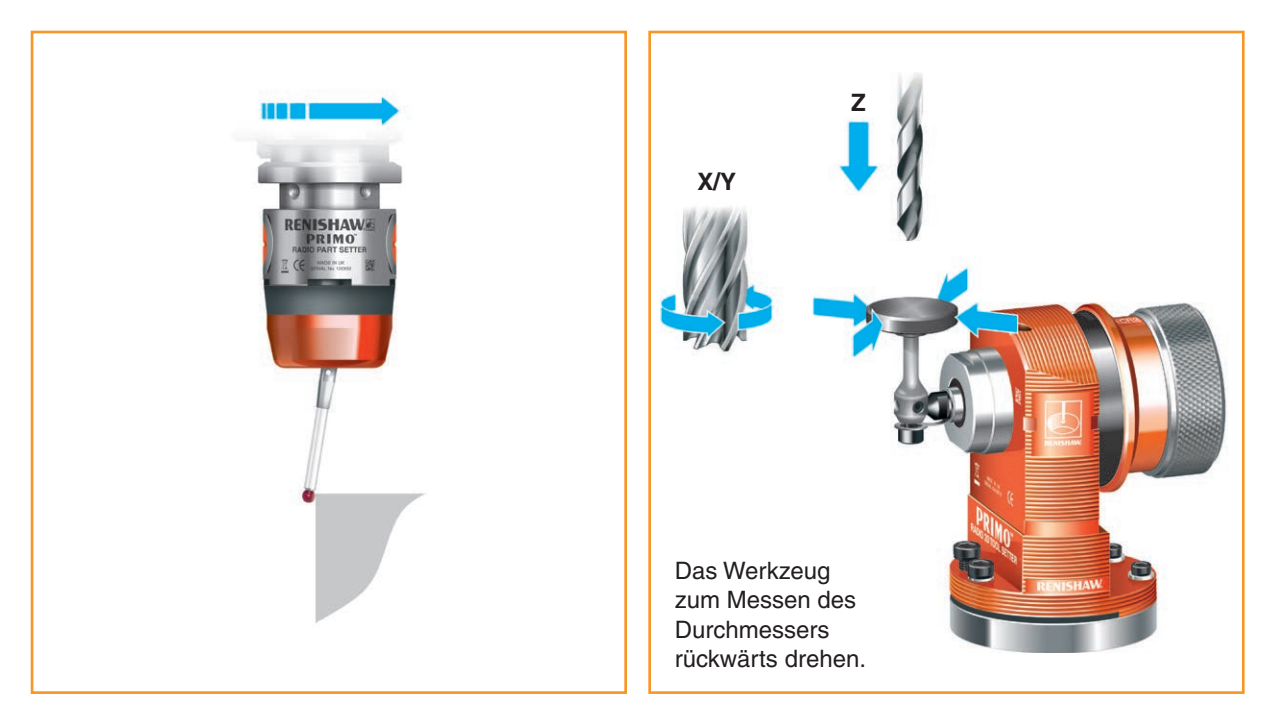

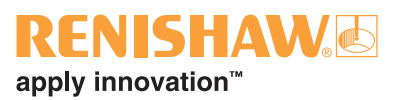

# Softwareroutinen

Die GoProbe Software unterstützt Anwendungen in drei Achsen und umfasst grundlegende Messroutinen:

- Werkstückeinrichtung
- Werkstückmessung
- Werkzeugeinstellung
- Werkzeugbrucherkennung
- Kalibrierung

Nähere Informationen finden Sie im *GoProbe Programmierhandbuch* (für Einzelheiten siehe www.renishaw.com/goprobe).

#### Primo System – Installationshandbuch

Diese Seite wurde absichtlich frei gelassen.

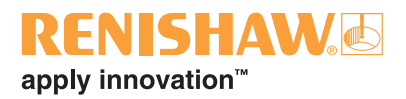

# Primo<sup>™</sup> Interface (Interface) – Grundlagen

# Einführung

Das Interface ermöglicht die Kommunikation zwischen der Werkzeugmaschine, dem Primo Radio Part Setter (Werkstückmesstaster) und dem Primo Radio Tool Setter (Werkzeugmesstaster) mithilfe von Funkfrequenzübertragung.

#### Spannungsversorgung

Das Interface benötigt eine Spannungsversorgung mit 12 V DC bis 30 V DC und min. 150 mA Stromstärke.

**HINWEIS:** Falls ein Primo Upgrade Credit Token (Upgrade-Guthabentoken) im Primo System verwendet wird und das Interface an Renishaw zurückgesendet wird, muss der Upgrade-Guthabentoken zu Identifizierungszwecken mit dem Interface zurückgeschickt werden.

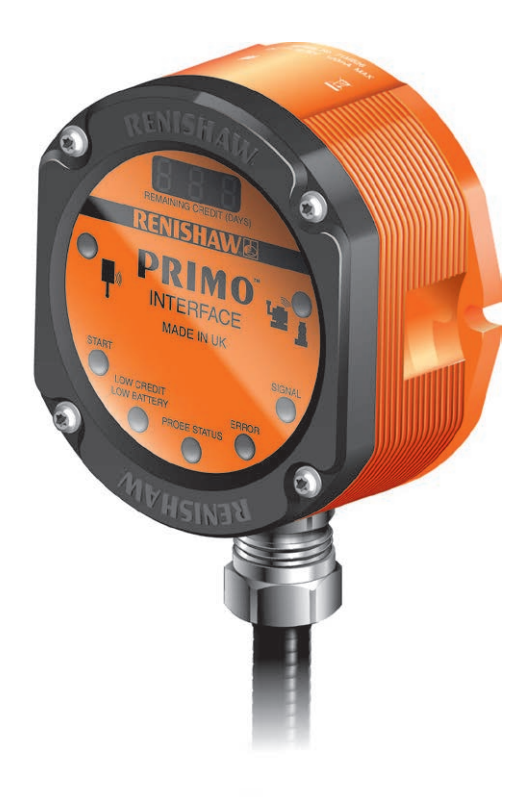

#### Interface-Anzeigediagnostik

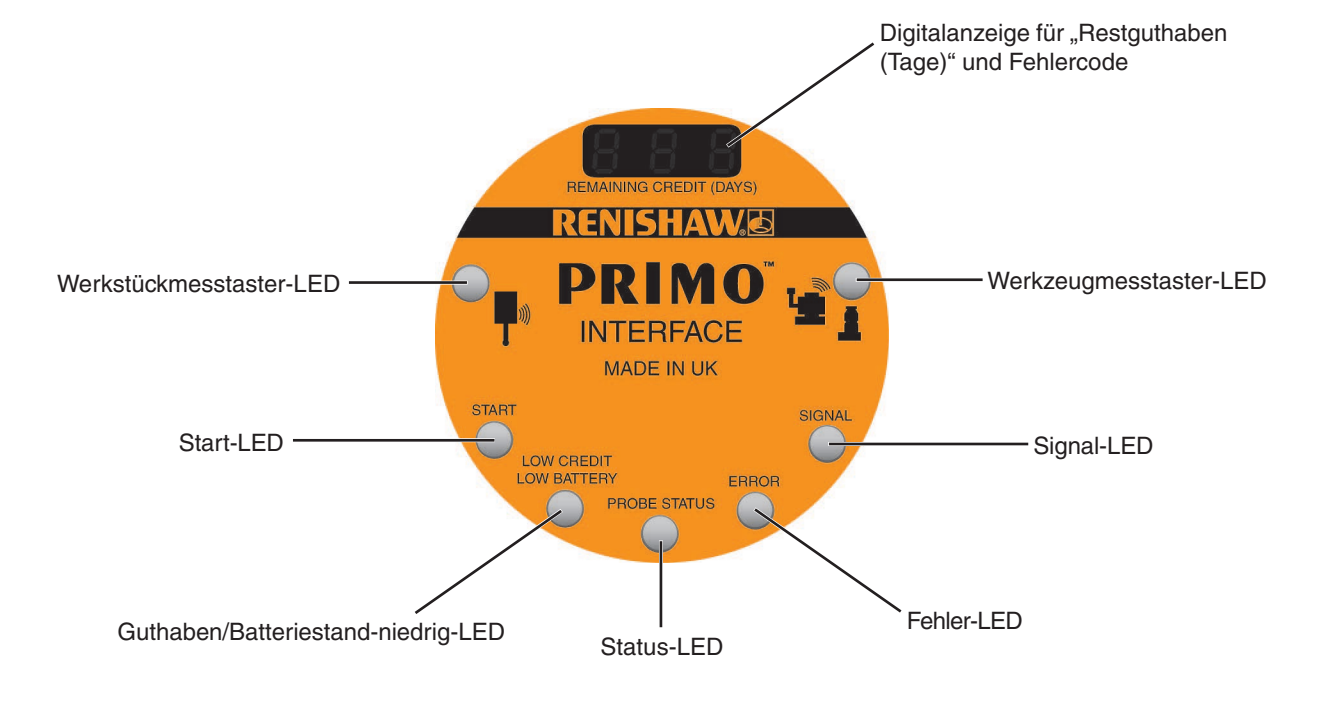

## Interfaceeingänge

#### Maschinenstarteingänge

Das Signal für Maschinenstart kann als "Level" oder "gepulst" eingestellt werden.

| SW2-3<br>eingestellt        | P1 | Aktiv *                                                                            | Werkstückmesstaster<br>eingeschaltet. |
|-----------------------------|----|------------------------------------------------------------------------------------|---------------------------------------|
| auf "Level"                 | P2 | Aktiv *                                                                            | Werkzeugmesstaster<br>eingeschaltet.  |
| SW2-3<br>eingestellt<br>auf | P1 | Gepulst zum abwechselnden<br>Ein- und Ausschalten des<br>ausgewählten Messtasters. |                                       |
| "Gepulst"                   | P2 | Aktiv *                                                                            | Werkzeugmesstaster ausgewählt.        |
|                             | P2 | AUS                                                                                | Werkstückmesstaster<br>ausgewählt.    |

\* Aktiv = +12 V DC bis +30 V DC in Bezug auf die gemeinsame Maschinenstart-Leitung

Eine Gesamtübersicht über die Schalterstellungen am Interface finden Sie auf Seite 3.5 und ein vollständiges Verdrahtungsschema des Interface auf Seite 5.13.

# Interfaceausgänge

Es gibt vier SSR-Ausgänge:

- Messtasterstatus 1
- Messtasterstatus 2
- Fehler
- Guthaben/Batteriestand niedrig

Alle Ausgänge können mithilfe der DIP-Schalter SW1 und SW2 des Interface invertiert werden (die Schalterkonfigurationen sind auf Seite 3.5 beschrieben).

HINWEIS: Der Begriff "Messtasterstatus" betrifft die Messgeräte im System, die mit dem Interface kommunizieren. Es kann also der Werkstückmesstaster oder der Werkzeugmesstaster gemeint sein.

#### SSR Ausgangsspezifikationen

- Maximaler Eingangswiderstand = 25 Ω
- Maximale Eingangsspannung = 30 V
- Maximaler Eingangsstrom = 100 mA

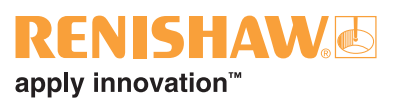

# Ausgangssignale des Interface

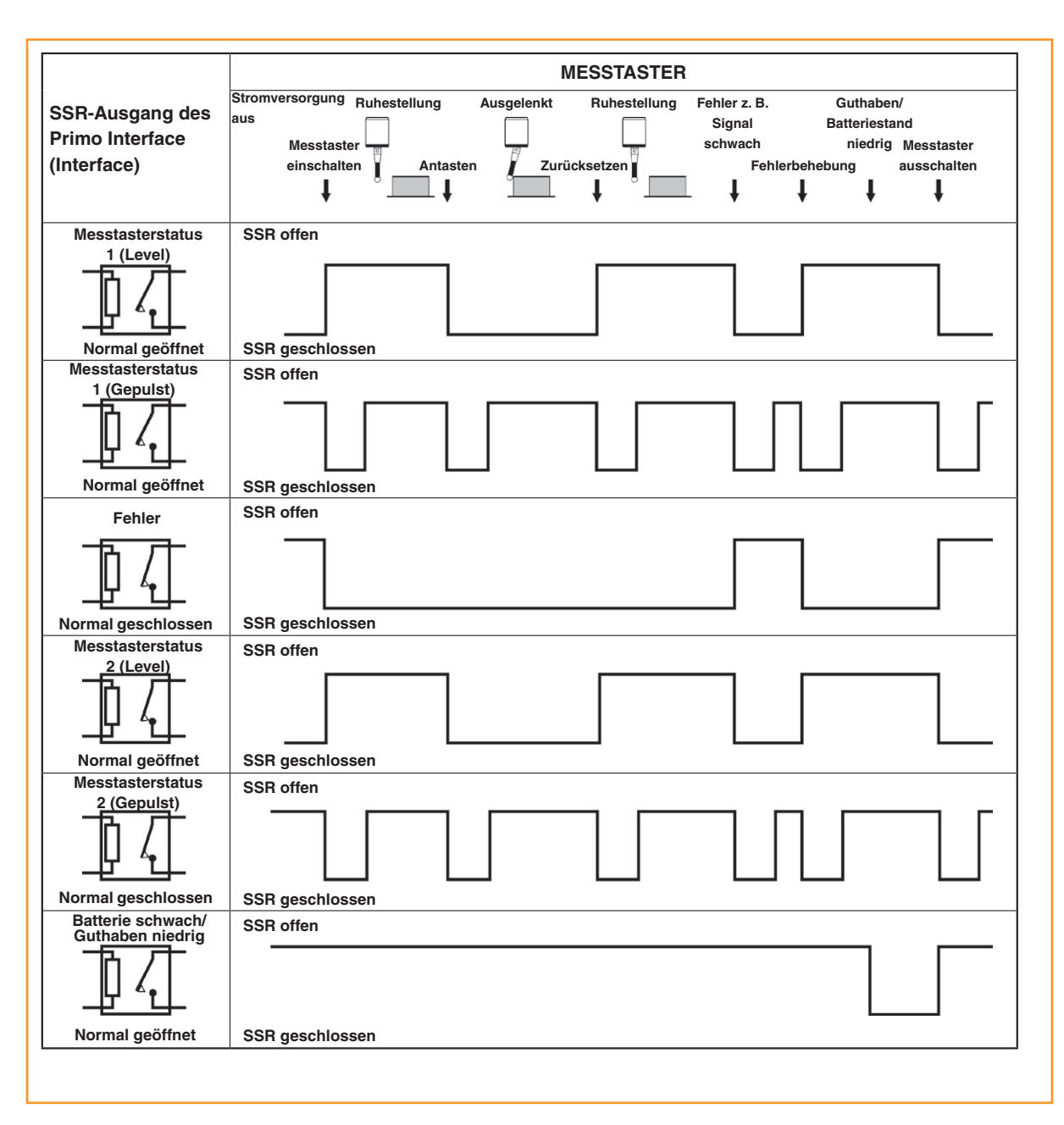

#### Signalverzögerung:

- 1. Übertragungsverzögerung: die Zeit vom Antasten bis zur Statusänderung = 10 ms ±10 μs ohne erweiterten Triggerfilter.
- Startverzögerung: die Zeit vom Generieren des Startsignals bis zur sicheren Signalübertragung = max. 1 Sekunde bei Funksignal Ein/Funksignal Aus (bzw. 1,5 Sekunden bei Drehen Ein/Drehen Aus).

# Schalter SW1 und SW2

**HINWEIS:** Nehmen Sie die Frontplatte ab, um Zugang zu den Schaltern zu erhalten (siehe "Abnehmen der Frontplatte des Interface" auf Seite 6.5).

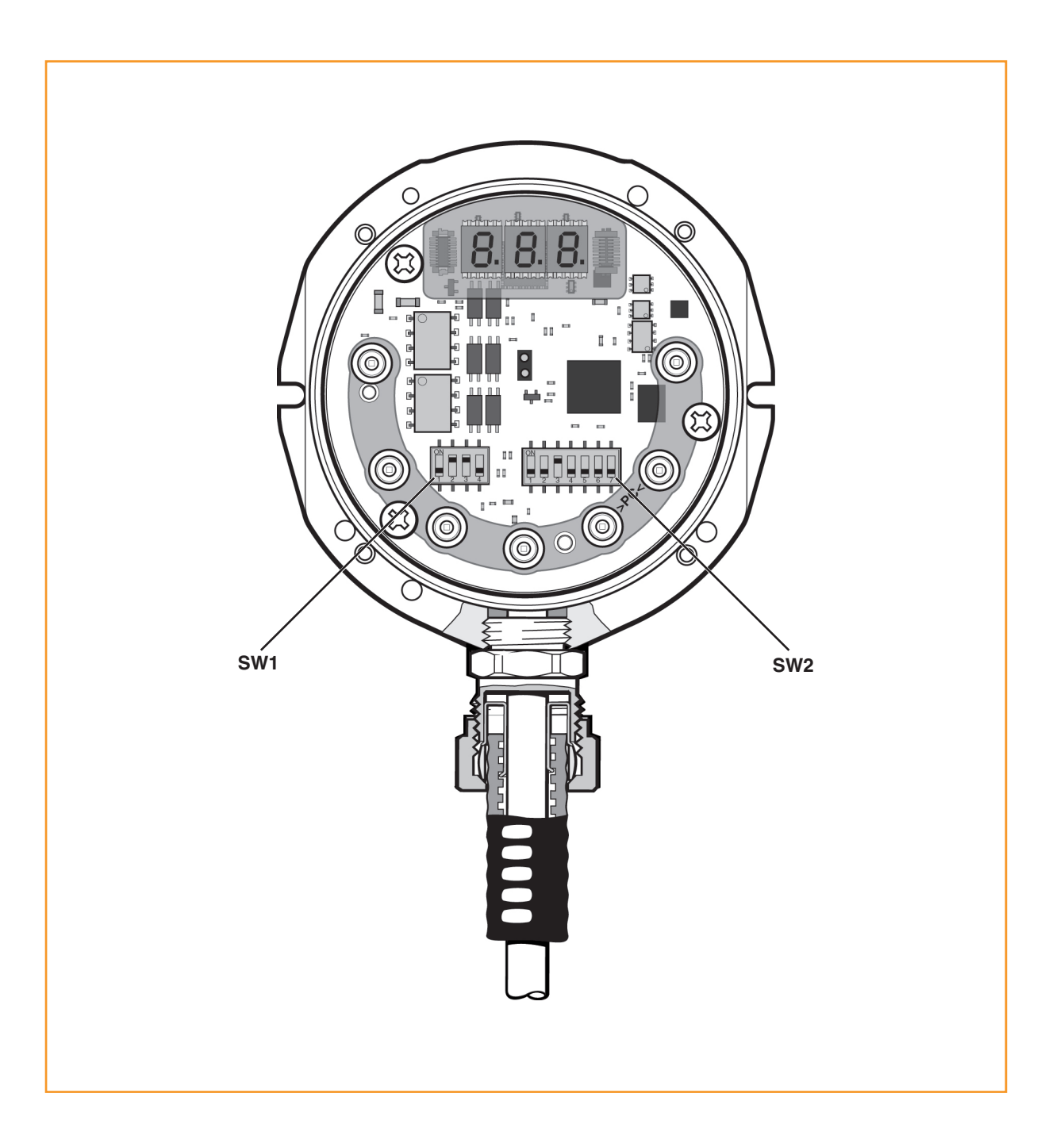

# **RENISHAW** apply innovation<sup>™</sup>

#### Ausgangskonfiguration Schalter SW1

HINWEIS: Erscheint der Fehlercode **E08** auf der Digitalanzeige "Restguthaben (Tage)" am Interface, wenn die Einstellung eines DIP-Schalters verändert wurde, muss der Werkstückmesstaster neu gepaart oder der DIP-Schalter auf seine ursprüngliche Position zurückgestellt werden.

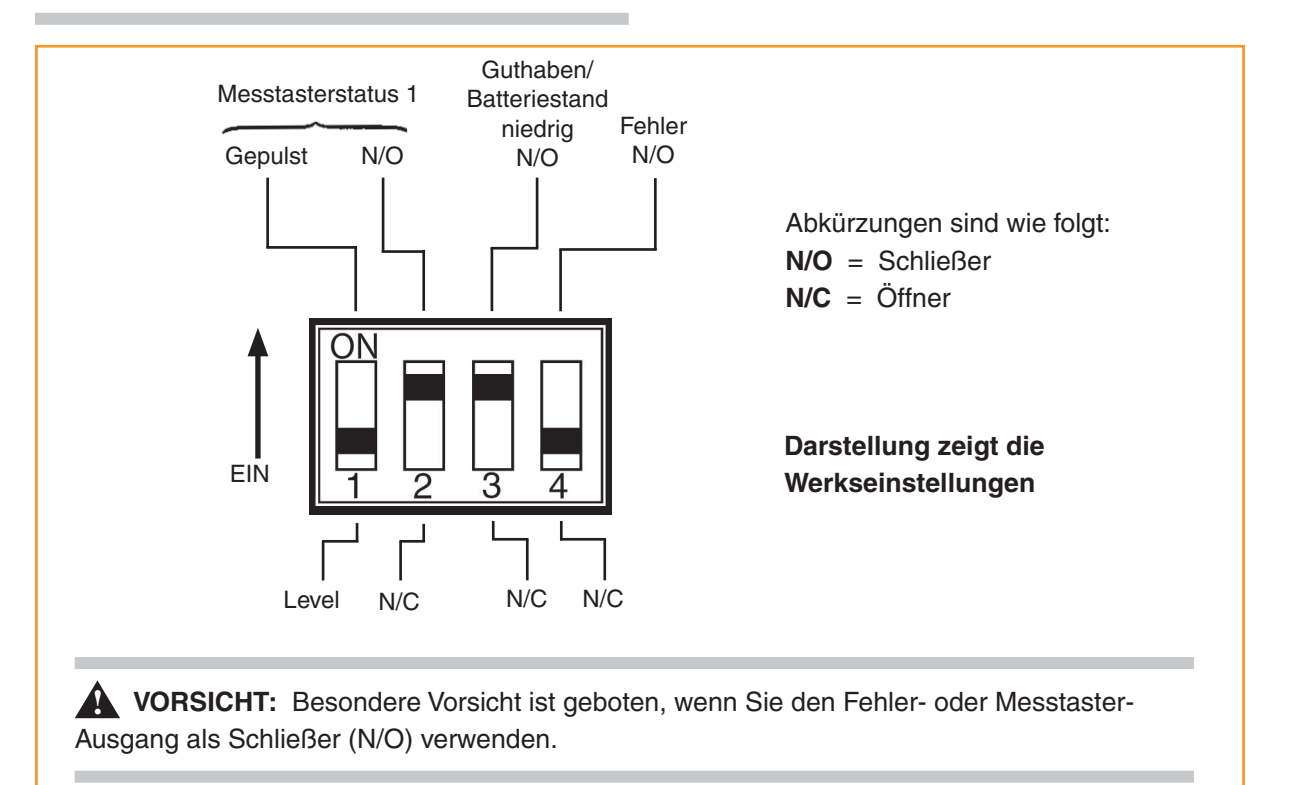

#### Ausgangskonfiguration Schalter SW2

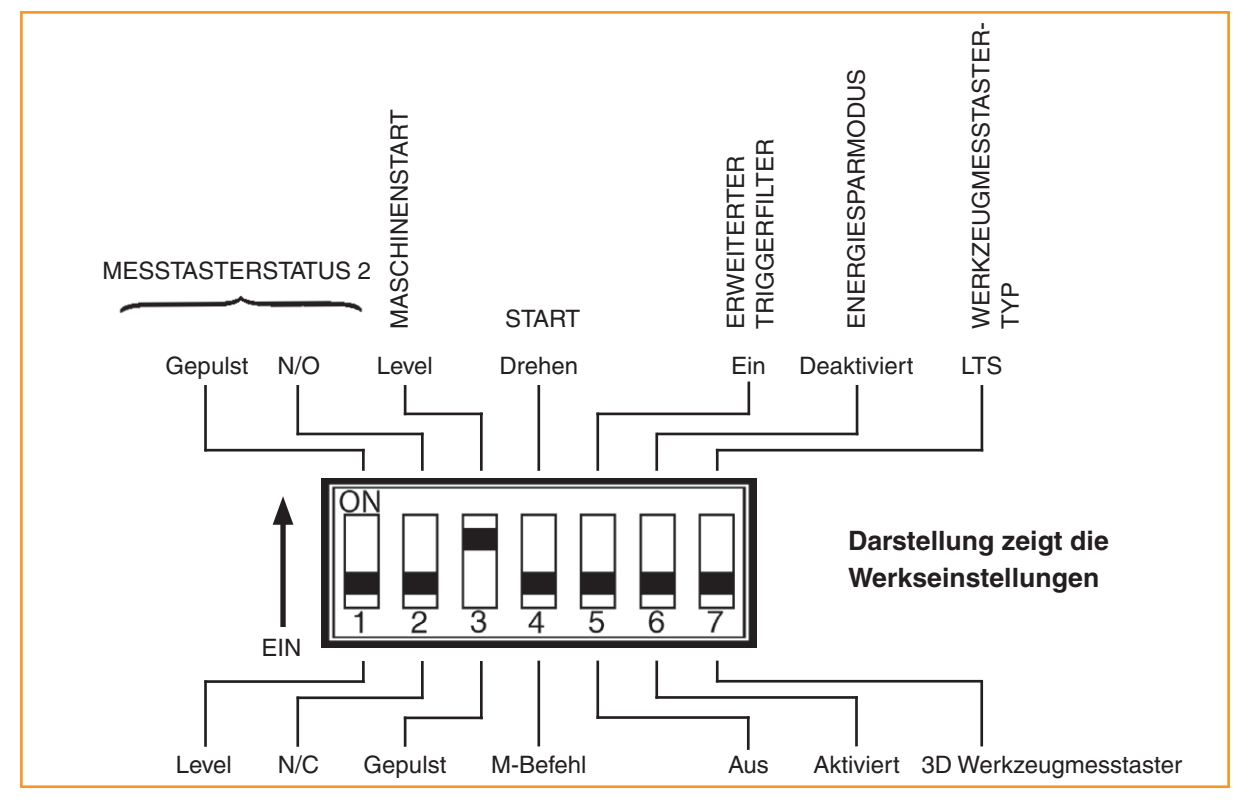

#### Primo System – Installationshandbuch

Diese Seite wurde absichtlich frei gelassen.

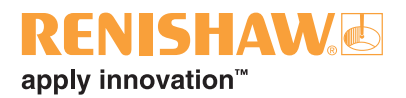

# Abmessungen und Spezifikationen

4.1

# Abmessungen des Primo Radio Part Setter (Werkstückmesstaster)

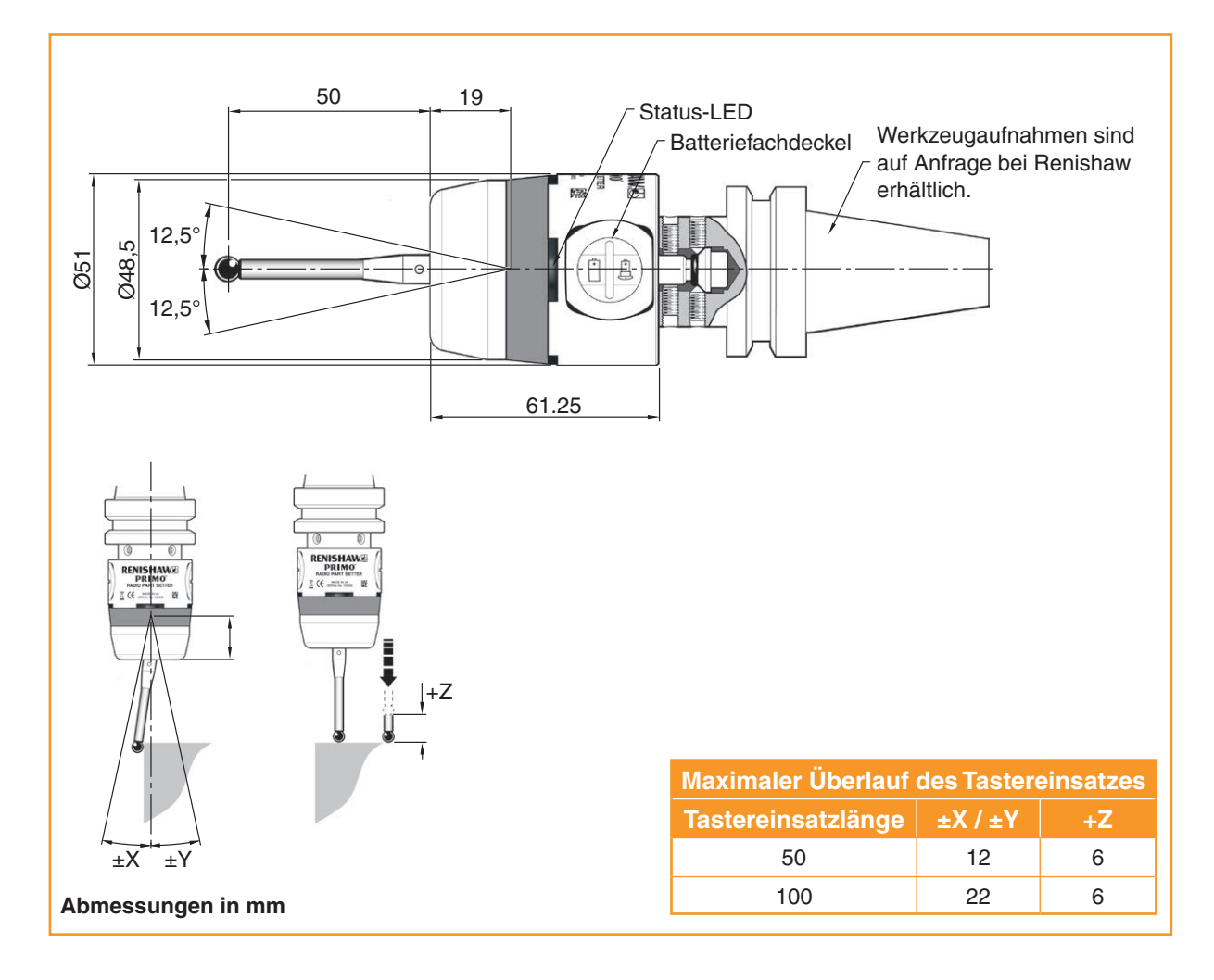

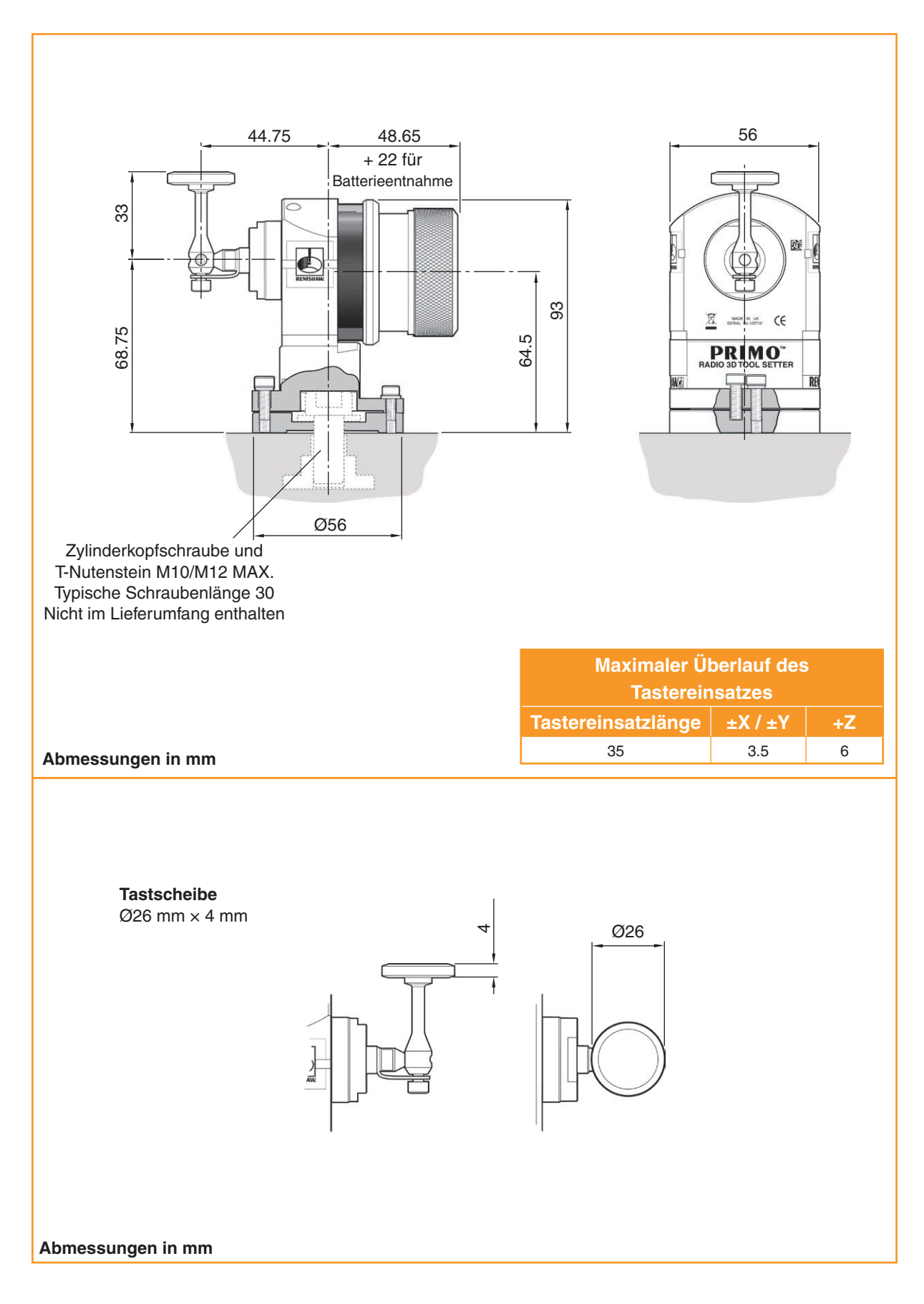

## Abmessungen des Primo Radio Tool Setter (Werkzeugmesstaster)

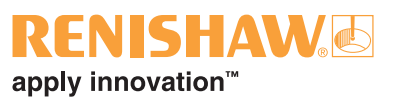

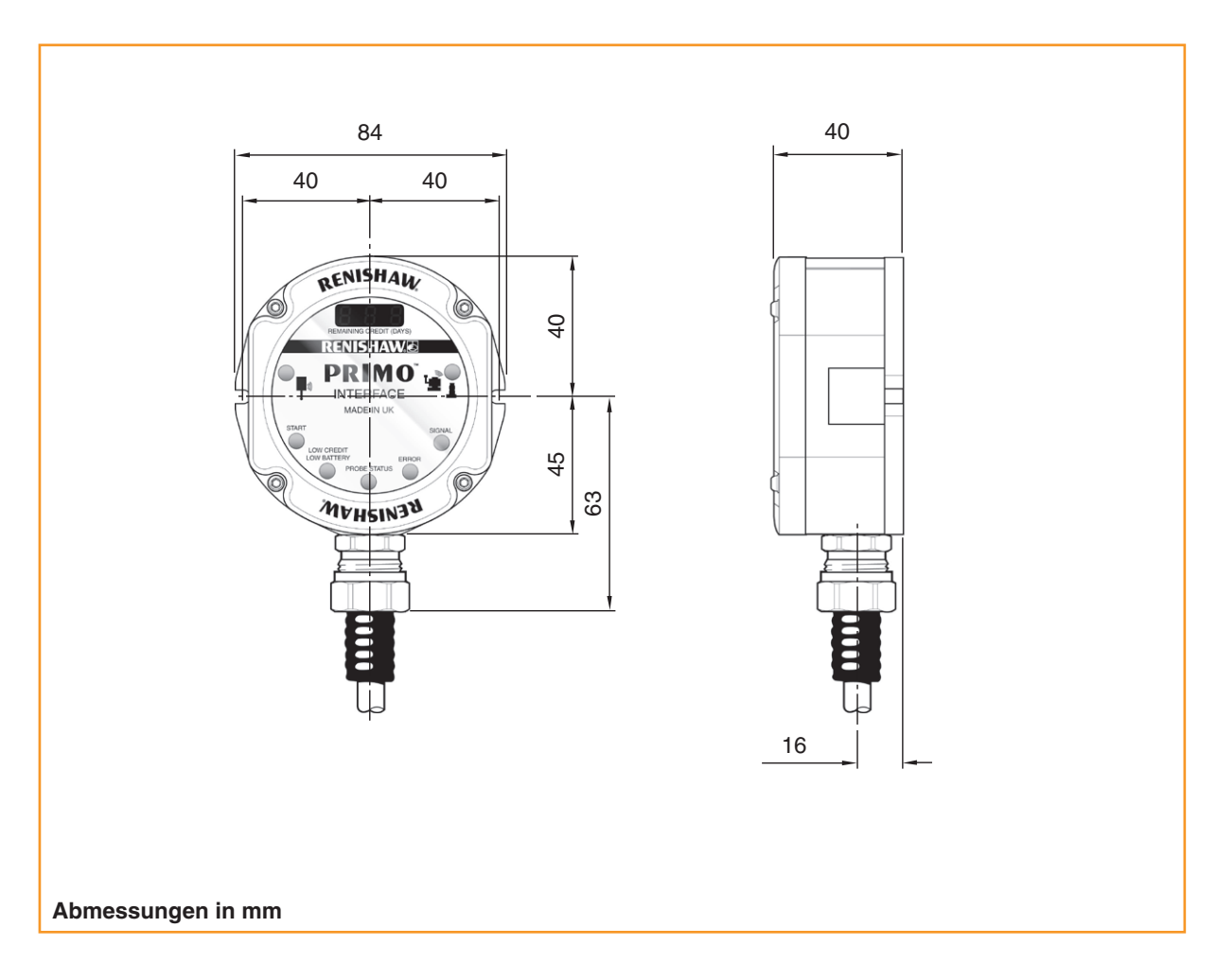

# Abmessungen des Primo Interface (Interface)

# Spezifikation des Werkstückmesstasters

| Hauptanwendung                                                                                   | Werkstückeinrichtung und -prüfung.                                                               |                                    |  |
|--------------------------------------------------------------------------------------------------|--------------------------------------------------------------------------------------------------|------------------------------------|--|
| Signalübertragung                                                                                | FHSS-Funkübertragung (Frequency Hopping Spread Spectrum)<br>Funkfrequenz 2400 MHz bis 2483,5 MHz |                                    |  |
| Reichweite                                                                                       | Bis 10 m                                                                                         |                                    |  |
| Schutzklasse                                                                                     | IPX8 (EN/IEC 60529)                                                                              |                                    |  |
| Betriebstemperaturbereich                                                                        | +5°C bis +55°C                                                                                   |                                    |  |
| Lagertemperaturbereich                                                                           | -25°C bis +70°C                                                                                  |                                    |  |
| Kompatibles Interface                                                                            | Primo Interface (Interface)                                                                      |                                    |  |
| Empfohlener Tastereinsatz                                                                        | M4 Tastereinsatz mit 50 mm Keramikschaft und 6 mm Rubinkugel.                                    |                                    |  |
| Gewicht ohne Aufnahme<br>(einschließlich Batterie und<br>Guthabentoken)                          | 350 g                                                                                            |                                    |  |
| Ein- und Ausschaltoptionen                                                                       | Einschalten durch ein — Ausschalten durch ein Funksignal Funksignal                              |                                    |  |
|                                                                                                  | Einschalten durch Drehen                                                                         | Ausschalten durch Drehen           |  |
| Batterietypen                                                                                    | ½ AA (3,6 V)<br>Lithium-Thionylchlorid                                                           | CR2 (3 V)<br>Lithium-Mangan-Dioxid |  |
| Batterielebensdauer                                                                              | Siehe folgende Tabelle.                                                                          |                                    |  |
| Antastrichtungen                                                                                 | ±X, ±Y, +Z                                                                                       |                                    |  |
| Wiederholgenauigkeit in eine<br>Richtung                                                         | 1 $\mu m$ 2 $\sigma$ (siehe Hinweis 1)                                                           |                                    |  |
| Auslösekraft<br>(siehe Hinweise 2 und 3)<br>XY – geringe Kraft<br>XY – hohe Kraft<br>+Z-Richtung | 0,50 N, 51 gf<br>0,90 N, 92 gf<br>5,85 N, 597 gf                                                 |                                    |  |
| Montage                                                                                          | Werkzeugaufnahme in Werkzeugmaschinenspindel.                                                    |                                    |  |
| Anzeige für "Batterie schwach"                                                                   | Blau blinkende LED bei Ruhestellung des Werkstückmesstasters (nicht ausgelenkt).                 |                                    |  |
| Anzeige für "Batterie leer"                                                                      | Dauerhaft rote LED                                                                               |                                    |  |
| Anzeige für "Guthaben niedrig"                                                                   | Gelb blinkende LED bei Ruhestellung des Werkstückmesstasters (nicht ausgelenkt).                 |                                    |  |
| Anzeige für "Guthaben aufgebraucht"                                                              | Dauerhaft gelbe LED                                                                              |                                    |  |

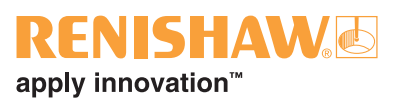

# Spezifikation des Werkstückmesstasters – Fortsetzung

| Abmessungen               | Länge       | 61,25 mm   |
|---------------------------|-------------|------------|
|                           | Durchmesser | 51 mm      |
| Spindeldrehzahl (maximal) |             | 1000 min-1 |

Hinweis 1 Die Spezifikation wird bei einer Standard-Testgeschwindigkeit von 480 mm/min mit einem 50 mm langen Tasteinsatz geprüft. Je nach Anwendungsanforderungen ist eine deutlich höhere Geschwindigkeit möglich.

Hinweis 2 Die Auslösekraft, die in manchen Anwendungen kritisch ist, ist die Kraft, die durch den Tastereinsatz auf das Werkstück wirkt, während das Tastsignal ausgelöst wird. Die maximal auftretende Kraft wird im Überlauf erreicht. Die Kraft hängt von zugehörigen Variablen, einschließlich der Messgeschwindigkeit und Maschinenverzögerung ab.

Hinweis 3 Dies sind die Werkseinstellungen. Eine manuelle Einstellung ist nicht möglich.

| Batterietyp                      | Stand-by | <b>5%-Nutzung</b><br>(72 Min./Tag) | Dauerbetrieb |
|----------------------------------|----------|------------------------------------|--------------|
| CR2<br>Lithium-Mangan-Dioxid     | 270 Tage | 75 Tage                            | 155 Stunden  |
| 1/2 AA<br>Lithium-Thionylchlorid | 410 Tage | 125 Tage                           | 260 Stunden  |

#### Spezifikation des Werkzeugmesstasters

| Hauptanwendung                                       |        | Werkzeugmessung und -brucherkennung auf kleinen bis mittleren CNC-Bearbeitungszentren.                                                              |                                    |  |
|------------------------------------------------------|--------|----------------------------------------------------------------------------------------------------|------------------------------------|--|
| Signalübertragung                                    |        | FHSS-Funkübertragung (Frequency Hopping Spread Spectrum)<br>Funkfrequenz 2400 MHz bis 2483,5 MHz                                                    |                                    |  |
| Reichweite                                           |        | Bis 10 m                                                                                                    |                                    |  |
| Schutzklasse                                         |        | IPX8 (EN/IEC 60529)                                                                                                    |                                    |  |
| Betriebstemperaturb                                  | ereich | +5°C bis +55°C                                                                                                    |                                    |  |
| Lagertemperaturbereich                               |        | -25°C bis +70°C                                                                                                    |                                    |  |
| Kompatibles Interface                                |        | Primo Interface (Interface)                                                                                                    |                                    |  |
| Empfohlener Tastereinsatz                            |        | Tastscheibe mit 26 mm Durchmesser, Hartmetall                                                                                                    |                                    |  |
| Gewicht mit Tastscheibe<br>(einschließlich Batterie) |        | 660 g                                                                                                    |                                    |  |
| Ein- und Ausschaltoptionen                           |        | Einschalten durch ein — Ausschalten durch ein Funksignal Funksignal                                                                                 |                                    |  |
| Batterietypen                                        |        | 1/2 AA (3,6 V) Lithium-Thionylchlorid                                                                                                    | CR2 (3 V)<br>Lithium-Mangan-Dioxid |  |
| Batterielebensdauer                                  |        | Siehe folgende Tabelle.                                                                                                    |                                    |  |
| Antastrichtungen                                     |        | ±X, ±Y, +Z                                                                                                    |                                    |  |
| Wiederholgenauigkeit in eine<br>Richtung             |        | 1 $\mu m$ $2\sigma$ (siehe Hinweis 1)                                                                                                    |                                    |  |
| Auslösekraft<br>(siehe Hinweise 2 und 3)             |        | 1,30 N bis 2,40 N, 133 gf bis 245 gf, je nach Antastrichtung.                                                                                       |                                    |  |
| Montage                                              |        | Der Werkzeugmesstaster wird mit einer Zylinderkopfschraube<br>und einem T-Nutenstein (nicht von Renishaw geliefert) am<br>Maschinentisch befestigt. |                                    |  |
| Anzeige für "Batterie schwach"                       |        | Blau blinkende LED bei Ruhestellung des Werkzeugmesstasters (nicht ausgelenkt).                                                                     |                                    |  |
| Anzeige für "Batterie leer"                          |        | Dauerhaft rote LED                                                                                                    |                                    |  |
| Anzeige für "Guthaben<br>niedrig"                    |        | Gelb blinkende LED bei Ruhestellung des Werkzeugmesstasters (nicht ausgelenkt).                                                                     |                                    |  |
| Anzeige für "Guthaben<br>aufgebraucht"               |        | Dauerhaft gelbe LED                                                                                                    |                                    |  |
| Abmessungen (mit                                     | Länge  | 93,40 mm                                                                                                    |                                    |  |
| Tastereinsatz)                                       | Breite | 56 mm                                                                                                    |                                    |  |
|                                                      | Höhe   | 101,75 mm                                                                                                    |                                    |  |

Hinweis 1 Die Spezifikation wird bei einer Standard-Testgeschwindigkeit von 480 mm/min mit einem 35 mm langen Tasteinsatz geprüft. Je nach Anwendungsanforderungen ist eine deutlich höhere Geschwindigkeit möglich.

Hinweis 2Die Auslösekraft, die in manchen Anwendungen kritisch ist, ist die Kraft, die durch den Tastereinsatz auf das<br/>Werkstück wirkt, während das Tastsignal ausgelöst wird. Die maximal auftretende Kraft wird im Überlauf erreicht.<br/>Die Kraft hängt von zugehörigen Variablen, einschließlich der Messgeschwindigkeit und Maschinenverzögerung ab.

Hinweis 3 Dies sind die Werkseinstellungen. Eine manuelle Einstellung ist nicht möglich.

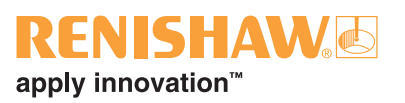

# Spezifikation des Werkzeugmesstasters – Fortsetzung

| Batterietyp                      | Stand-by | <b>5%-Nutzung</b><br>(72 Min./Tag) | Dauerbetrieb |
|----------------------------------|----------|------------------------------------|--------------|
| CR2<br>Lithium-Mangan-Dioxid     | 270 Tage | 75 Tage                            | 155 Stunden  |
| 1/2 AA<br>Lithium-Thionylchlorid | 410 Tage | 125 Tage                           | 260 Stunden  |

# Spezifikation des Interface

| Hauptanwendung                        |               | Kommunikation von Signalen zwischen dem Werkstück- oder Werkzeugmesstaster und dem CNC-Bearbeitungszentrum.                                                                                                    |  |
|---------------------------------------|---------------|----------------------------------------------------------------------------------------------------|--|
| Signalübertragung                     |               | FHSS-Funkübertragung (Frequency Hopping Spread Spectrum)<br>Funkfrequenz 2400 MHz bis 2483,5 MHz                                                                                                    |  |
| Reichweite                            |               | Bis 10 m                                                                                                    |  |
| Schutzklasse                          |               | IPX8 (EN/IEC 60529)                                                                                                    |  |
| Betriebstempera                       | aturbereich   | +5°C bis +55°C                                                                                                    |  |
| Lagertemperatu                        | Irbereich     | -25°C bis +70°C                                                                                                    |  |
| Kompatible Messtaster                 |               | Primo Radio Part Setter (Werkstückmesstaster), Primo Radio 3D<br>Tool Setter (Werkzeugmesstaster) und Primo LTS                                                                                                    |  |
| Gewicht (mit 8 r                      | n Kabel)      | 950 g                                                                                                    |  |
| Versorgungsspannung                   |               | 12 V DC bis 30 V DC                                                                                                    |  |
| Versorgungsstrom                      |               | 100 mA bei 24 V Spitzenstrom, 30 mA typisch                                                                                                    |  |
| Ausgangssignal                        |               | Vier Maschinenausgänge: vier als Schließer oder Öffner<br>konfigurierbare SSR-Ausgänge zur Verwendung für<br>Messtasterstatus 1, 2, Fehler und Batterie schwach / Guthaben<br>niedrig. Alle Ausgänge können invertiert werden.                                                      |  |
| Eingangs-/<br>Ausgangsspezifikationen |               | Der SSR-Ausgang wird durch einen Kreis geschützt, welcher die<br>Stromstärke auf 100 mA begrenzt. M-Befehl-Eingang: bis zu 30 V<br>(10 mA bei max. 24 V) für Werkstück- und Werkzeugmesstaster.<br>Die Spannungsversorgung sollte im Schaltschrank gesondert<br>abgesichert werden. |  |
| Diagnose-LEDs                         |               | Digitale Anzeige für "Restguthaben (Tage)" und Fehlercodes,<br>Werkstückmesstaster, Start, Guthaben niedrig / Batterie<br>schwach, Messtasterstatus, Fehler, Signal, Werkzeugmesstaster<br>/ LTS.                                                                                   |  |
| Kabel                                 | Spezifikation | Ø7,5 mm, 15-adriges geschirmtes Kabel, jede Ader 18 $\times$ 0,1 mm                                                                                                    |  |
|                                       | Länge         | 8 m                                                                                                    |  |
| Montage                               |               | Gerichtete Montage mit optionaler Halterung oder Direktmontage (beide separat erhältlich).                                                                                                    |  |
| Schutzschlauch                        |               | Ein flexibler Schlauch zum Schutz des Interfacekabels ist als<br>Sonderzubehör erhältlich. Informationen zu dem empfohlenen<br>Schutzschlauch und seiner Anbringung finden Sie unter<br>"Interfacekabel" auf Seite 5.14.                                                            |  |
| Abmessungen                           | Höhe          | 103 mm                                                                                                    |  |
|                                       | Breite        | 84 mm                                                                                                    |  |
|                                       | Tiefe         | 40 mm                                                                                                    |  |

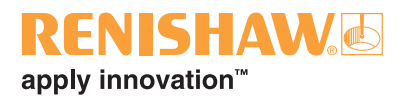

# **Systeminstallation**

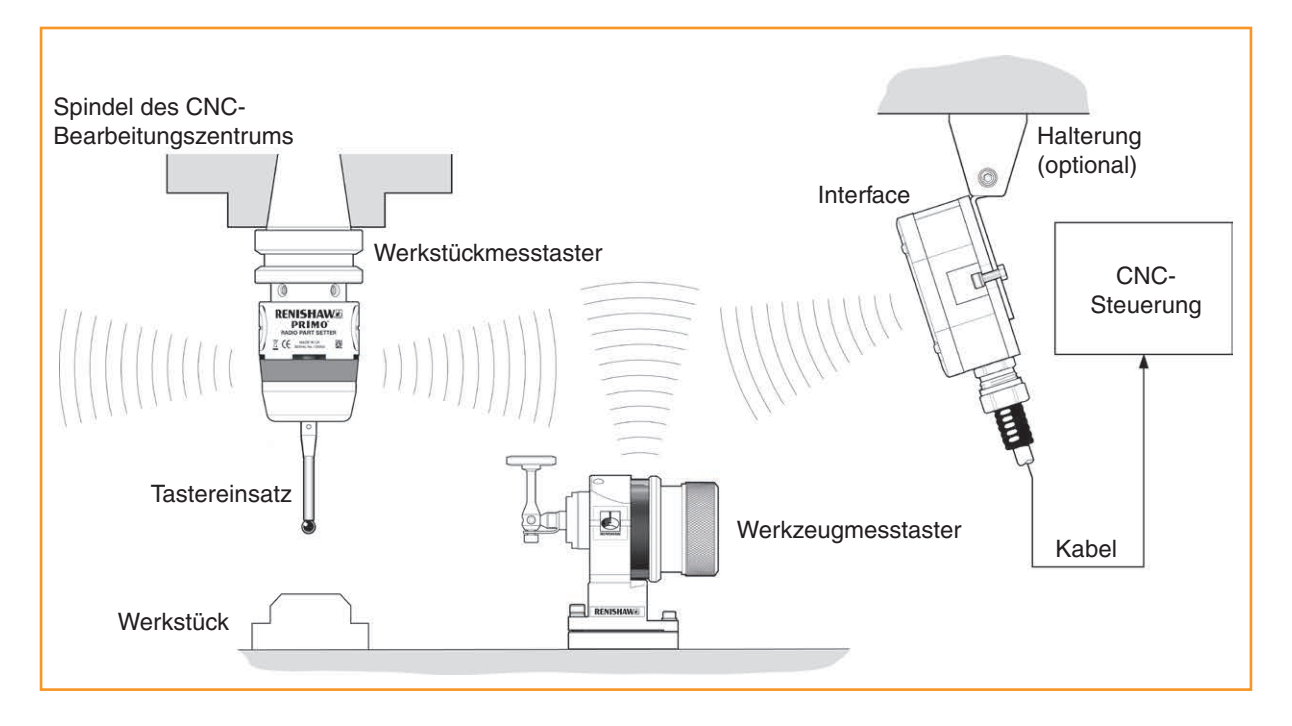

# Arbeitsbereich

Funkübertragung erfordert keine direkte Sichtverbindung zwischen Sender und Empfänger. Die Funkverbindung kann auch durch kleine Öffnungen bzw. durch ein Fenster an der Werkzeugmaschine erfolgen, solange ein Weg reflektierender Funkwellen (kürzer als 10 m) vorhanden ist.

# Signal-LED

Die Signal-LED am Interface wechselt bei Signalverschlechterung infolge der Umgebungsbedingungen allmählich von Grün nach Gelb. Wenn die Kommunikation fehlschlägt, erlischt die LED.

Das Primo System bleibt 100% leistungsfähig, solange ein Signal vorhanden ist.

Ideal Abschwächung

Zur Gewährleistung einer uneingeschränkten Übertragungsleistung:

- Halten Sie alle Primo Systemkomponenten innerhalb des Signalübertragungsbereiches (siehe "Übertragungsbereich" auf Seite 5.2).
- Eine grüne Signal-LED steht für ein hervorragendes Signal, während eine gelbe LED auf ein abgeschwächtes Signal verweist und angibt, dass die Funkkommunikation überprüft werden sollte (siehe "LED-Anzeigen am Werkstück- und Werkzeugmesstaster" auf Seite 5.18).
- Verhindern Sie die Ansammlung von Kühlmittel oder anhaftender Späne am Messgerät.
- Wischen Sie das Gehäuse des Werkstückmesstasters und das Gehäuse des Werkzeugmesstasters regelmäßig ab.
- Beim Betrieb außerhalb des Temperaturbereichs von +5 °C bis +55 °C verringert sich möglicherweise der Signalübertragungsbereich.

# Übertragungsbereich

#### Anordnung der Messausrüstung

Die Systemelemente sind optimal positioniert, wenn:

- sich ein möglichst großer Bereich des Verfahrwegs der Achsen im Bereich des Systems befindet.
- die Frontplatte des Interface in die allgemeine Richtung des Bearbeitungsbereiches gerichtet ist.

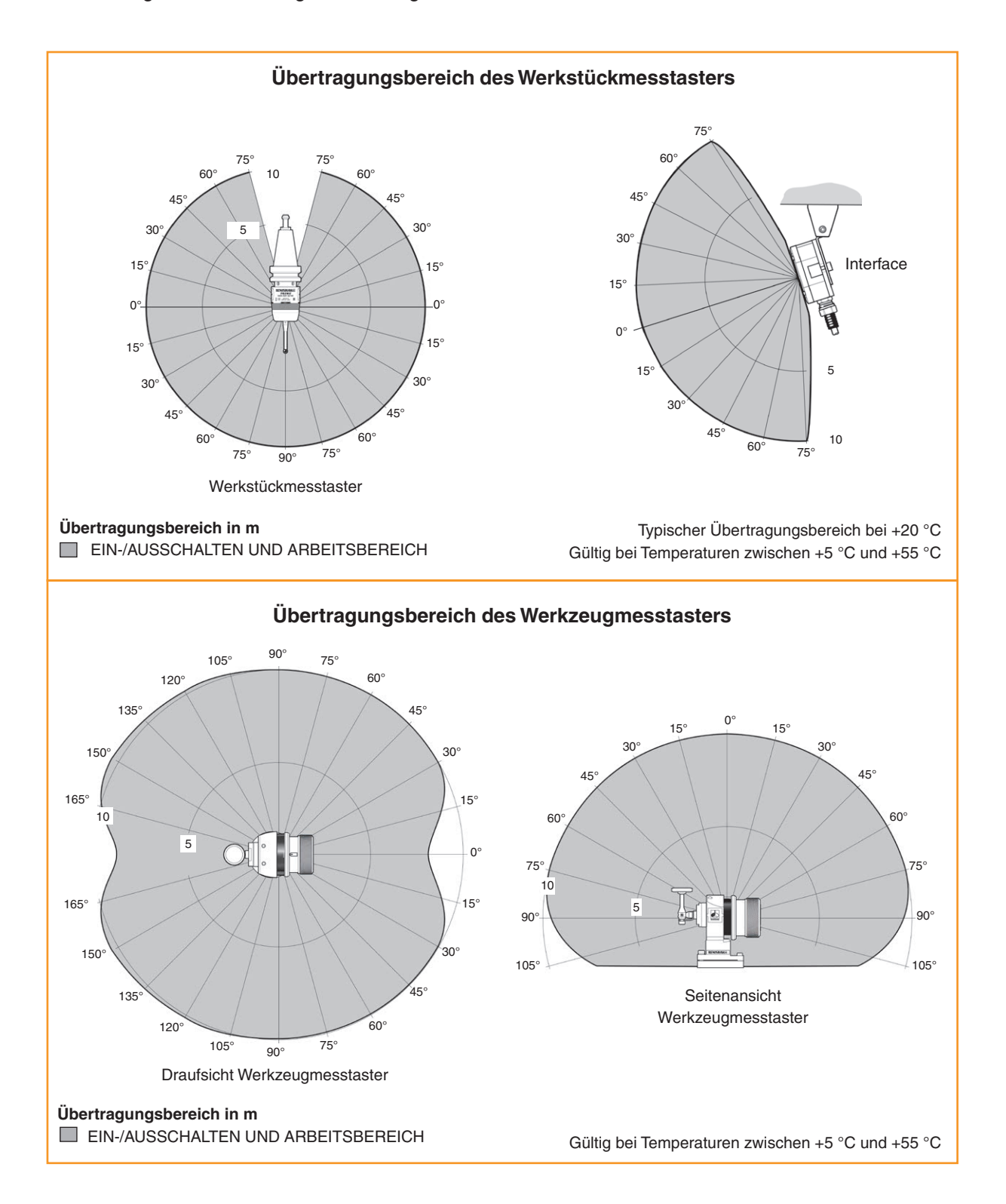
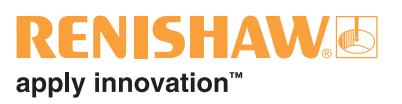

# Den Werkstückmesstaster vorbereiten

## Montage des Tastereinsatzes

Um mit Ihrem Werkstückmesstaster hochpräzise Ergebnisse zu erzielen, wird empfohlen, dass Sie einen Tastereinsatz von Renishaw verwenden.

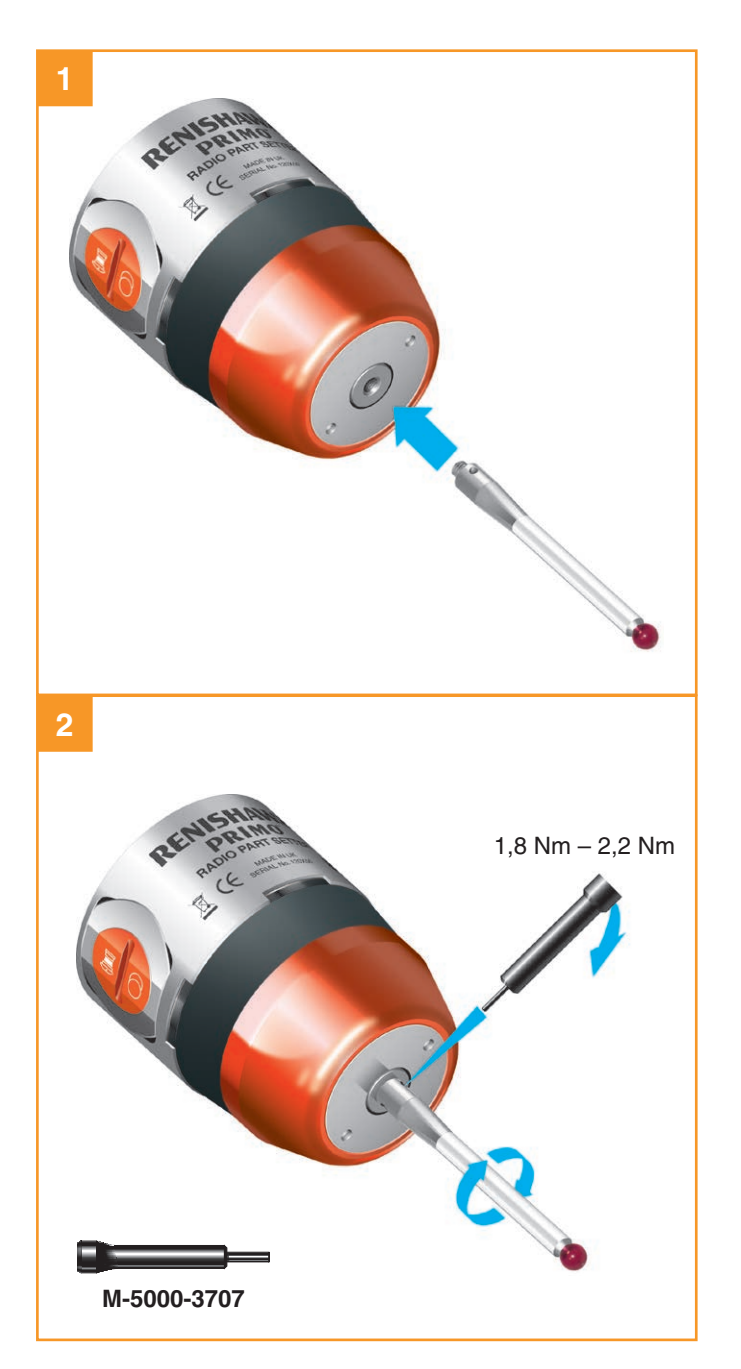

#### Einsetzen der Batterie

#### HINWEISE:

Unter "Zulässige Batterietypen" auf Seite 6.4 finden Sie eine Liste geeigneter Batterietypen.

Vermeiden Sie, dass Kühlmittel oder Schmutz ins Batteriefach gelangt. Achten Sie beim Einsetzen der Batterie auf die Polarität.

Informationen zur Batteriesicherheit finden Sie auf Seite 1.6 unter "Sicherheit".

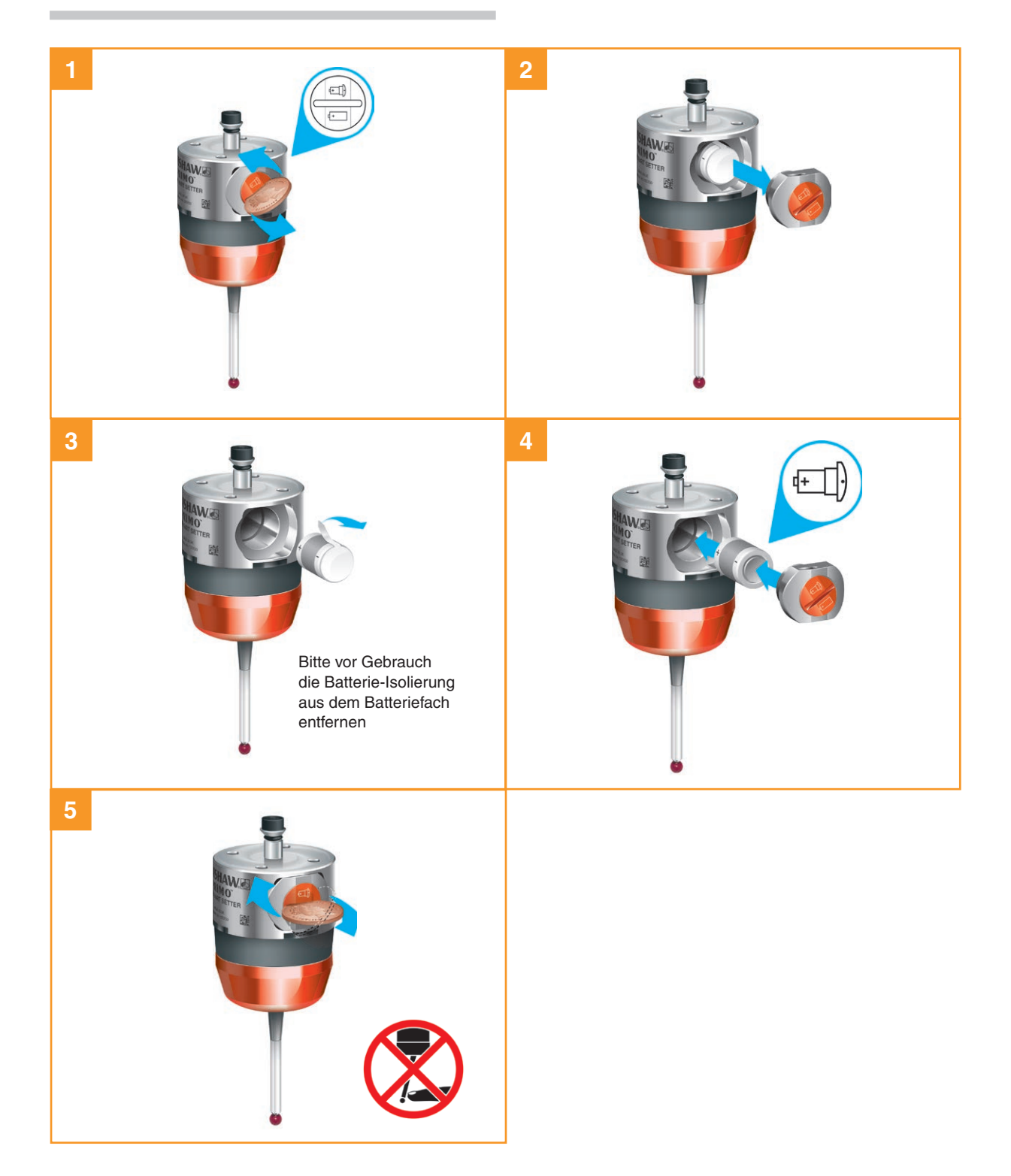

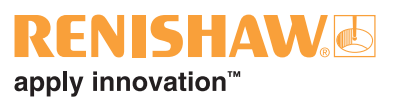

1

SW 2 mm 0,5 Nm – 1,5 Nm (× 2)

## Montage des Werkstückmesstasters an einer Aufnahme

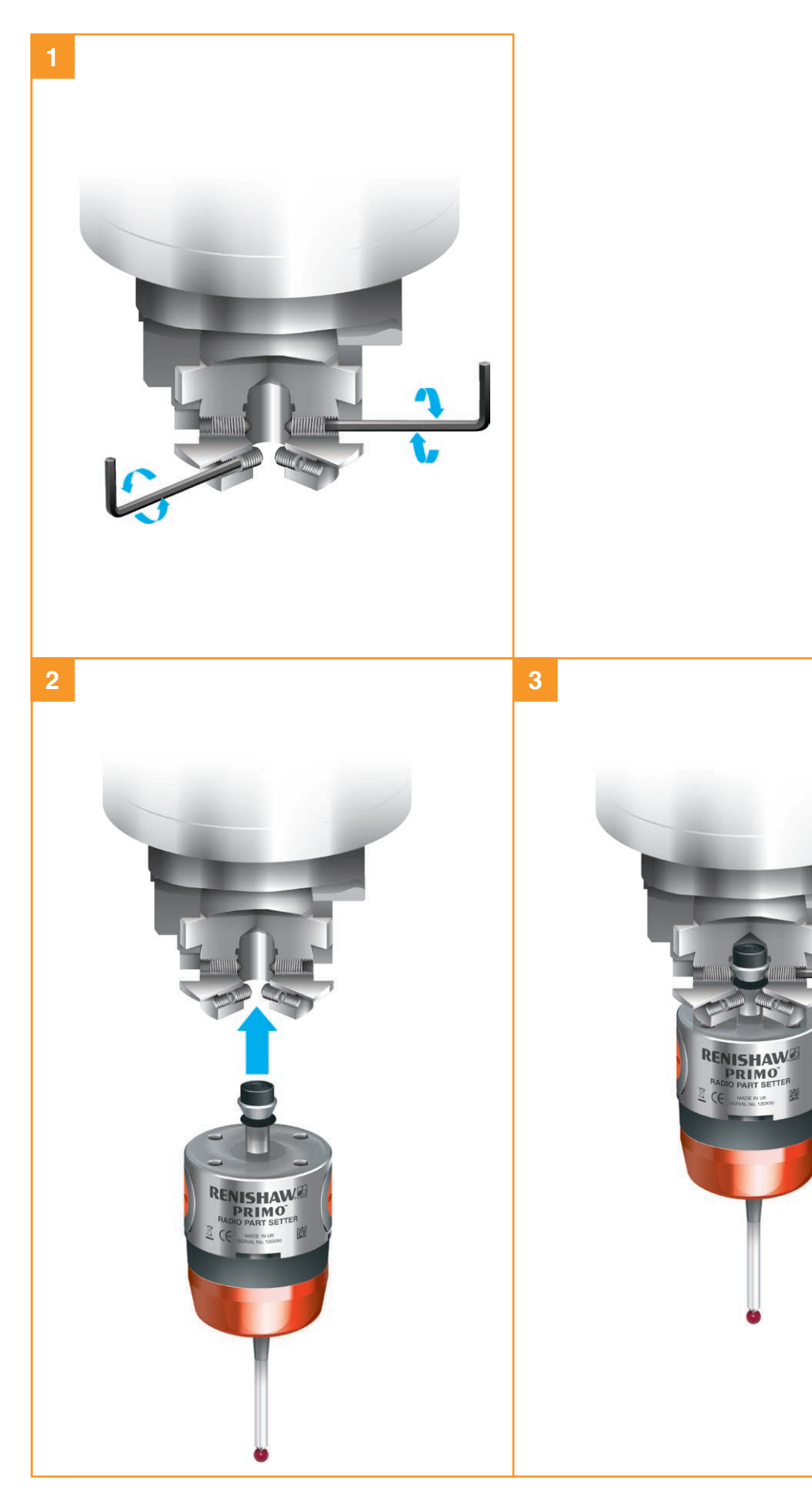

## Rundlaufeinstellung des Werkstückmesstastereinsatzes

#### HINWEISE:

Sollte das Werkstückmesstastersystem herunterfallen, muss es auf Rundlauf geprüft werden.

Niemals zum Einstellen auf den Werkstückmesstaster schlagen.

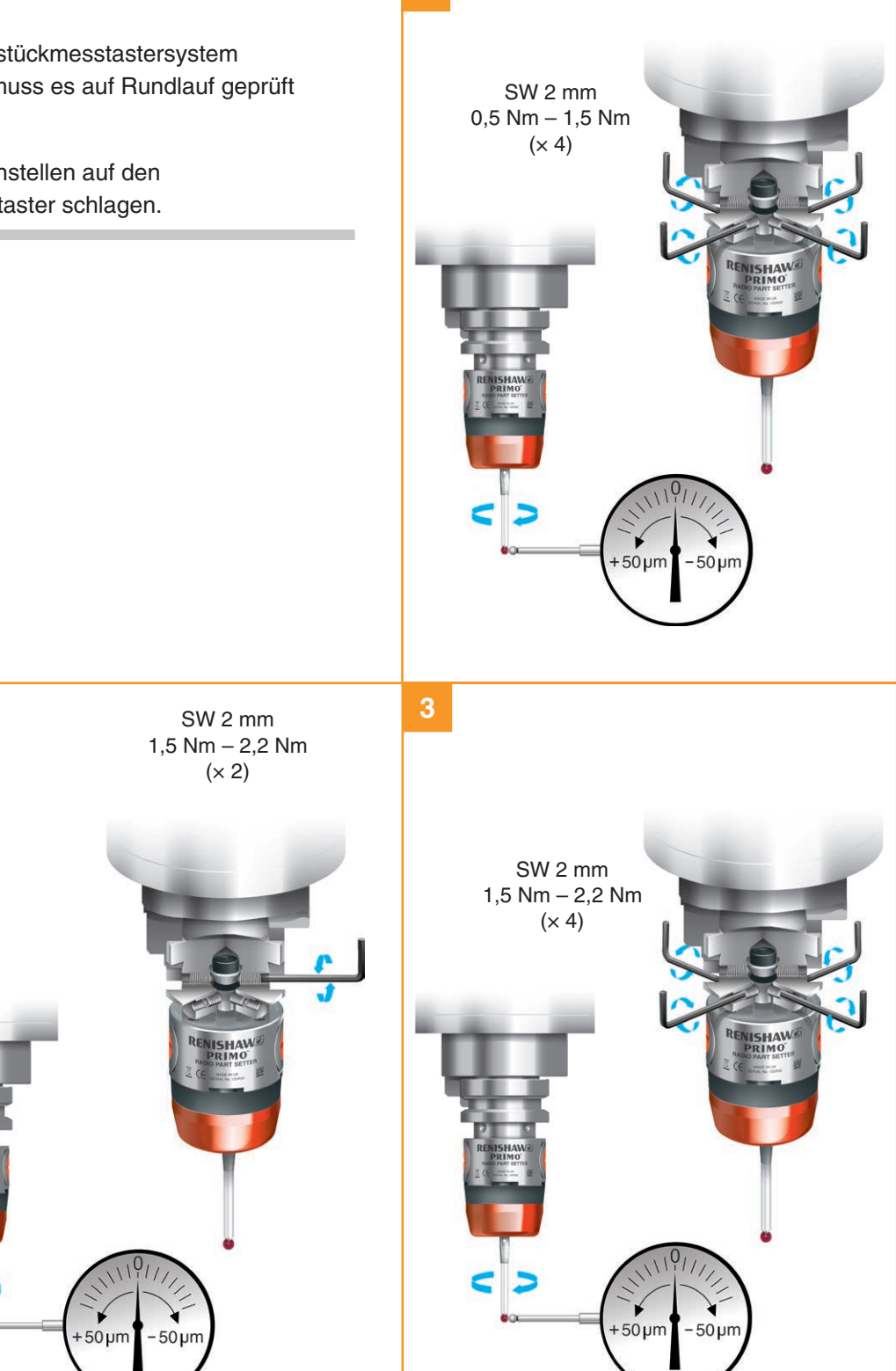

# Den Werkzeugmesstaster für den Betrieb vorbereiten

Montage des Tastereinsatzes, Sollbruchstücks und Sicherungsbandes

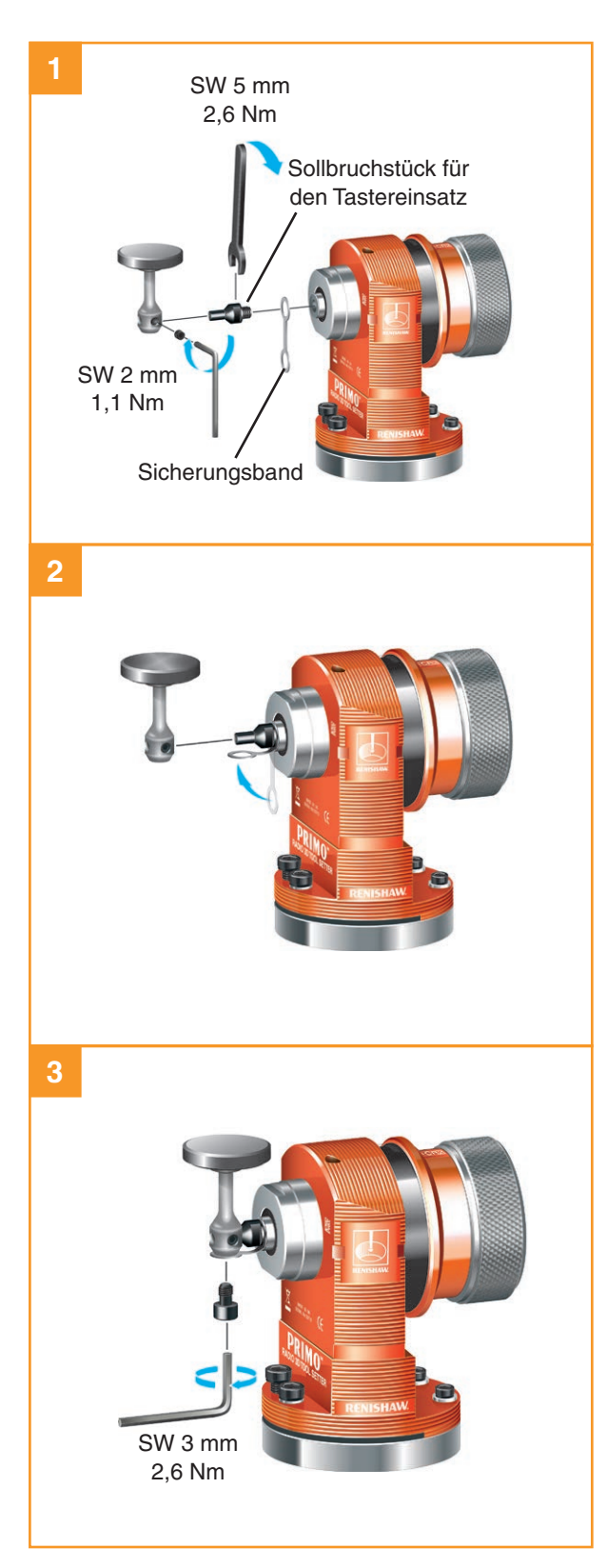

#### Sollbruchstück für den Tastereinsatz

Das in den Tastereinsatz eingesetzte Sollbruchstück schützt den Mechanismus im Falle eines übermäßigen Tastereinsatzüberlaufs oder einer Kollision vor Schäden. Im Batteriefach des Werkzeugmesstasters gibt es eine Ablage für die Aufbewahrung eines Ersatz-Sollbruchstücks.

#### Sicherungsband

Bei Beschädigung des Sollbruchstücks hält das Sicherungsband den Tastereinsatz am Messtaster.

apply innovation<sup>™</sup>

#### Einsetzen der Batterie

#### HINWEISE:

Unter "Zulässige Batterietypen" auf Seite 6.4 finden Sie eine Liste geeigneter Batterietypen.

Vermeiden Sie, dass Kühlmittel oder Schmutz ins Batteriefach gelangt. Achten Sie beim Einsetzen der Batterie auf die Polarität.

Informationen zur Batteriesicherheit finden Sie auf Seite 1.6 unter "Sicherheit".

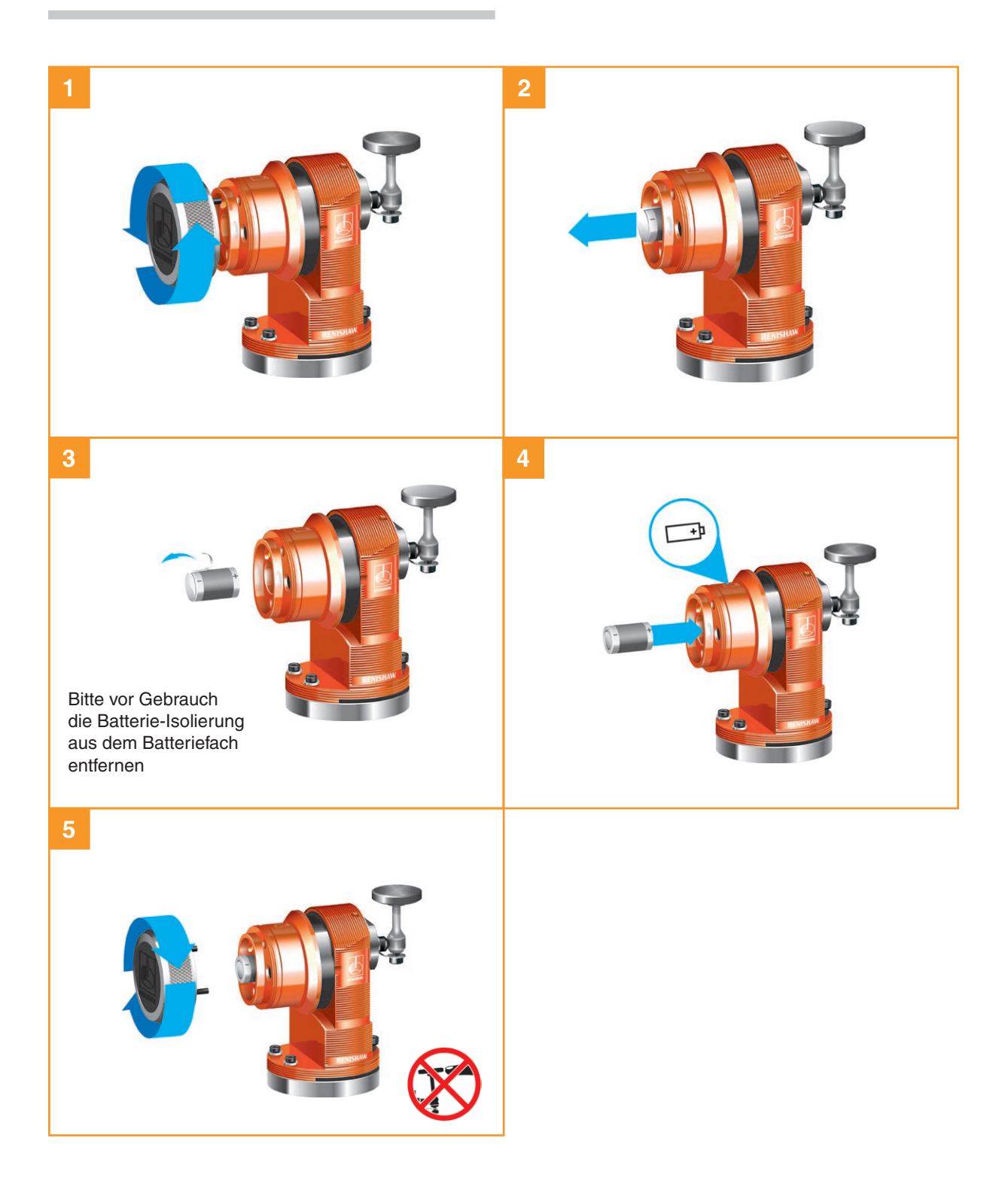

## Montage des Werkzeugmesstasters auf einem Maschinentisch

- 1. Lösen Sie drei der vier Schrauben, mit denen der Werkzeugmesstaster an der Basis befestigt ist.
- Schrauben Sie die Basis des Werkzeugmesstasters mithilfe einer M12 oder M10 Zylinderkopfschraube und Unterlegscheibe (nicht mitgeliefert) am Maschinentisch fest.
- 3. Bringen Sie den Werkzeugmesstaster wieder an der Basis an.

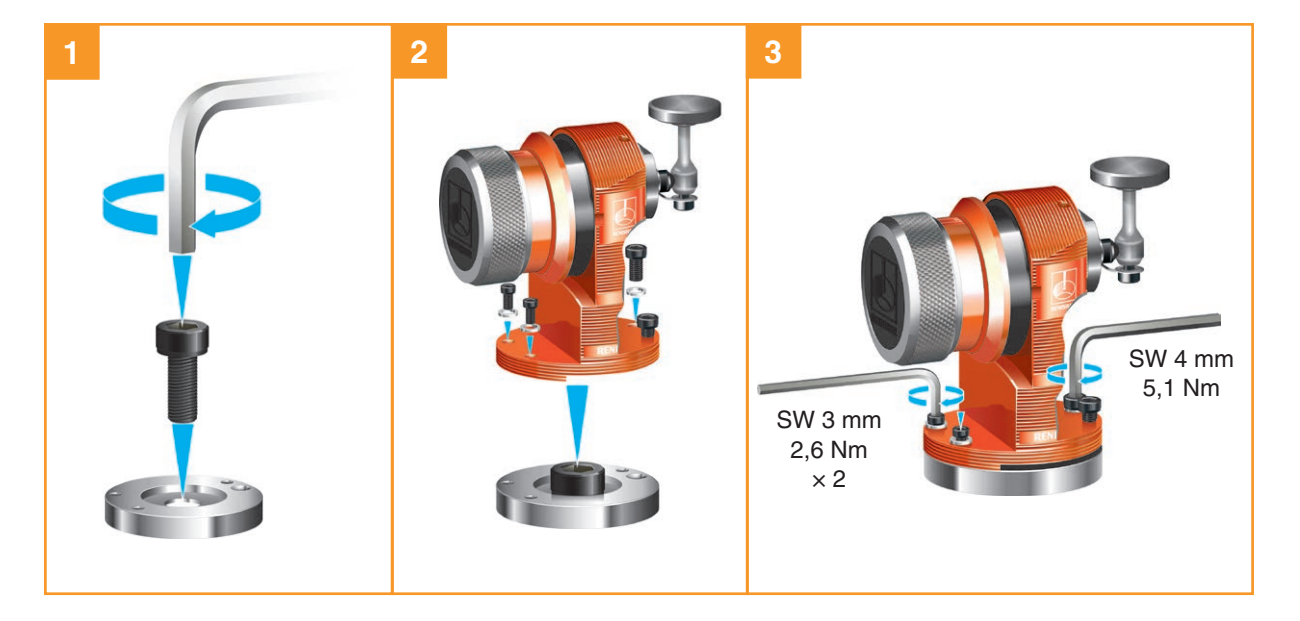

## Ausrichtung der Tastscheibe des Werkzeugmesstasters

Die Oberfläche des Tastereinsatzes muss achsparallel ausgerichtet werden.

#### Längsausrichtung

**HINWEIS:** Es wird dringend empfohlen, diese Einstellung zuerst vorzunehmen.

#### Anheben der Vorderseite:

Lösen Sie die Schraube 2 und verstellen Sie die Höhe mit der Schraube 1, bis der Tastereinsatz waagerecht ist. Zum Feststellen der Position ziehen Sie die Schraube 2 wieder an.

#### Senken der Vorderseite:

Lösen Sie die Schraube 1 und verstellen Sie die Schraube 2, bis der Tastereinsatz waagerecht ist. Zum Feststellen der Position ziehen Sie die Schraube 1 wieder an.

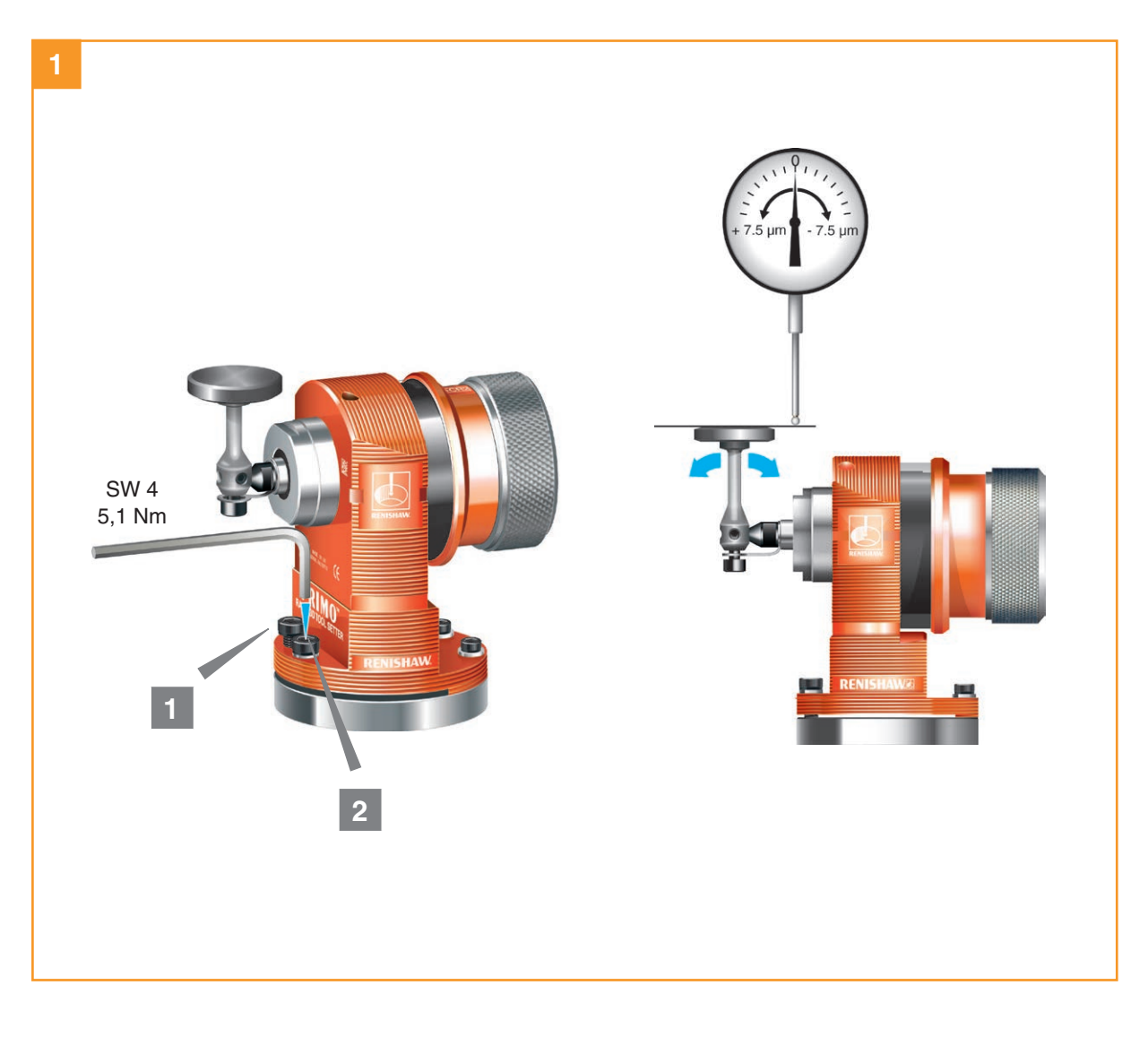

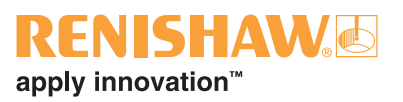

#### Ausrichtung zur Seite

Verstellen Sie die Gewindestifte abwechselnd. Dadurch dreht sich der Werkzeugmesstaster und ändert die seitliche Ausrichtung des Tastereinsatzes.

Sobald die Einstellung stimmt, ziehen Sie die Gewindestifte fest.

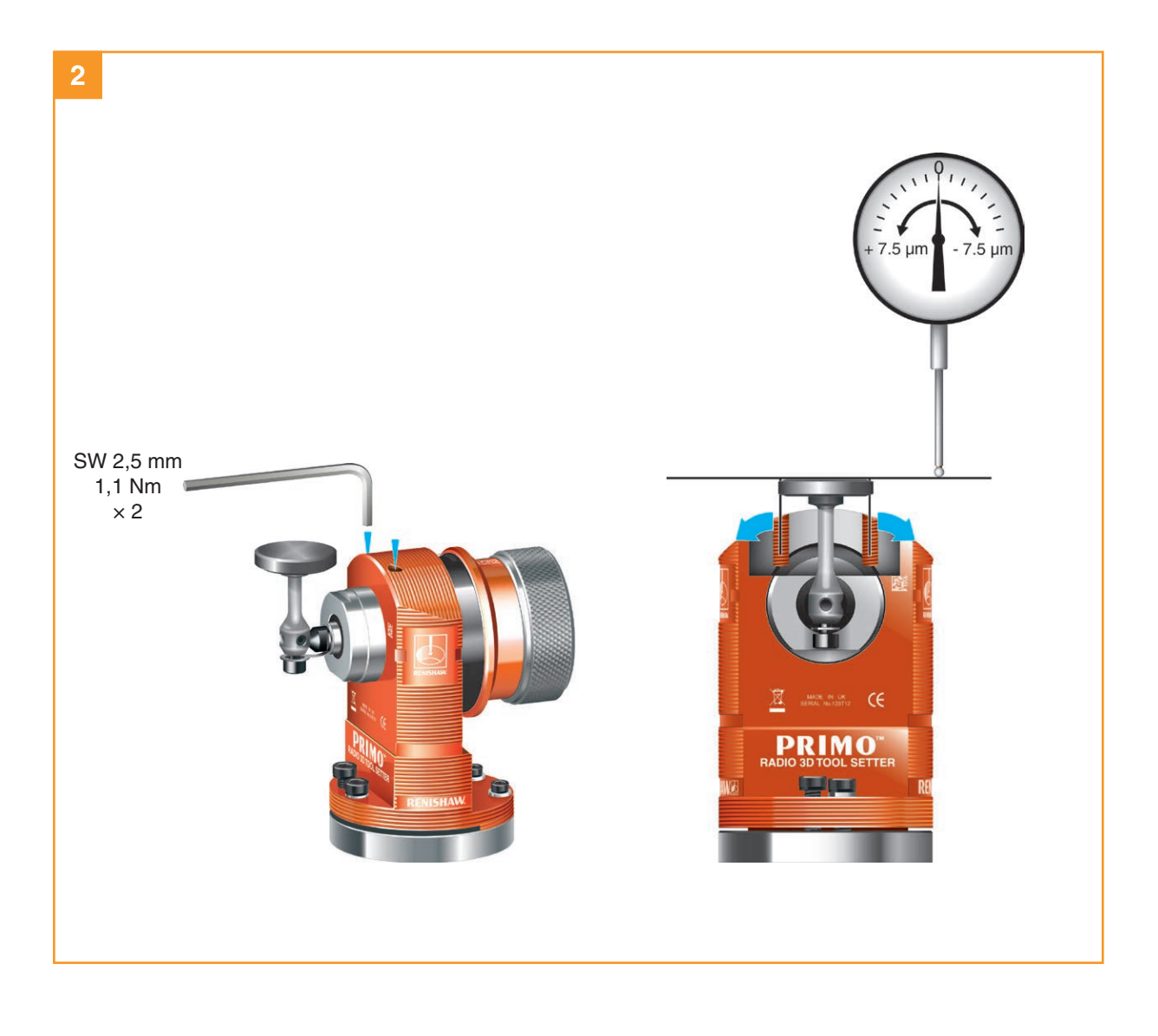

# Das Interface für den Betrieb vorbereiten

## Halterung (optional)

**HINWEIS:** Installieren Sie das Interface mit dem Kabelausgang nach unten, damit das Kühlmittel besser abläuft.

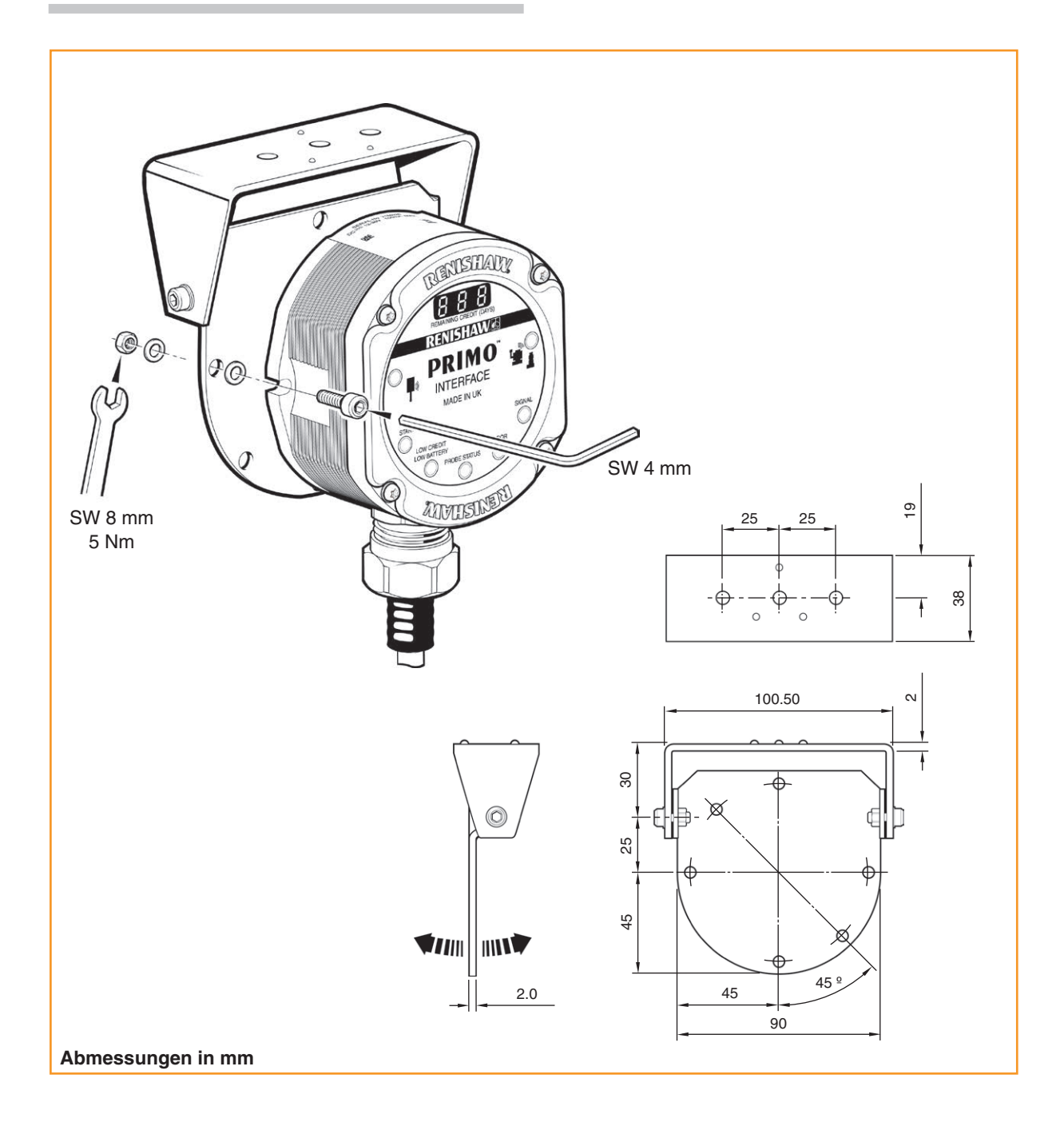

# **RENISHAW** apply innovation<sup>™</sup>

## Verdrahtungsschema des Interface

ACHTUNG: Die Spannungsversorgung zur Interface-Schirmung muss an die Maschinenerdung (Maschinensternpunkt) angeschlossen werden.

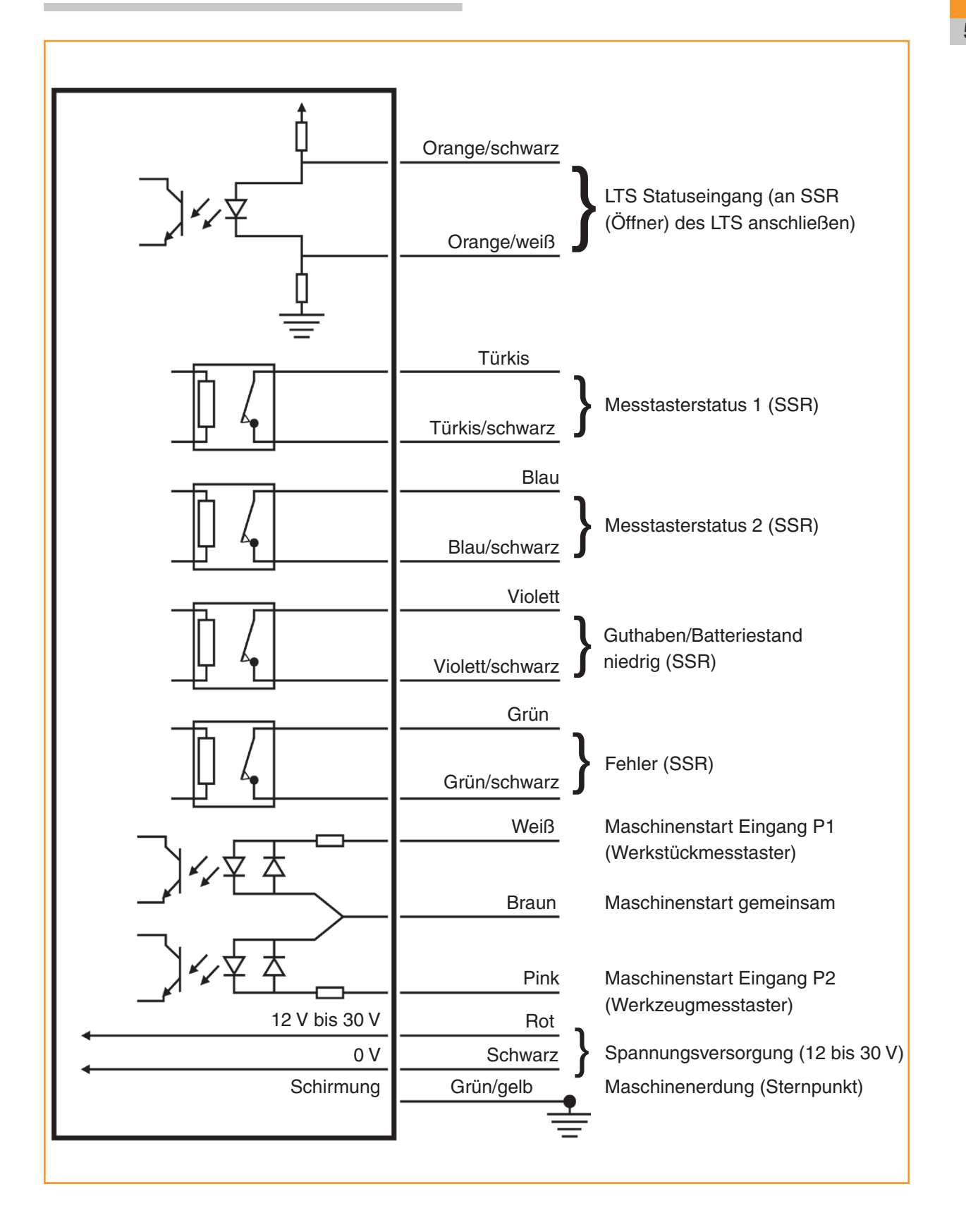

#### Interfacekabel

#### Kabel-Spezifikationen

| Länge       | 8 m                       |
|-------------|---------------------------|
| Durchmesser | 7,5 mm                    |
| Aderzahl    | 15 Adern und<br>Schirmung |
| Aderlitzen  | 18 × 0,1 mm               |

Versehen Sie alle Adern mit Aderendhülsen, um einen sicheren Anschluss zu gewährleisten.

Eine Schutzverschraubung verhindert, dass Kühlmittel und Schmutz in das Interface eindringen.

Das Interfacekabel kann durch einen flexiblen Schutzschlauch zusätzlich geschützt werden.

#### Installation des Schutzschlauchs

Hierfür wird der Anamet Sealtite HFX (5/16 in) Polyurethan-Schutzschlauch empfohlen.

- Die Überwurfmutter B und den Kunststoffdichtungsring über den Schutzschlauch schieben.
- 2. Die Endtülle in das Ende des Schutzschlauches schrauben.
- Den Schutzschlauch in den Adapter A stecken und die Überwurfmutter B anziehen.

ACHTUNG: Montieren Sie den Schutzschlauch mit größter Sorgfalt. Durch eindringendes Kühlmittel könnten sonst Kabel und Interface beschädigt werden. Für diesen Schadensfall übernimmt Renishaw keine Garantie.

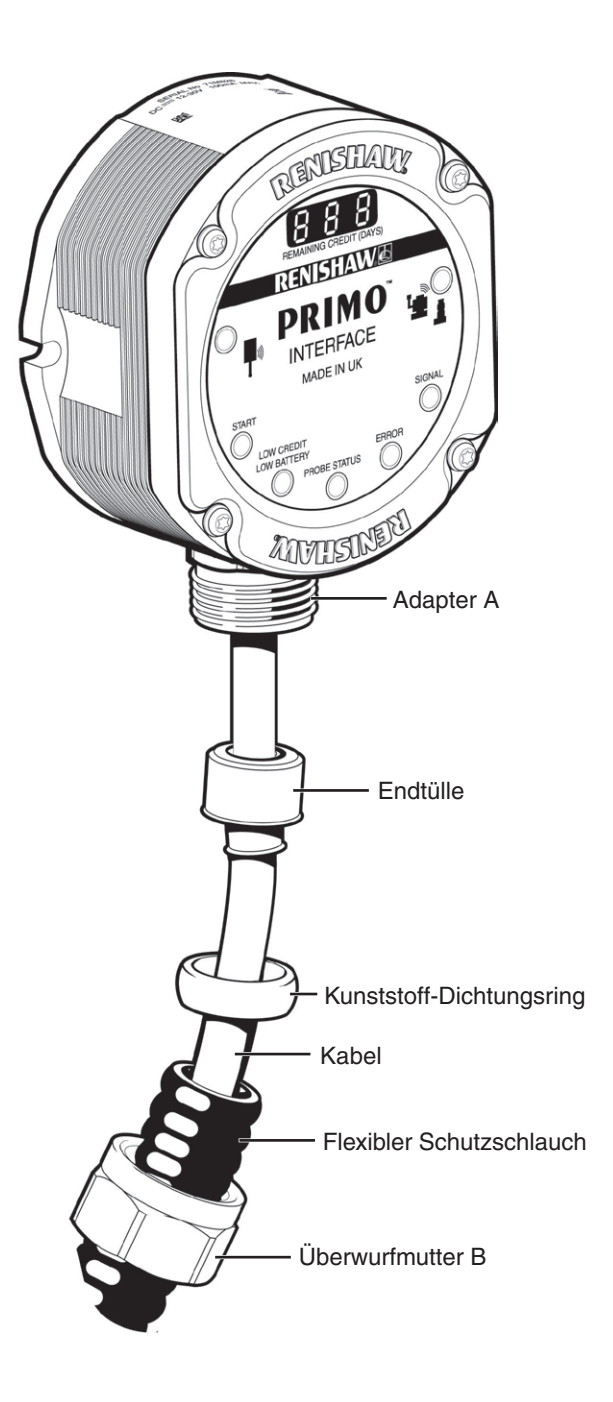

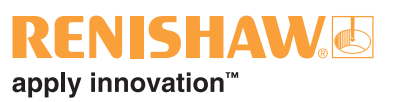

## Anzugsmomente für das Interface

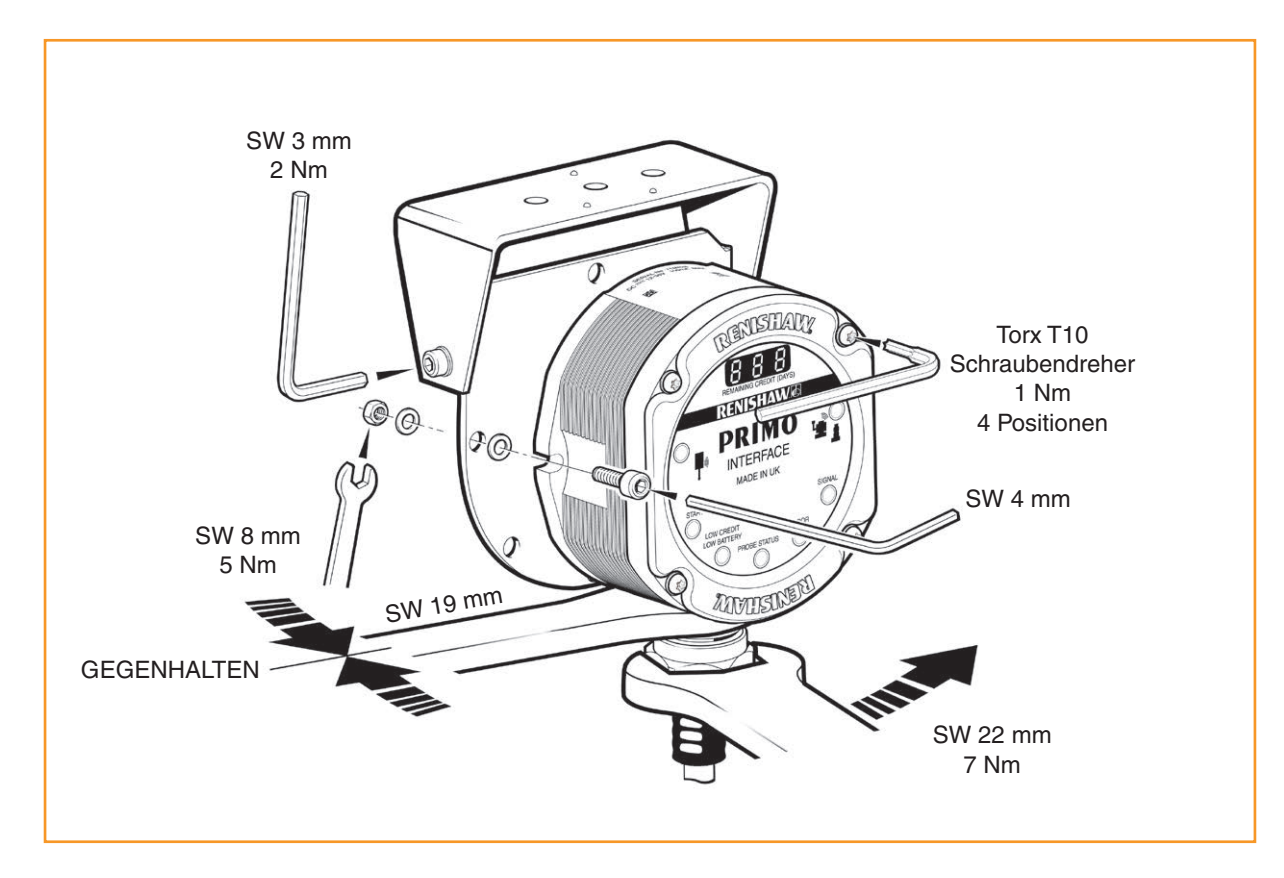

# Die Primo Messausrüstung kalibrieren

#### Warum kalibrieren?

Der Werkstückmesstaster und der Werkzeugmesstaster sind nur zwei Komponenten des Messsystems, das mit der CNC-Steuerung kommuniziert. Jeder Systembestandteil verursacht eine kleine Abweichung zwischen der Antastposition der Tastkugel und der an die Steuerung gemeldeten Position. Ist einer der beiden Messtaster nicht kalibriert, ist diese Abweichung im Messergebnis enthalten. Durch Kalibrierung der Messtaster kann die Messsoftware diese ungewünschten Abweichungen kompensieren.

Im Normalfall ist somit immer das gleiche Messergebnis zu erwarten (mit sehr geringer Toleranz). Es ist wichtig, die Messtaster in folgenden Fällen zu kalibrieren:

- Bei der ersten Verwendung des Messtastersystems.
- Wenn die Messtastereinstellungen geändert werden.
- Wenn der Tastereinsatz gewechselt wird.
- Wenn der Verdacht besteht, dass der Tastereinsatz verbogen wurde oder der Messtaster hart angestoßen ist.
- In regelmäßigen Abständen, um eventuelle mechanische Änderungen an der Maschine nachzustellen.

Um präzise Ergebnisse beim Gebrauch des Primo Systems zu gewährleisten, ist es von entscheidender Bedeutung, dass die bei der Werkstück- und Werkzeugmessung verwendeten Messvorschübe den Vorschüben entsprechen, die zur Kalibrierung des Werkstück- und Werkzeugmesstasters benutzt werden. Die Verwendung anderer Vorschübe führt zu Abweichungen in den Messergebnissen und kann Ungenauigkeiten bei der Bearbeitung zur Folge haben.

Um die Fehlermöglichkeiten so gering wie möglich zu halten, stellt man den Rundlauf des Werkstückmesstastereinsatzes so genau wie möglich ein (siehe "Rundlaufeinstellung des Werkstückmesstastereinsatzes" auf Seite 5.6). Dadurch werden Abweichungen durch wechselnde Spindelorientierung weitgehend vermieden. Ein kleiner Rundlauffehler ist unproblematisch, dies wird durch die Kalibrierung kompensiert.

Nach dem Zusammenbau und der Montage des Werkzeugmesstasters auf der Maschine muss die Antastfläche des Tastereinsatzes zu den Maschinenachsen ausgerichtet werden, damit Messfehler bei der Werkzeugmessung vermieden werden. Gehen Sie hierbei mit großer Sorgfalt vor; für den normalen Gebrauch sollte die Antastfläche des Tastereinsatzes möglichst im Bereich von 0,015 mm ausgerichtet werden (siehe "Ausrichtung der Tastscheibe des Werkzeugmesstasters" auf Seite 5.10). Stellen Sie hierzu den Tastereinsatz mithilfe der für diesen Zweck vorgesehenen Einstellschrauben und unter Verwendung eines geeigneten Instrumentes, wie beispielsweise einem in der Maschinenspindel montierten Feinzeiger, manuell ein.

### Gemeinsame Kalibrierung des Werkstück- und Werkzeugmesstasters

GoProbe beinhaltet einen Zyklus für die gleichzeitige Kalibrierung des Werkstück- und Werkzeugmesstasters. Dabei werden automatisch Kalibrierwerte zur Verwendung während der Einrichtund Messzyklen gespeichert. Ausführliche Angaben hierzu sind im GoProbe Handbuch enthalten (bitte kontaktieren Sie Renishaw für weitere Informationen).

Alternativ können der Werkstückmesstaster und der Werkzeugmesstaster einzeln kalibriert werden. Dieses Verfahren wird verwendet, wenn:

- kein Standard-Tastereinsatz verwendet wird;
- nur ein Messtaster kalibriert werden soll;
- eine Genauigkeit von weniger als 10 µm erzielt werden soll;
- auf einer 4-Achsen- oder 5-Achsen-Werkzeugmaschine gearbeitet wird.

## Kalibrierung des GoProbe Schulungswerkstücks

Alternativ zur gleichzeitigen Kalibrierung des Werkstück- und Werkzeugmesstasters kann der Kalibrierzyklus für das GoProbe Schulungswerkstück verwendet werden. Dieser ist speziell für Kunden

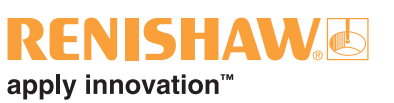

gedacht, die keinen Werkzeugmesstaster besitzen. Das GoProbe Schulungswerkstück wird mit dem GoProbe Schulungskit geliefert und enthält ein Kalibriernormal, das genauso präzise Kalibrierergebnisse wie ein Lehrring liefert.

Während des Kalibrierzyklus für das GoProbe Schulungswerkstück wird der Werkstückmesstaster in X und Y kalibriert. Dieser Zyklus sollte in Verbindung mit dem Längenkalibrierzyklus für die Kalibrierung des Werkstückmesstasters in Z verwendet werden. Die Zyklen für das GoProbe Schulungswerkstück und die Längenkalibrierung verwenden einzeilige Befehle von GoProbe für eine schnelle und einfache Kalibrierung.

Erfahren Sie mehr über die Kalibrierung des GoProbe Schulungswerkstücks und das GoProbe Schulungskit unter www.renishaw.com/goprobe.

### Nur Kalibrierung des Werkstückmesstasters

Der Werkstückmesstaster wird in drei verschiedenen Vorgängen kalibriert. Diese sind:

- Kalibrierung in einer Bohrung oder an einer gedrehten Welle mit bekanntem Durchmesser;
- Kalibrierung entweder in einem Lehrring oder an einer Eichkugel;
- Kalibrierung der Messtasterlänge.

# Kalibrierung in einer Bohrung oder an einem gedrehten Durchmesser

Das Kalibrieren in einer gefertigten Bohrung oder an einem gedrehten Durchmesser bekannten Abmaßes speichert automatisch Werte für den Versatz der Tastereinsatzkugel zur Spindelmittellinie. Die gespeicherten Werte werden in nachfolgenden Messzyklen jeweils automatisch berücksichtigt.

Die ermittelten Messwerte werden automatisch kompensiert, damit sich die Messergebnisse immer zur Spindelachse beziehen.

# Kalibrierung in einem Lehrring oder an einer Referenzkugel

Das Kalibrieren des Messtasters in einem Lehrring oder an einer Referenzkugel mit bekanntem Durchmesser speichert automatisch einen oder mehrere Werte für den Radius der Tastereinsatzkugel. Die gespeicherten Werte werden dann automatisch von den Messzyklen verwendet, um die wahre Größe der Messobjekte zu berechnen. Die Werte dienen auch dazu, die wahren Positionen einzelner Oberflächenmerkmale zu berechnen.

**HINWEIS:** Die gespeicherten Werte der Tastkugelradien beruhen auf den "wahren" elektronischen Schaltpunkten. Diese Werte unterscheiden sich von den physikalischen Abmessungen.

#### Kalibrierung der Messtasterlänge

Das Kalibrieren der Messtasterlänge an einer bekannten Bezugsfläche speichert die Länge des Messtasters, die auf dem elektronischen Auslösepunkt basiert. Sie unterscheidet sich von der physikalischen Länge der Messtasterbaugruppe. Darüber hinaus kann dieser Vorgang automatisch Abweichungen von Maschine und Aufspannhöhe kompensieren, indem er den gespeicherten Wert für die Messtasterlänge nachstellt.

#### Nur Kalibrierung des Werkzeugmesstasters

Das Ziel der Kalibrierung ist, die Schaltpositionen des Tastereinsatzes unter realen Messbedingungen zu ermitteln.

Die Kalibrierung sollte mit der gleichen Geschwindigkeit wie die Messung erfolgen.

Die Kalibrierwerte werden in Makrovariablen gespeichert, die zur Berechnung der Werkzeuggröße während Werkzeugmesszyklen verwendet werden.

Die erhaltenen Werte sind Schaltpositionen für die jeweilige Achse (in Maschinenkoordinaten). Alle durch die Maschinencharakteristik und die Auslöseeigenschaften des Messtasters bedingten Fehler werden auf diese Weise automatisch auskalibriert. Die erhaltenen Werte sind Auslösepositionen unter dynamischen Betriebsbedingungen und nicht notwendigerweise die tatsächlichen physikalischen Positionen der Tastereinsatz-Antastfläche.

# LED-Anzeigen am Werkstückund Werkzeugmesstaster

| Zeichenerklärung  |                              |  |  |  |  |  |
|-------------------|------------------------------|--|--|--|--|--|
| •                 | Kurzes Blinken der LED       |  |  |  |  |  |
| $\bullet \bullet$ | Kurzes Doppelblinken der LED |  |  |  |  |  |
|                   | Mittellanges Blinken der LED |  |  |  |  |  |
|                   | Langes Blinken der LED       |  |  |  |  |  |

#### Inbetriebnahme

| LED-Farbe       | Status                           | Grafische Darstellung |
|-----------------|----------------------------------|-----------------------|
| Rot, Grün, Blau | Neu eingewechselte Batterie oder |                       |
|                 | neu eingesetzter Guthabentoken   |                       |

#### Paarungsmodus

Nähere Informationen zur Paarung im Paarungsmodus finden Sie auf Seite 5.26.

| LED-Farbe                | Status                              | Grafische Darstellung |
|--------------------------|-------------------------------------|-----------------------|
| 5-maliges grünes Blinken | Paarungsaufforderung (Ruhestellung) |                       |
| 5-maliges rotes Blinken  | Paarungsaufforderung (ausgelenkt)   |                       |
| Violettes Blinken        | Paarung – warten                    |                       |
| Violettes Dauerleuchten  | Interface erkannt                   |                       |
| 5 Sekunden lang grün     | Paarung abgeschlossen               |                       |

## Betriebsmodus (Wiederholung aller Signale)

| LED-Farbe              | Status                                                        | Grafis | sche Darste | llung |
|------------------------|---------------------------------------------------------------|--------|-------------|-------|
| Grün blinkend          | Gerät in Ruhestellung – Guthaben<br>gut, Batterie gut         | •      | ٠           | •     |
| Rot blinkend           | Gerät ausgelenkt *                                            |        | •           |       |
| Blau blinkend          | Gerät in Ruhestellung – Guthaben<br>gut, Batterie schwach     |        | ٠           | ٠     |
| Gelb blinkend          | Gerät in Ruhestellung – Guthaben<br>niedrig, Batterie gut     | 0      | •           | •     |
| Blau und gelb blinkend | Gerät in Ruhestellung – Guthaben<br>niedrig, Batterie schwach | 0      | • •         | ٠     |
| Gelb doppelblinkend    | Gerät in Ruhestellung – Guthaben<br>fast aufgebraucht         | ••     | •••         | •••   |

\* Wenn der Messtaster ausgelenkt wird, hat das rote Blinksignal gegenüber allen anderen Anzeigen wie niedriges Guthaben oder schwache Batterie Priorität. Der Status dieser Anzeigen ist nur zu sehen, wenn sich der Messtaster in seiner Ruhestellung befindet.

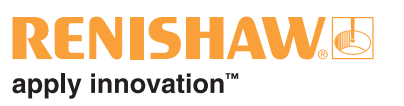

## Fehler

| LED-Farbe             | Status                                       | Grafische Darstellung |
|-----------------------|----------------------------------------------|-----------------------|
| Dauerleuchten violett | Kontaktieren Sie Ihre Renishaw-Niederlassung |                       |
| Dauerleuchten rot     | Batterie leer                                |                       |
| Dauerleuchten gelb    | Guthaben aufgebraucht                        |                       |

## Guthabenübertragungsmodus (nur

Werkstückmesstaster)

Für nähere Informationen zur Guthabenübertragung siehe Seite 5.32.

| LED-Farbe                | Status                                                       | Grafische Darstellung |
|--------------------------|--------------------------------------------------------------|-----------------------|
| Gelb und grün blinkend   | Guthabenübertragungsmodus<br>(Wiederholung bis Moduswechsel) |                       |
| Gelb und rot blinkend    | Guthabenübertragung<br>fehlgeschlagen (fünfmal wiederholt)   |                       |
| Gelb und blau blinkend   | Guthabenübertragung erfolgreich (fünfmal wiederholt)         |                       |
| Rot und violett blinkend | Guthabenübertragungsmodus –<br>zeitlich unbegrenztes System  |                       |

# LED-Signale des Interface

| LED Zeichenerklärung |   |           |  |  |  |  |
|----------------------|---|-----------|--|--|--|--|
| •                    |   | Dauerhaft |  |  |  |  |
| •                    | • | Blinkend  |  |  |  |  |
|                      |   | Abgestuft |  |  |  |  |

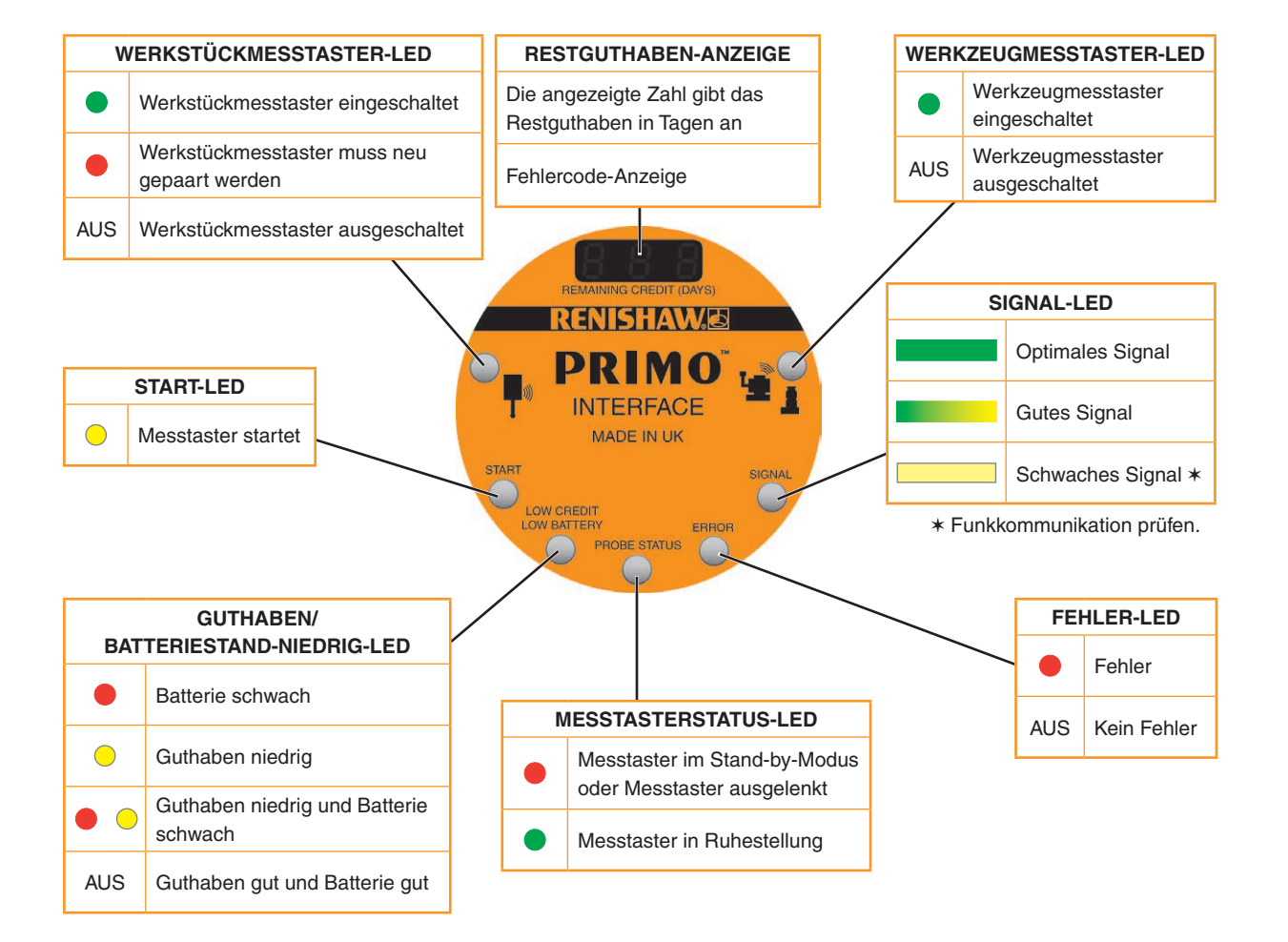

# **RENISHAW** apply innovation<sup>™</sup>

## Paarungsmodus

Die LEDs liefern während der Paarung folgende Informationen.

|                                                                                                    | Grafische Darstellung |                |            |                                         |                       |        |        |                         |                                                                                                    |
|----------------------------------------------------------------------------------------------------|-----------------------|----------------|------------|-----------------------------------------|-----------------------|--------|--------|-------------------------|----------------------------------------------------------------------------------------------------|
| System-<br>status                                                                                      | Werks<br>messt        | tück-<br>aster | Start      | Guthaben/<br>Batterie-<br>stand niedrig | Messtaster-<br>status | Fehler | Signal | Werkzeug-<br>messtaster | Informationen                                                                                                    |
| Interface<br>im Zustand<br>"Paarung<br>– warten"                                                       |                       | 0              | 0          | 0                                       | •                     |        | 0      |                         | Die Werkstück-/<br>Werkzeugmesstaster-<br>LEDs blinken bis zu<br>11 Sekunden lang<br>gelb/aus (mindestens<br>einmal) oder bis<br>ein Werkstück-/<br>Werkzeugmesstaster<br>gefunden wird. |
| Interface<br>erkennt<br>Werkstück-<br>messtaster                                                       | •                     | 0              | $\bigcirc$ | 0                                       | •                     | •      | 0      | • •                     | Die Werkstück-<br>messtaster-LED blinkt<br>bis zu drei Minuten<br>lang grün bzw. bis die<br>Meldung "Paarung<br>– bereit" vom<br>Werkstückmesstaster<br>empfangen wird.                  |
| Interface<br>erkennt<br>Werkzeug-<br>messtaster                                                        | •                     | 0              | 0          | 0                                       | •                     | •      | 0      | • •                     | Die Werkzeug-<br>messtaster-LED blinkt<br>bis zu drei Minuten<br>lang grün bzw. bis die<br>Meldung "Paarung<br>– bereit" vom<br>Werkzeugmesstaster<br>empfangen wird.                    |
| Werkstück-<br>und<br>Werkzeug-<br>messtaster<br>erkannt                                                | •                     | $\bigcirc$     | $\bigcirc$ | 0                                       | •                     | •      | 0      | • •                     | Beide LEDs blinken<br>bis zu drei Minuten<br>lang grün bzw.<br>bis die Meldung<br>"Paarung – bereit"<br>vom Messgerät<br>empfangen wird.                                                 |
| Werkstück-<br>messtaster<br>gepaart<br>(Paarung des<br>Werkzeug-<br>messtasters<br>noch<br>ausstehend) |                       |                | 0          | 0                                       |                       |        | 0      |                         | Die Werkstück-<br>messtaster-LED<br>leuchtet und die<br>Werkzeugmesstaster-<br>LED blinkt drei<br>Minuten lang bzw.<br>bis der Werkzeug-<br>messtaster gepaart<br>ist.                   |
| Werkzeug-<br>messtaster<br>gepaart<br>(Paarung des<br>Werkstück-<br>messtasters<br>noch<br>ausstehend) | •                     | 0              | 0          | 0                                       |                       | •      | 0      | •                       | Die Werkzeug-<br>messtaster-LED<br>leuchtet und<br>die Werkstück-<br>messtaster-LED<br>blinkt drei Minuten<br>lang bzw. bis der<br>Werkstückmesstaster<br>gepaart ist.                   |

| Werkstück-<br>messtaster<br>gepaart                     | •   | 0 | 0 | • | • | 0 | • • | Die Werkstück-<br>messtaster-LED<br>leuchtet 5 Sekunden<br>lang.                                        |
|---------------------------------------------------------|-----|---|---|---|---|---|-----|----------------------------------------------------------------------------------------------------|
| Werkzeug-<br>messtaster<br>gepaart                      | • • | 0 | 0 | • | • | 0 | ٠   | Die Werkzeug-<br>messtaster-LED<br>leuchtet 5 Sekunden<br>lang.                                         |
| Werkstück-<br>und<br>Werkzeug-<br>messtaster<br>gepaart | •   | 0 | 0 |   | • | 0 | •   | Die Werkstück-<br>messtaster-LED<br>und die Werkzeug-<br>messtaster-LED<br>leuchten 5 Sekunden<br>lang. |

## Betriebsmodus

Die LEDs liefern folgende Informationen während des Betriebsmodus.

| System-<br>status                                                   | Werkstück-<br>messtaster | Start | Guthaben/<br>Batterie-<br>stand niedrig | Messtaster-<br>status | Fehler | Signal | Werkzeug-<br>messtaster | Informationen                                                                                                    |
|---------------------------------------------------------------------|--------------------------|-------|-----------------------------------------|-----------------------|--------|--------|-------------------------|----------------------------------------------------------------------------------------------------|
| Stand-by                                                            | 0                        | 0     | 0                                       |                       |        | 0      | 0                       | System im<br>Stand-by-Modus.                                                                                                    |
| Startsignal                                                         | 0                        |       | 0                                       |                       |        | 0      | 0                       | Bei Einstellung auf<br>Level-Start bleibt<br>die Start-LED gelb,<br>bis der Werkstück-<br>oder Werkzeug-<br>messtaster startet.<br>Bei Einstellung auf<br>gepulsten Start bleibt<br>die Start-LED gelb,<br>bis das Messgerät<br>startet, oder aber<br>bis zu max. 30<br>Sekunden lang.<br>Falls der Messtaster<br>nicht startet, den<br>Ladezustand der<br>Batterie prüfen oder<br>unter "Fehlersuche"<br>auf Seite 7.1<br>nachlesen. |
| Stand-by,<br>niedriges<br>Guthaben                                  | 0                        | 0     | •                                       | •                     | •      | 0      | 0                       | Befindet sich<br>kein Messgerät in<br>Betrieb, leuchtet<br>die Guthaben/<br>Batteriestand-niedrig-<br>LED bei geringem<br>Guthaben gelb.                                                                                                    |
| Werkstück-<br>messtaster<br>eingeschaltet<br>und in<br>Ruhestellung | •                        | 0     | 0                                       | •                     | 0      | •      | 0                       | Der Werkstück-<br>messtaster ist nicht<br>an einer Oberfläche<br>ausgelenkt.                                                                                                    |

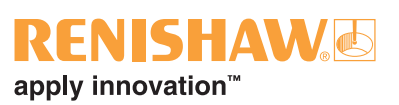

| Werkstück-<br>messtaster<br>eingeschaltet,<br>in<br>Ruhestellung<br>mit niedrigem<br>Guthaben                                 | • | $\bigcirc$ | •   | • | 0 | • | 0 | Der Werkstück-<br>messtaster ist nicht<br>an einer Oberfläche<br>ausgelenkt, jedoch<br>ist das Guthaben<br>niedrig.                                                                              |
|----------------------------------------------------------------------------------------------------|---|------------|-----|---|---|---|---|----------------------------------------------------------------------------------------------------|
| Werkstück-<br>messtaster<br>eingeschaltet,<br>in<br>Ruhestellung<br>mit<br>schwacher<br>Batterie                              | • | 0          | •   | • | 0 | • | 0 | Der Werkstück-<br>messtaster ist nicht<br>an einer Oberfläche<br>ausgelenkt, jedoch ist<br>die Batterie schwach.                                                                                 |
| Werkstück-<br>messtaster<br>eingeschaltet,<br>in<br>Ruhestellung<br>mit<br>schwacher<br>Batterie und<br>niedrigem<br>Guthaben | • | 0          | ••• | • | 0 | • | 0 | Die Guthaben/<br>Batteriestand-niedrig-<br>LED blinkt rot und<br>gelb, solange das<br>Problem besteht.                                                                                           |
| Werkstück-<br>messtaster<br>eingeschaltet<br>und<br>ausgelenkt                                                                | • | 0          | 0   | • | 0 | • | 0 | Der Tastereinsatz<br>des Werkstück-<br>messtasters hat<br>eine Oberfläche<br>berührt und aus<br>der Ruhestellung<br>ausgerückt.                                                                  |
| Werkstück-<br>messtaster<br>eingeschaltet,<br>in<br>Ruhestellung<br>mit gutem<br>Signal                                       | • | 0          | 0   | • | 0 | • | 0 | Die Signal-LED ist<br>zur Anzeige der<br>Signalstabilität<br>des Werkstück-<br>messtasters von Grün<br>bis Gelb abgestuft.                                                                       |
| Start bei<br>ausgelenktem<br>Werkstück-<br>messtaster<br>(nur<br>Level-Start)                                                 |   | 0          | 0   |   | • | • | 0 | Ist der Werkstück-<br>messtaster bei<br>seinem Start<br>ausgelenkt, stoppt<br>das Interface<br>den Betrieb<br>des Werkstück-<br>messtasters, bis er<br>in die Ruhestellung<br>zurückgekehrt ist. |

## Fehlerzustände

Die LEDs liefern die folgenden Fehlerinformationen.

| System-<br>status                                                                                          | Werkstück-<br>messtaster | Start      | Guthaben/<br>Batterie-<br>stand niedrig | Messtaster-<br>status | Fehler | Signal | Werkzeug-<br>messtaster | Informationen                                                                                                    |
|----------------------------------------------------------------------------------------------------|--------------------------|------------|-----------------------------------------|-----------------------|--------|--------|-------------------------|----------------------------------------------------------------------------------------------------|
| Neue<br>Paarung des<br>Werkstück-<br>messtasters<br>erforderlich                                           | •                        | 0          | 0                                       | •                     |        | 0      | 0                       | Falls der DIP-Schalter<br>Werkstückmesstaster<br>Drehen/M-Befehl<br>nach der Paarung<br>verstellt wird, muss<br>der Werkstück-<br>messtaster neu<br>gepaart werden<br>oder der Schalter<br>zurückgestellt<br>werden.            |
| Werkzeug-<br>messtaster<br>eingeschaltet,<br>versuchte<br>Einschaltung<br>des<br>Werkstück-<br>messtasters |                          | $\bigcirc$ | 0                                       | •                     |        | 0      | •                       | Die Werkstück-<br>messtaster-LED blinkt<br>zur Anzeige eines<br>Mehrgerätefehlers.<br>Die LED blinkt<br>fortwährend, solange<br>das Problem besteht.                                                                            |
| Versuchte<br>gleichzeitige<br>Einschaltung<br>beider<br>Messgeräte                                         | • •                      | 0          | 0                                       | •                     |        | 0      |                         | Die Werkstück-<br>messtaster-LED<br>und die Werkzeug-<br>messtaster-<br>LED blinken zur<br>Anzeige eines<br>Mehrgerätefehlers.                                                                                                  |
| Überstrom<br>am System                                                                                     | 0                        | 0          | • •                                     |                       | • •    | 0      | 0                       | Die LEDs für<br>Guthaben/<br>Batteriestand-<br>niedrig, Status und<br>Fehler blinken. Die<br>Fehler-LEDs blinken<br>fortwährend, bis der<br>Fehler behoben und<br>die Stromversorgung<br>aus- und wieder<br>eingeschaltet wird. |
| Fehler bei<br>Hardware-<br>validierung                                                                     | 0                        | 0          | 0                                       | •                     | •      | •      | 0                       | Bitte kontaktieren Sie<br>Renishaw.                                                                                                    |

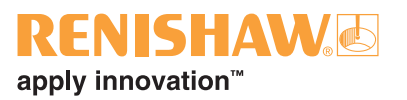

#### Codes der Digitalanzeige am Interface

#### Guthabencodes

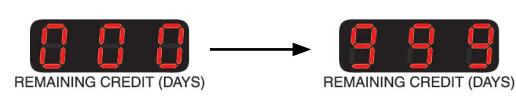

= Verfügbares Guthaben in Tagen

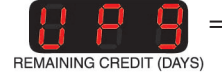

= Guthaben auf unbegrenzt verlängert (Upgrade-Guthabentoken)

#### **Fehlercodes**

- E01 = Fehler Mehrere M-Befehle
- E02 = Fehler Mehrere aktive Geräte
- E08 = Paarung erforderlich (falsche DIP-Schalterstellung für Einschaltmethode)
- E20 = Ausgangsüberstrom

#### Blinkcodes

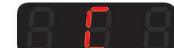

= Guthabenübertragungsmodus

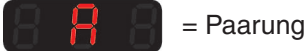

= Paarungsmodus

Über alle anderen Codes ist Renishaw zu unterrichten.

## Paarungsverfahren

#### Werkstückmesstaster

Der Werkstückmesstaster und der Werkzeugmesstaster können gleichzeitig mit dem Interface gepaart werden.

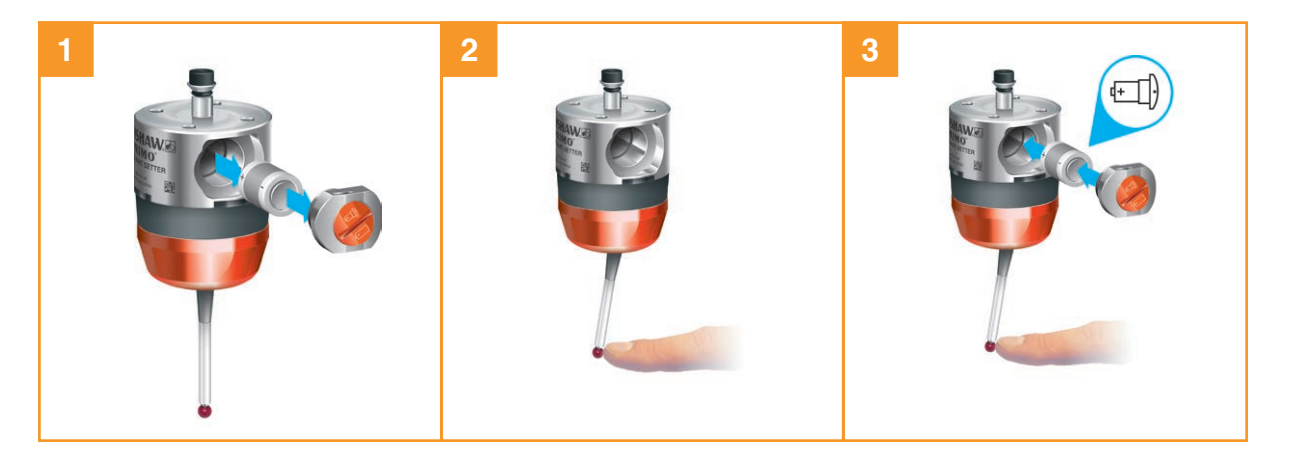

| Zeichenerklärung       |                              |  |  |  |
|------------------------|------------------------------|--|--|--|
| Kurzes Blinken der LED |                              |  |  |  |
|                        | Mittellanges Blinken der LED |  |  |  |
|                        | Langes Blinken der LED       |  |  |  |

HINWEIS: Das Interface muss während der Paarung mit dem Werkstückmesstaster aus- und wieder eingeschaltet werden.

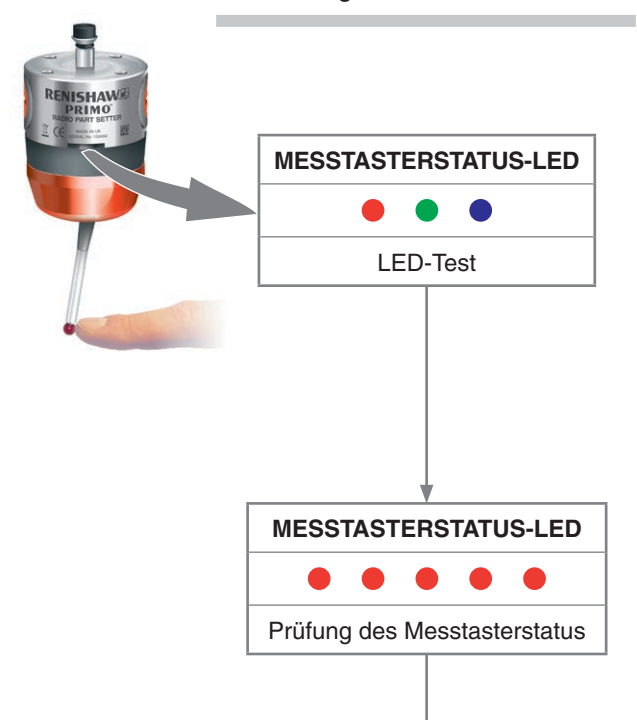

# **RENISHAW** apply innovation<sup>™</sup>

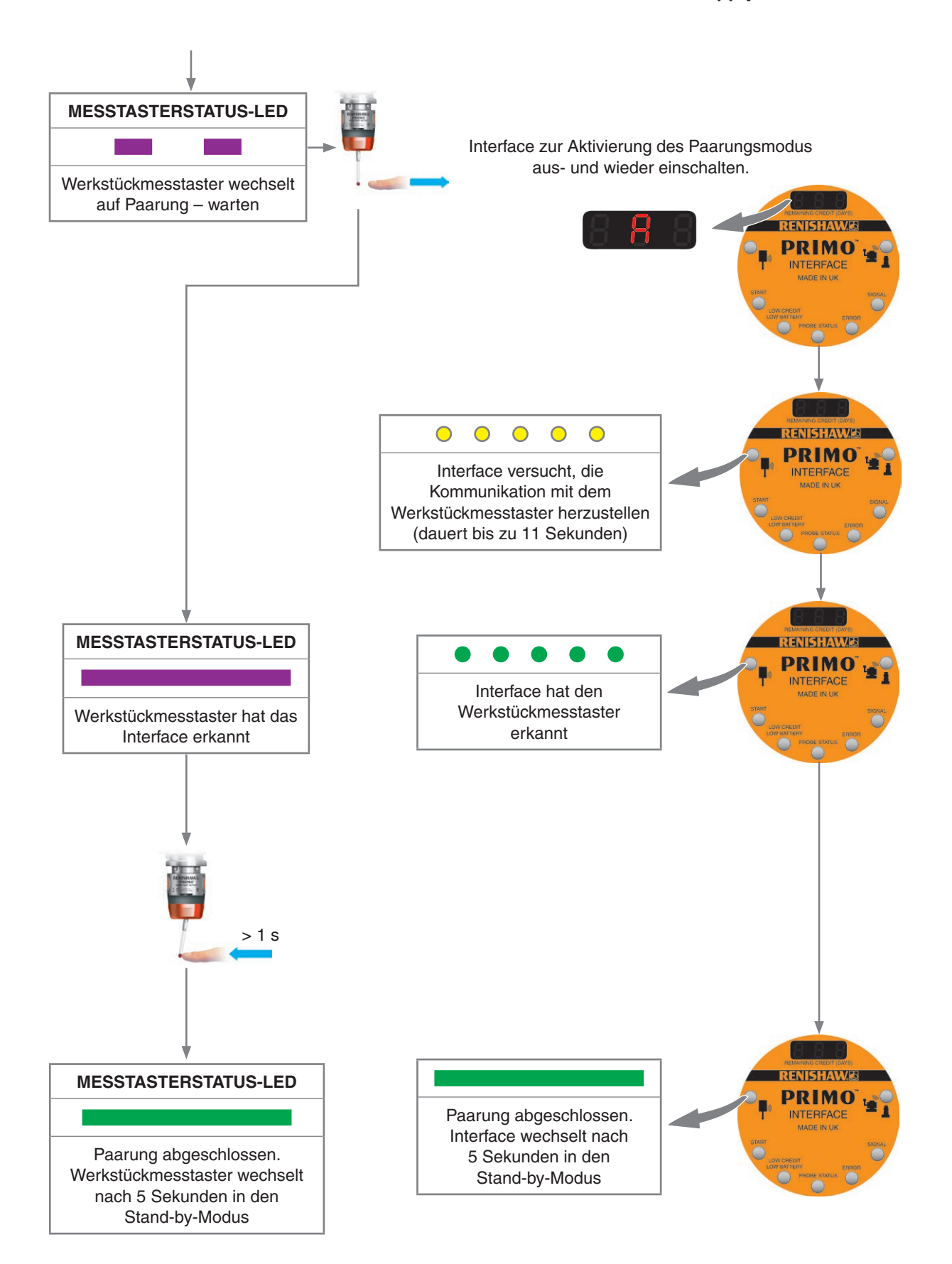

### Werkzeugmesstaster

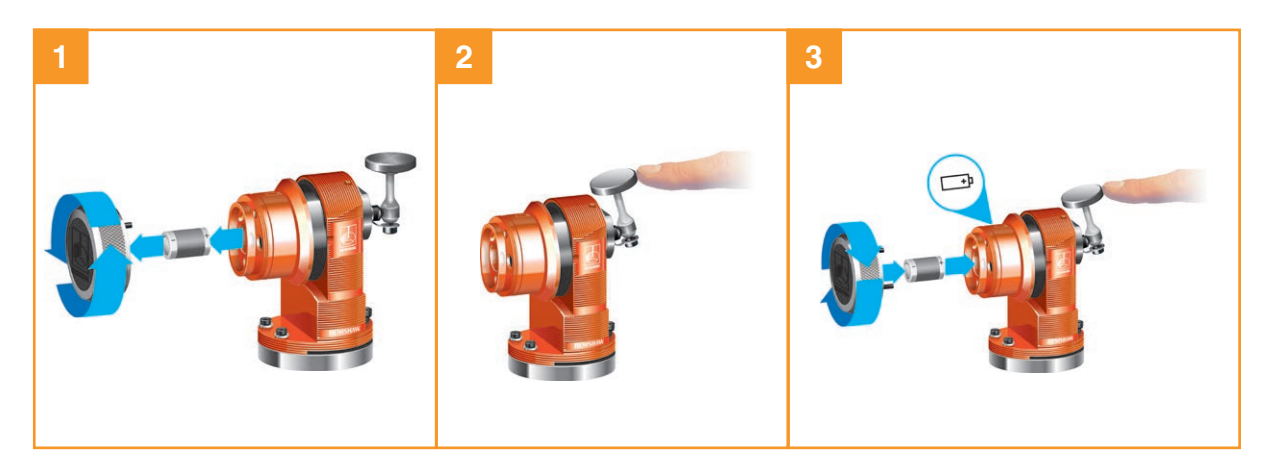

| Zeichenerklärung |                              |  |  |  |  |
|------------------|------------------------------|--|--|--|--|
| •                | Kurzes Blinken der LED       |  |  |  |  |
|                  | Mittellanges Blinken der LED |  |  |  |  |
|                  | Langes Blinken der LED       |  |  |  |  |

HINWEIS: Das Interface muss während der Paarung mit dem Werkzeugmesstaster aus- und wieder eingeschaltet werden.

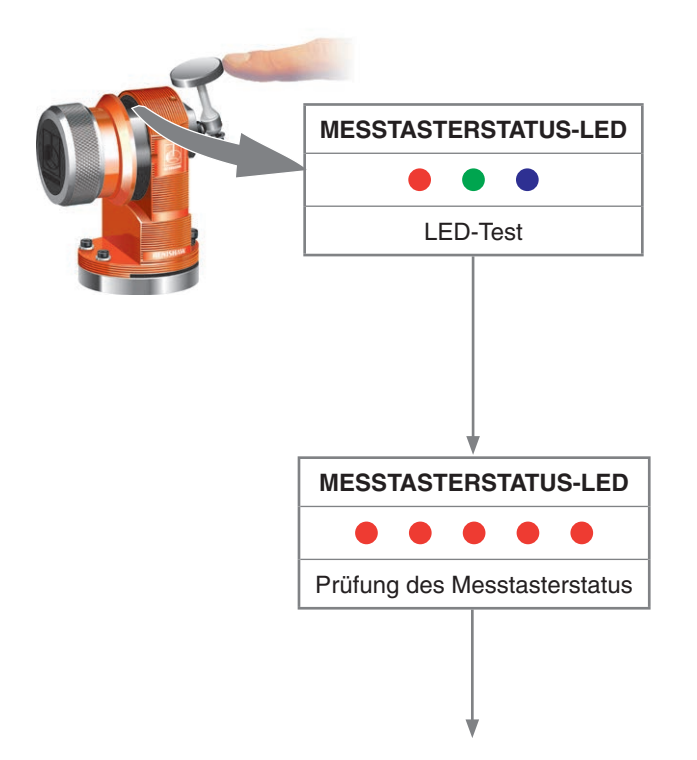

-

# **RENISHAW** apply innovation<sup>™</sup>

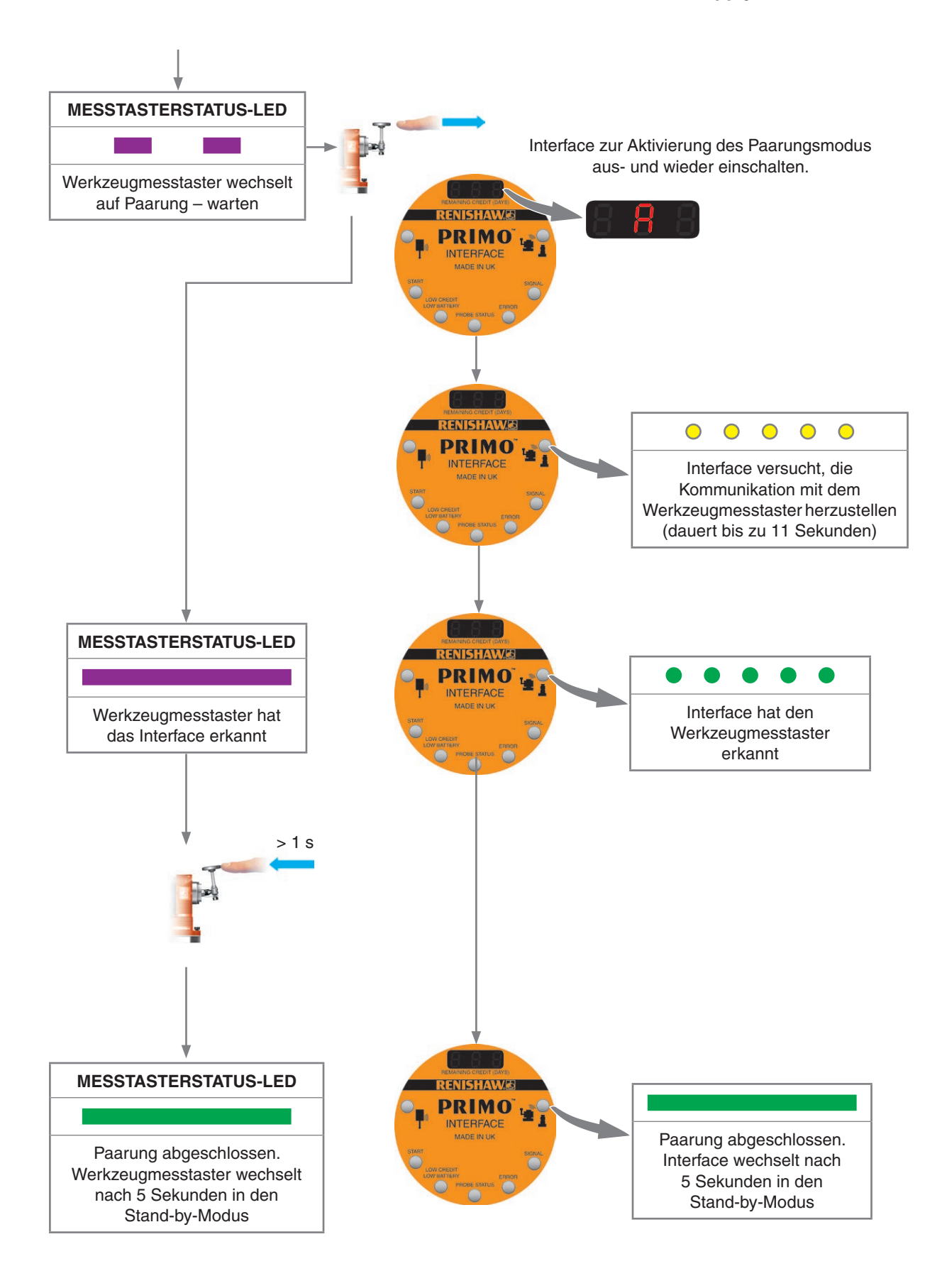

# Das Guthabentokenfach einsetzen

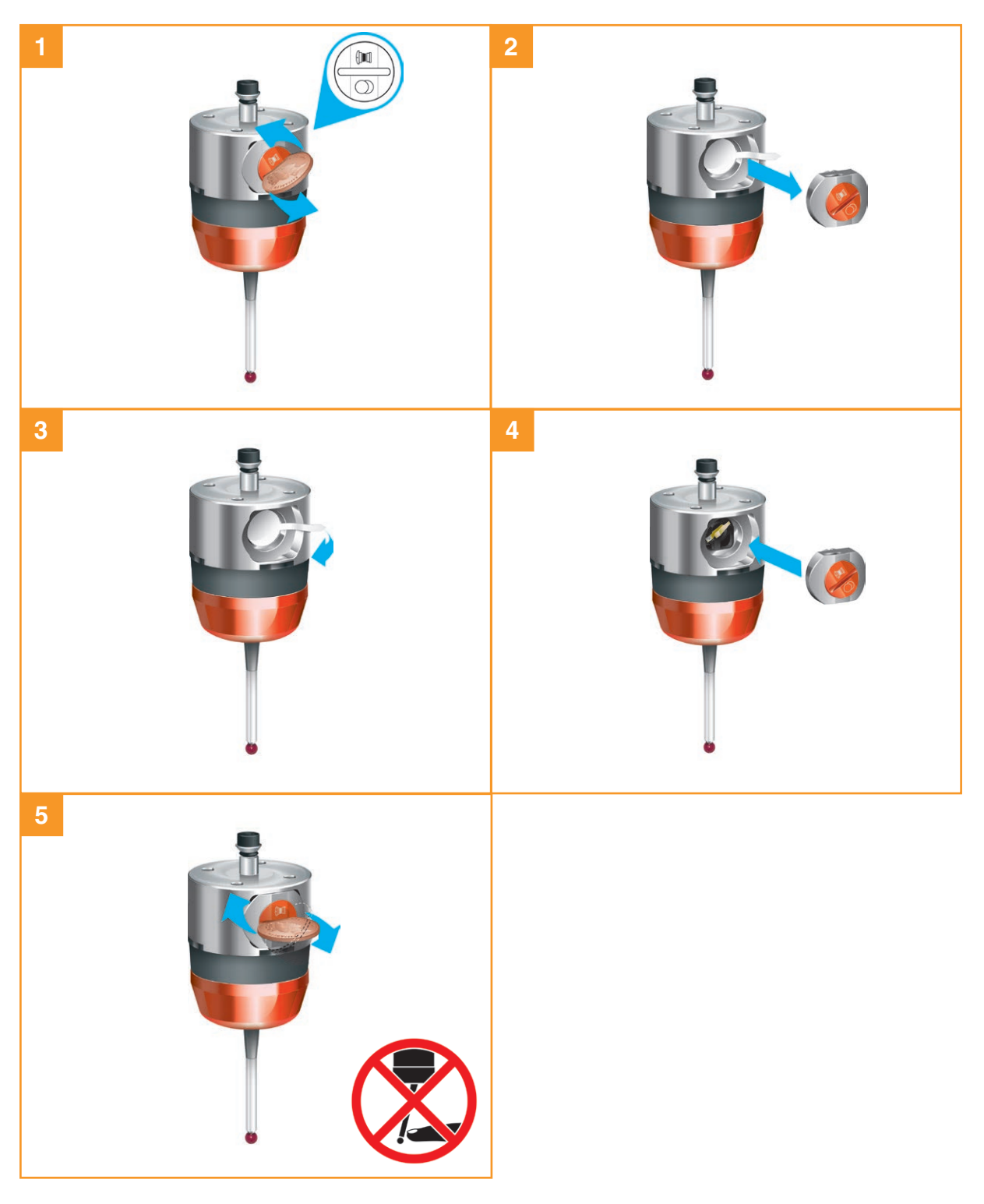

Der Werkstückmesstaster wechselt automatisch in den Modus für die Guthabenübertragung (siehe "Guthabenübertragung" auf Seite 5.32).

# **RENISHAW** apply innovation<sup>™</sup>

# Den Guthabentoken wechseln

**HINWEIS:** Stellen Sie bitte sicher, dass der Guthabentoken, wie in Schritt 4 dargestellt, richtig herum in den Werkstückmesstaster eingesetzt wird. Wird der Guthabentoken falsch eingesetzt, wird das Guthaben nicht übertragen.

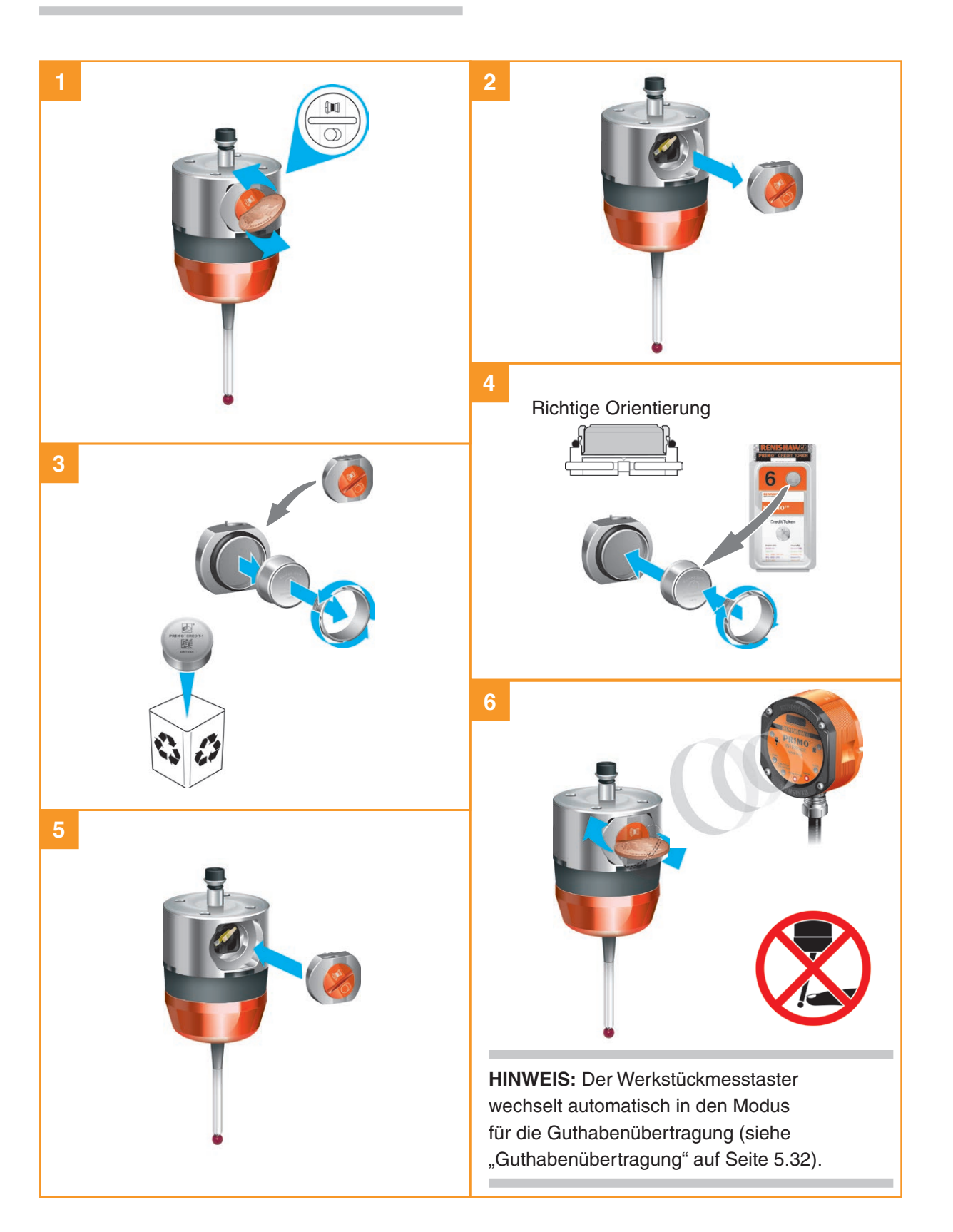

## Guthabenübertragung

#### **HINWEISE:**

Nach Beginn der Guthabenübertragung kann diese nicht unterbrochen werden.

Nach der Übertragung des Guthabens darf der Token nicht aus dem Werkstückmesstaster entfernt werden.

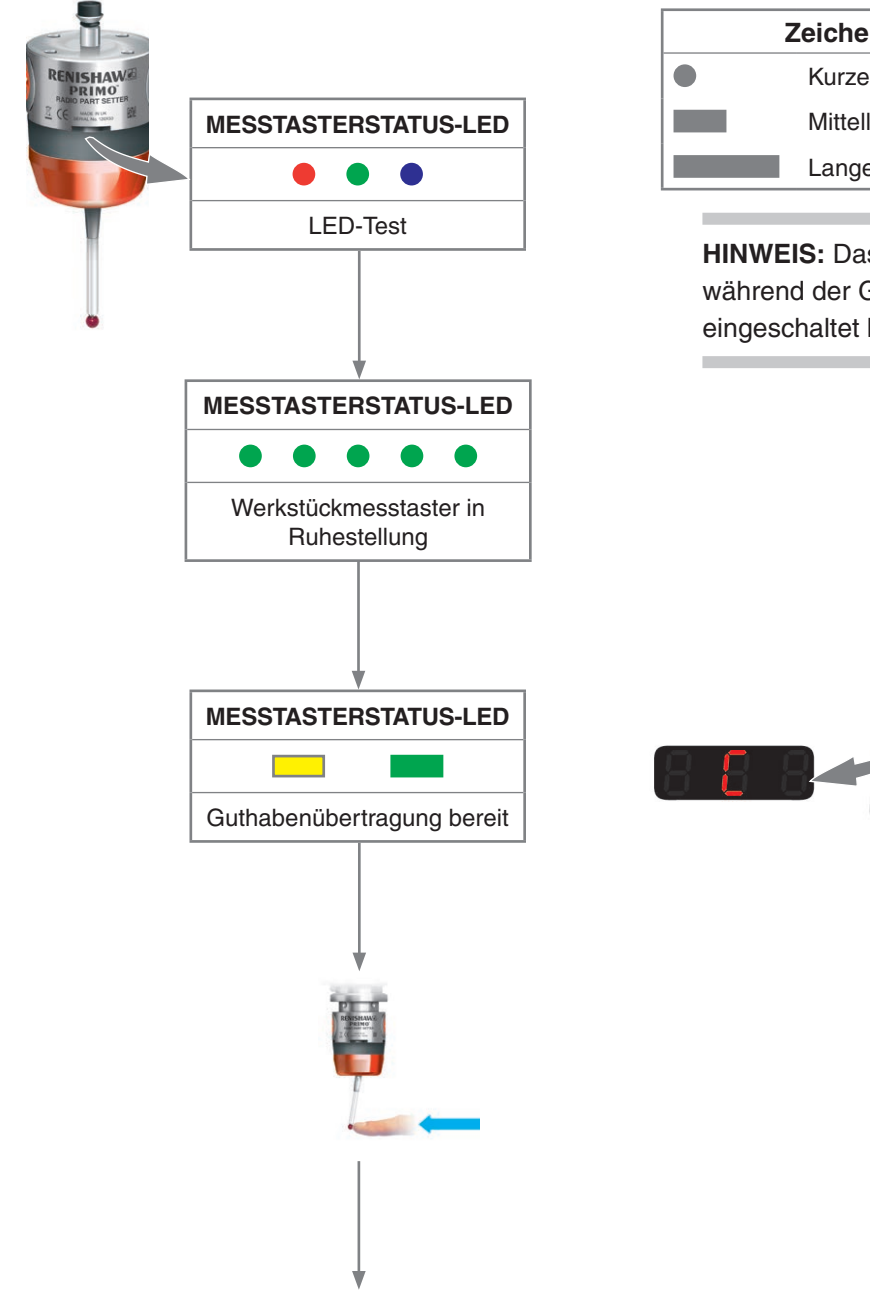

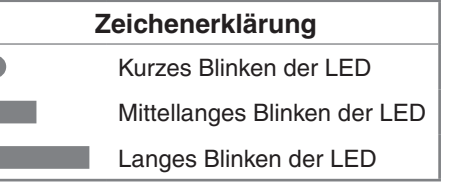

HINWEIS: Das Interface muss während der Guthabenübertragung eingeschaltet bleiben.

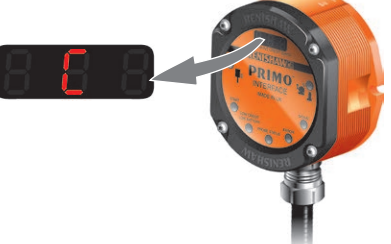

# **RENISHAW** apply innovation<sup>™</sup>

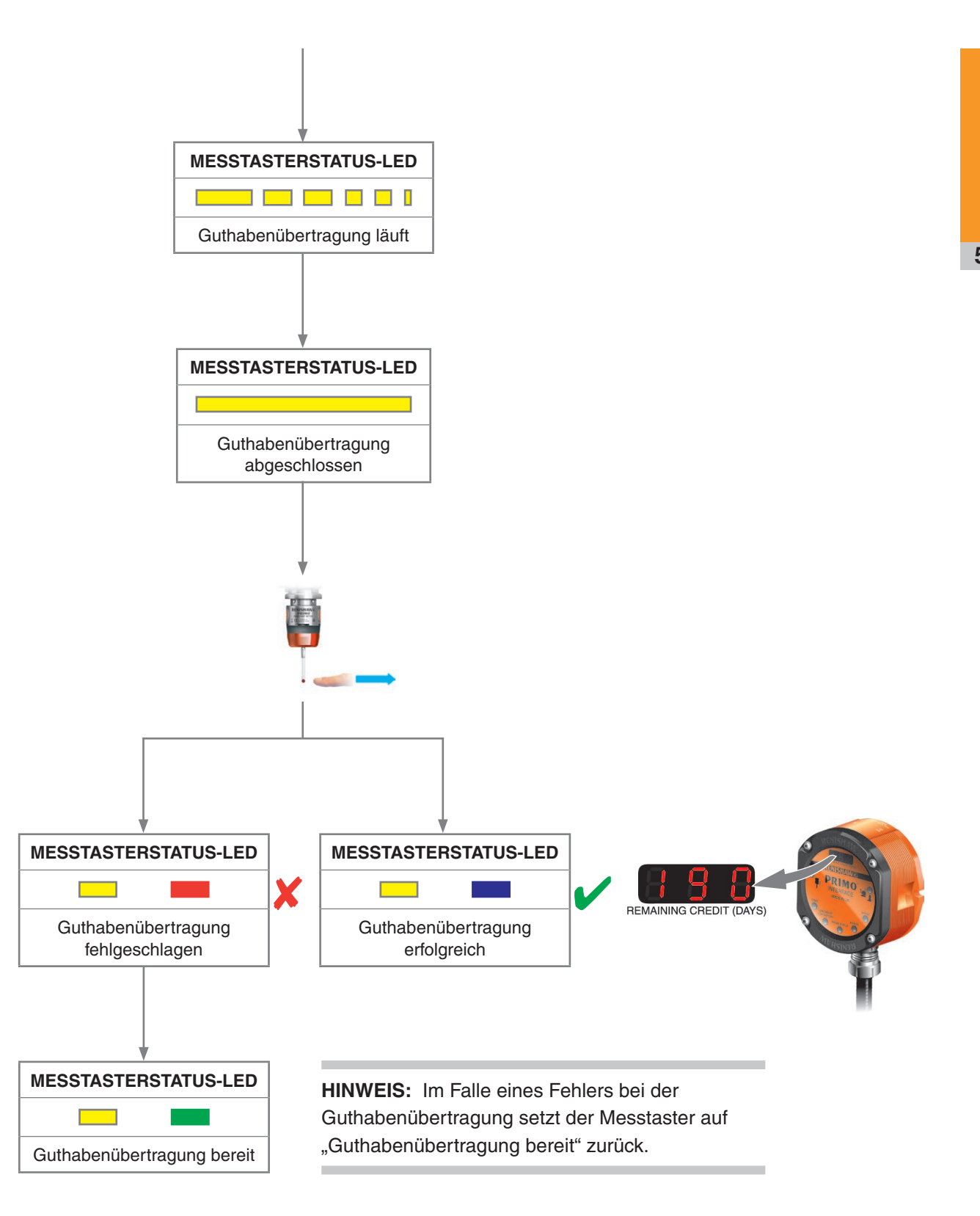

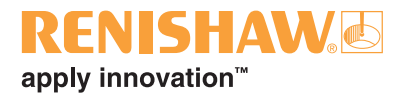

# Wartung

## Wartung

Sie können die in dieser Anleitung beschriebenen Wartungsarbeiten durchführen. Eine weitere Demontage und Reparatur muss von einem autorisierten Renishaw Servicecenter ausgeführt werden.

# Reinigung

Wischen Sie das Fenster des Werkzeugmesstasters und das Gehäuse des Werkstückmesstasters regelmäßig mit einem sauberen Tuch ab, um Verschmutzungen zu entfernen.

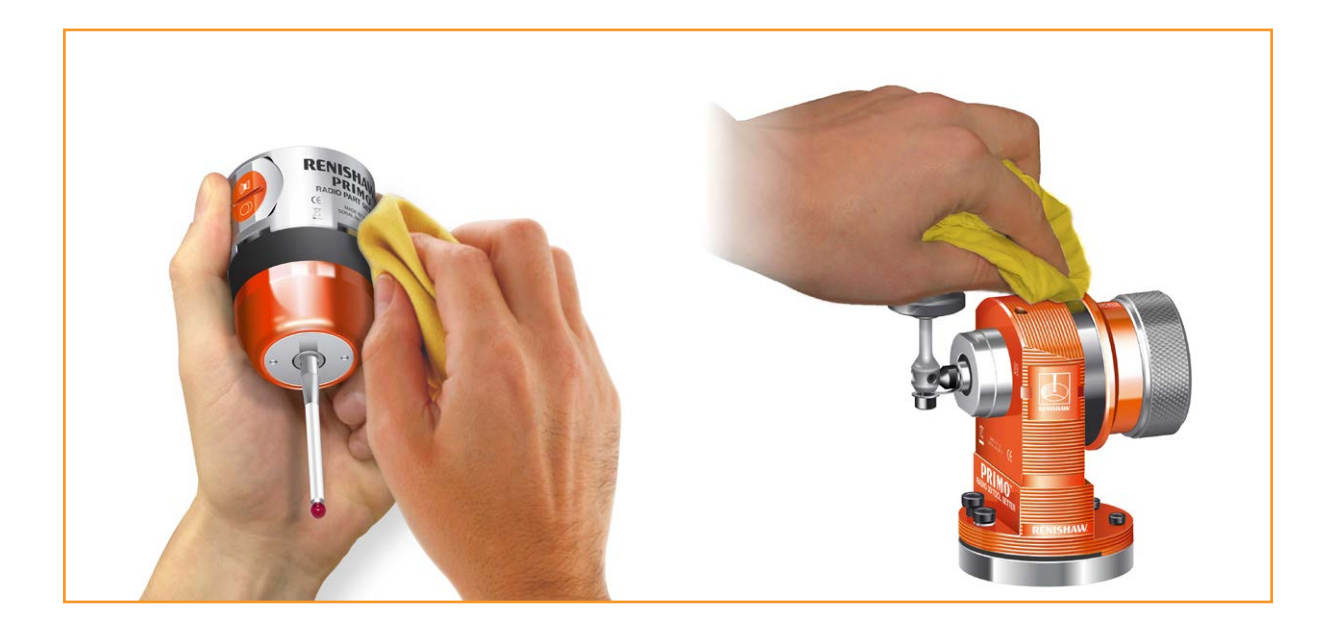

## **Batteriewechsel**

## Primo Radio Part Setter (Werkstückmesstaster)

Unter "Zulässige Batterietypen" auf Seite 6.4 finden Sie eine Liste geeigneter Batterietypen.

Informationen zur Batteriesicherheit finden Sie auf Seite 1.6 unter "Sicherheit".

#### HINWEISE:

Prüfen Sie vor dem Anschrauben des Batteriefachdeckels, dass die Dichtung und die Dichtungsflächen sauber und unbeschädigt sind.

Warten Sie nach dem Entfernen der alten Batterie mindestens 5 Sekunden lang, bevor Sie die neue Batterie einsetzen.

Wird versehentlich eine leere Batterie in den Messtaster eingesetzt, leuchten die LEDs konstant rot oder bleiben aus.

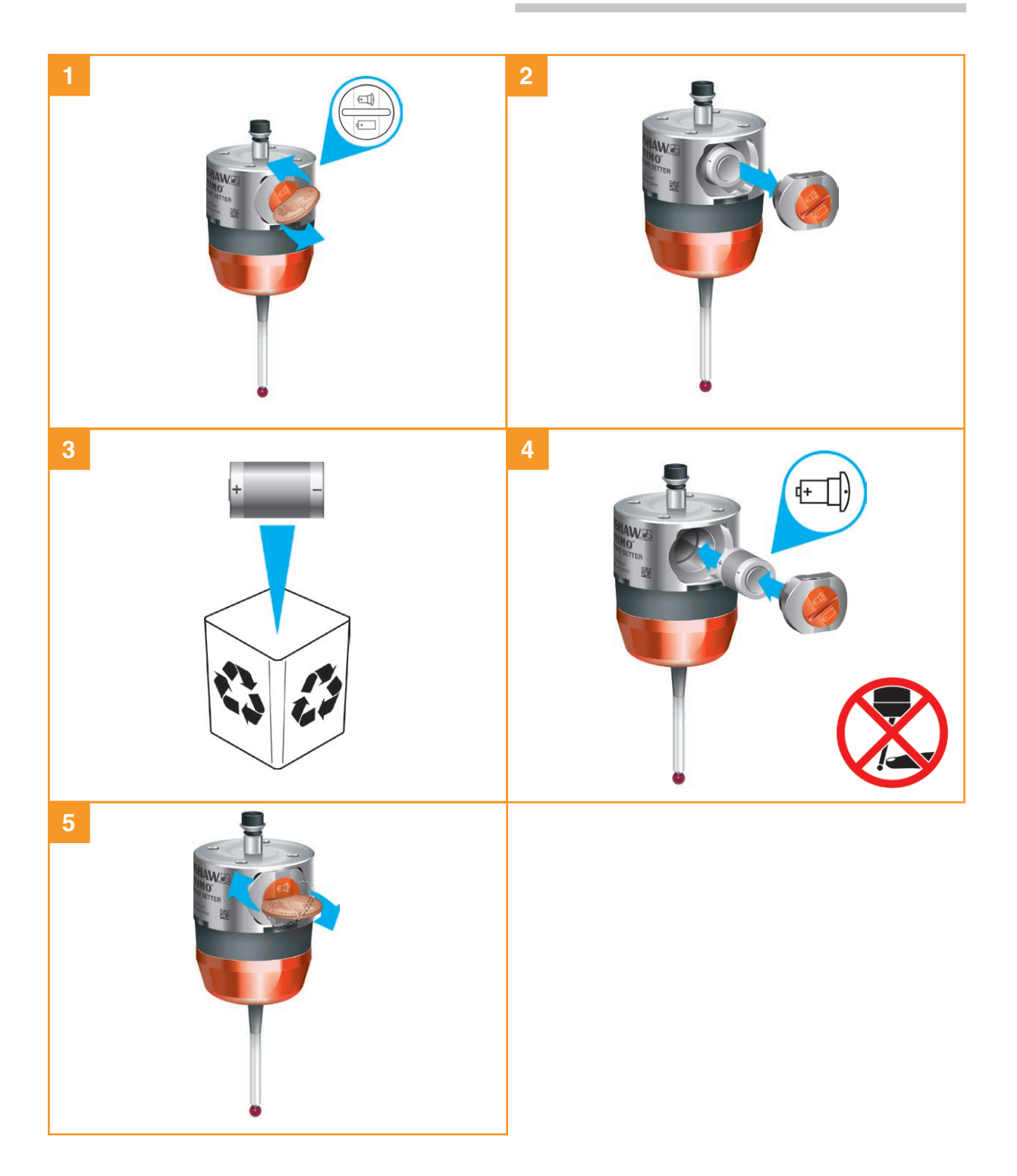

## Primo Radio Tool Setter (Werkzeugmesstaster)

Unter "Zulässige Batterietypen" auf Seite 6.4 finden Sie eine Liste geeigneter Batterietypen.

Informationen zur Batteriesicherheit finden Sie auf Seite 1.6 unter "Sicherheit".

#### HINWEISE:

Prüfen Sie vor dem Anschrauben des Batteriefachdeckels, dass die Dichtung und die Dichtungsflächen sauber und unbeschädigt sind.

Warten Sie nach dem Entfernen der alten Batterie mindestens 5 Sekunden lang, bevor Sie die neue Batterie einsetzen.

Wird versehentlich eine leere Batterie in den Messtaster eingesetzt, leuchten die LEDs konstant rot oder bleiben aus.

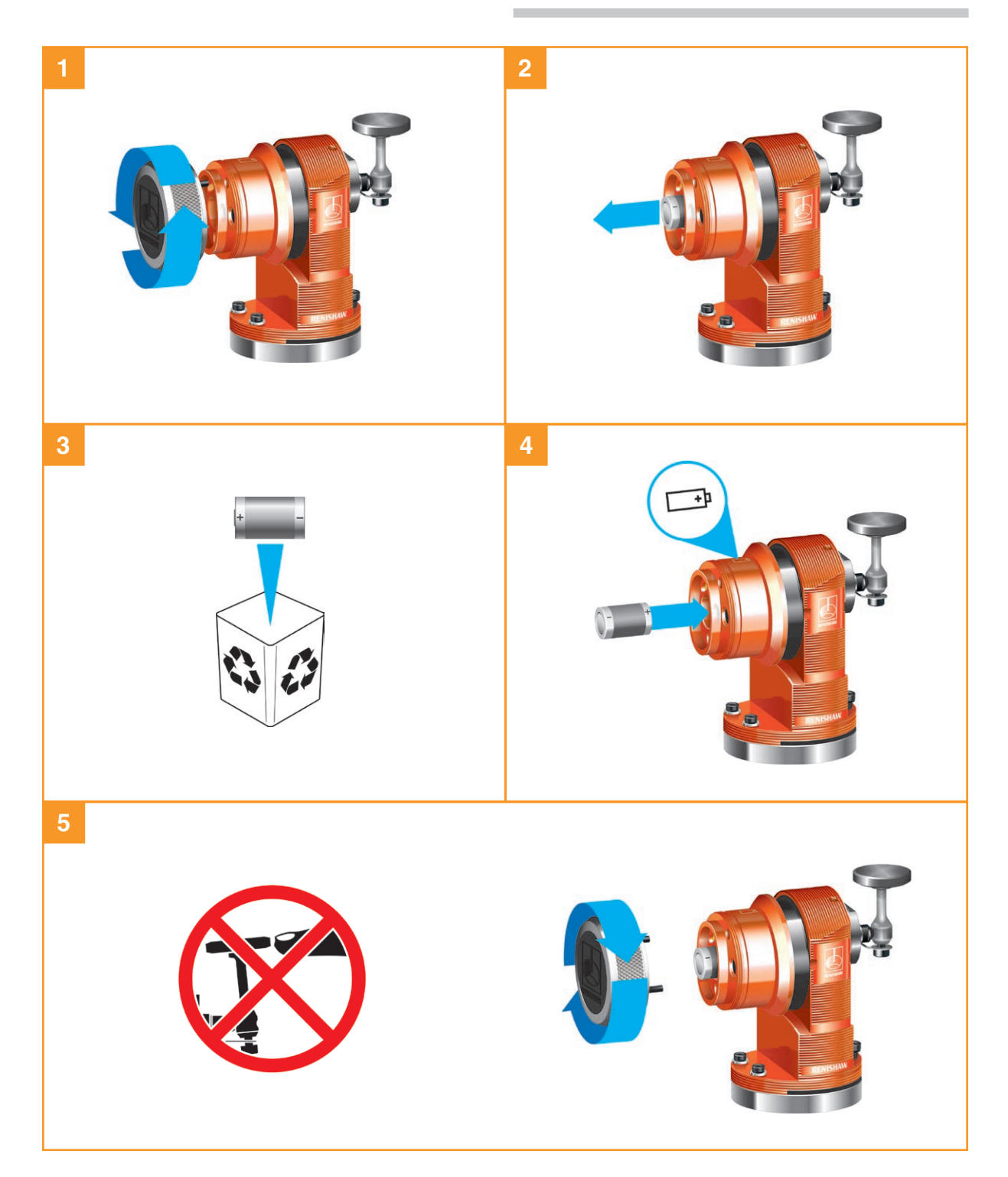

## Zulässige Batterietypen

#### CR2 (3 V) Lithium-Mangan-Dioxid × 1

#### 1/2 AA (3,6 V) Lithium-Thionylchlorid × 1

|  | Energizer EL1 CR2  |  | Ecocel  | EB 1425, EB1426      |  |  |
|--|--------------------|--|---------|----------------------|--|--|
|  | Duracell Ultra CR2 |  | Saft    | LS 14250 C, LS 14250 |  |  |
|  |                    |  | Tadiran | SL-750               |  |  |
|  |                    |  | Xeno    | XL-050F              |  |  |

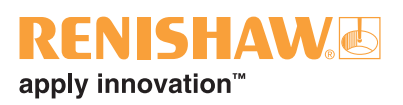

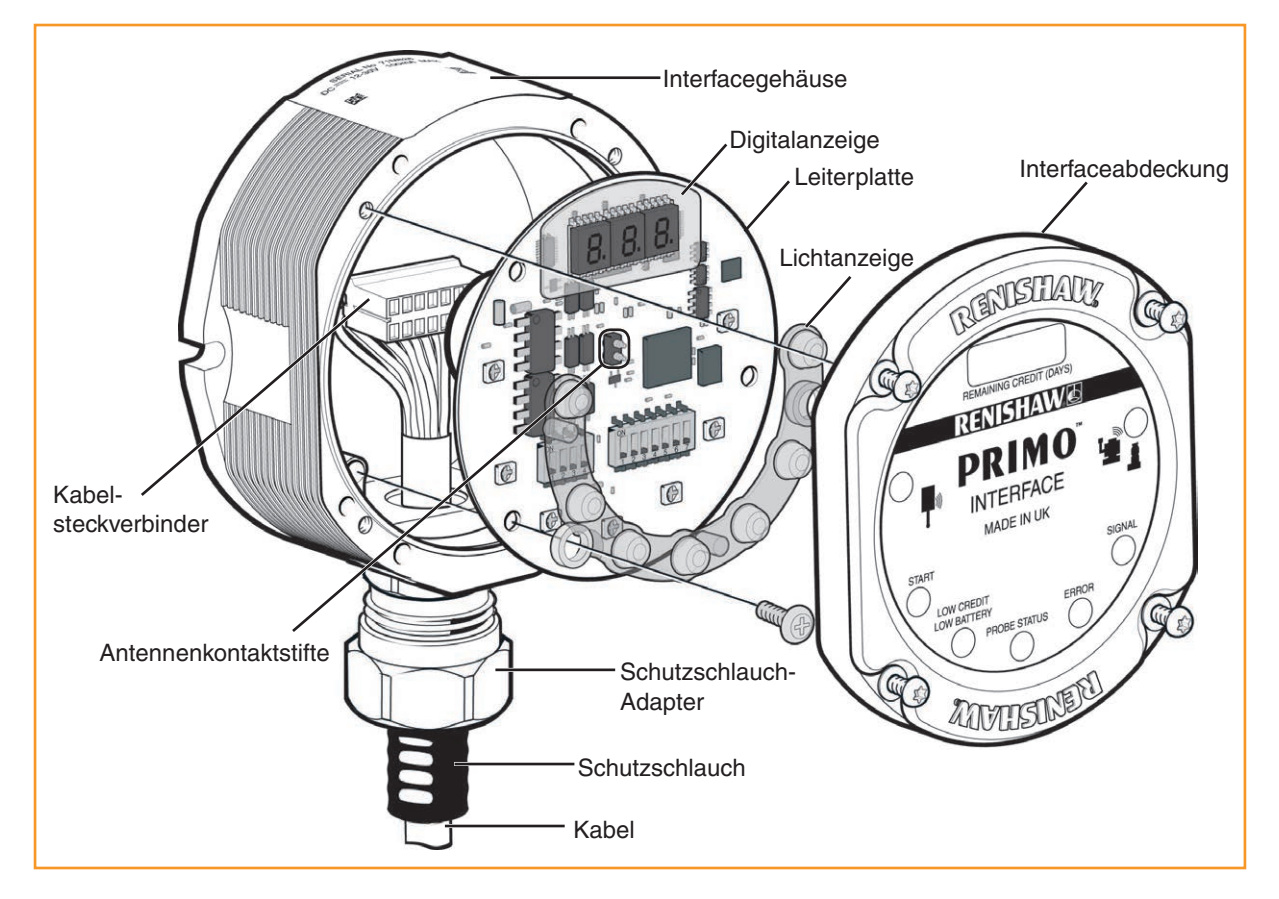

# Frontplatte des Primo Interface (Interface)

Die Frontabdeckung kann zur Änderung der Konfiguration der DIP-Schalter abgenommen und wieder aufgesetzt werden.

### Abnehmen der Frontplatte des Interface

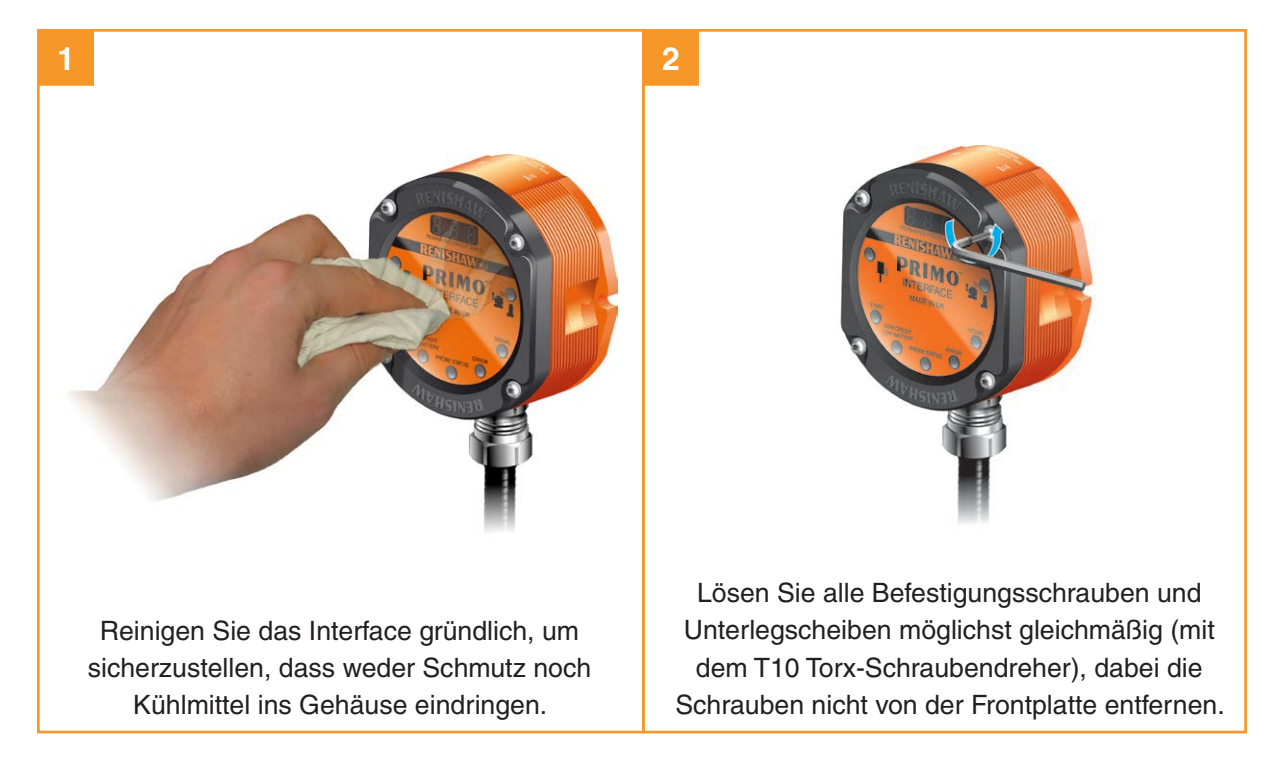
#### Regelmäßige Wartung des Werkzeugmesstasters

Vergewissern Sie sich, dass der Werkzeugmesstaster sicher befestigt ist und halten Sie alle elektrischen Anschlüsse sauber. Überprüfen Sie die Dichtung einmal pro Monat.

**HINWEIS:** Senden Sie den Werkzeugmesstaster zur Reparatur an Ihren Lieferanten, falls die Dichtungsscheibe beschädigt ist.

#### Prüfung der Dichtungsscheibe

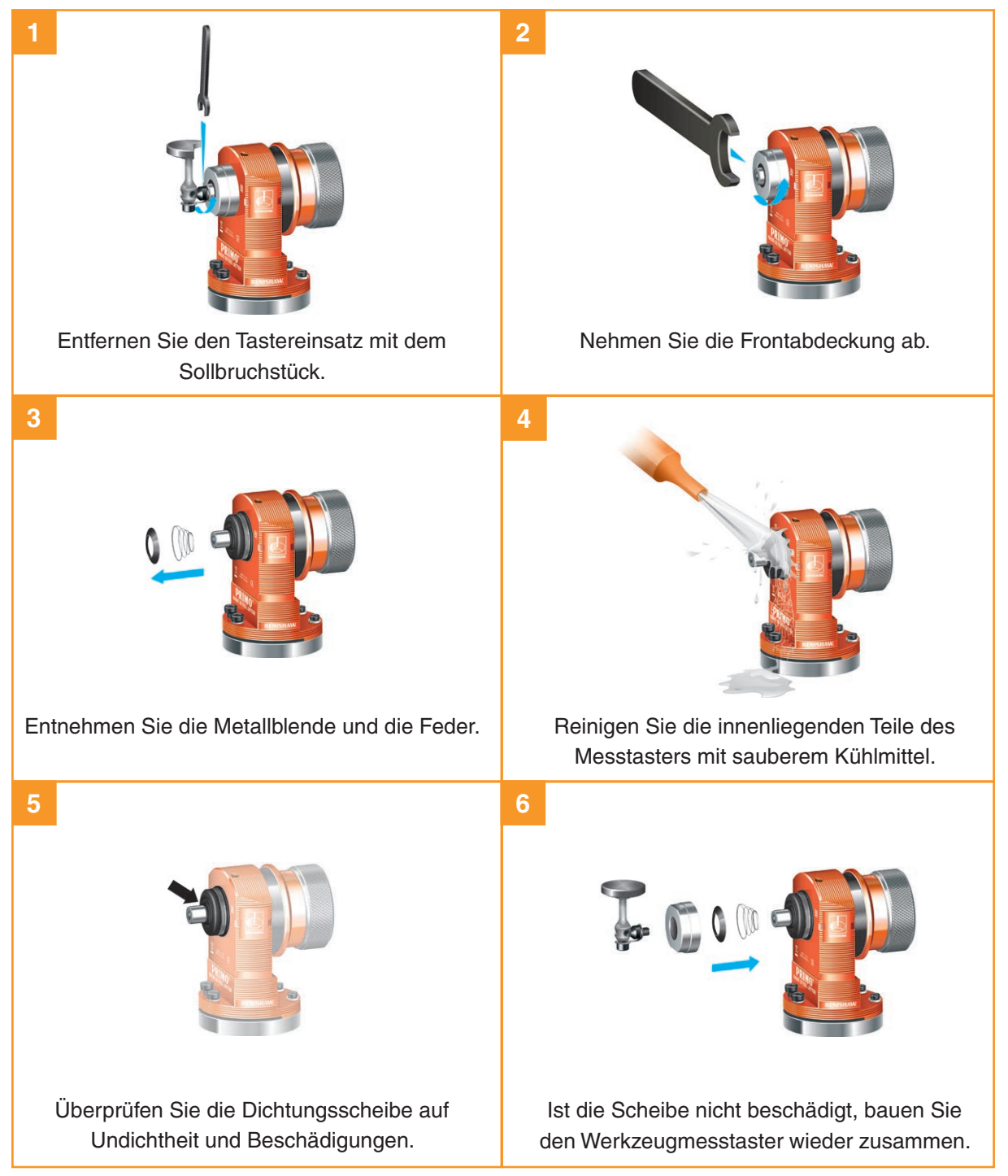

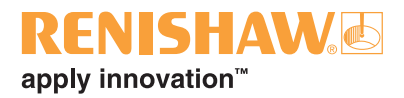

# Fehlersuche

### Primo Radio Part Setter (Werkstückmesstaster)

| Störung/Fehler                                                                                | Ursache                                                                                                 | Maßnahme                                                                                            |
|-----------------------------------------------------------------------------------------------|----------------------------------------------------------------------------------------------------|----------------------------------------------------------------------------------------------------|
| Der Werkstück-<br>messtaster lässt sich<br>nicht einschalten<br>(keine LEDs leuchten<br>auf). | Kein Guthabentoken.                                                                                     | Einen Guthabentoken einsetzen<br>(siehe Seite 5.30).                                                |
|                                                                                               | Der Guthabentoken wurde falsch eingesetzt.                                                              | Prüfen, dass der Guthabentoken<br>richtig herum eingesetzt ist (siehe<br>Seite 5.31).               |
|                                                                                               | Batterie leer.                                                                                          | Die Batterie wechseln (siehe Seite 6.2).                                                            |
|                                                                                               | Ungeeignete Batterie.                                                                                   | Einen anderen Batterietyp<br>verwenden (siehe Seite 6.4).                                           |
|                                                                                               | Die Batterie wurde falsch eingesetzt.                                                                   | Die Polarität der Batterie prüfen<br>(Siehe Seite 6.2).                                             |
|                                                                                               | Die Batterie wurde nicht lange genug<br>entfernt, der Werkstückmesstaster<br>wurde nicht zurückgesetzt. | Die Batterie länger als 5 Sekunden<br>lang entnehmen (siehe Seite 6.2).                             |
|                                                                                               | Schlechte Verbindung zwischen den<br>Kontaktflächen und den Kontakten<br>des Batteriefachdeckels.       | Schmutz entfernen und die Kontakte<br>vor der Montage reinigen (siehe<br>Seite 6.2).                |
| Übertragungsbereich reduziert.                                                                | Funkstörsignale oder Hindernis<br>vorhanden.                                                            | Die Ursache der Interferenz oder<br>Hindernis finden und entfernen.                                 |
|                                                                                               | Funkübertragung unterbrochen oder<br>Werkstückmesstaster außerhalb des<br>Übertragungsbereichs.         | Die Position des Interface prüfen und<br>Hindernisse entfernen (siehe Seite<br>5.1).                |
| Der Werkstück-<br>messtaster kollidiert.                                                      | Das Werkstück behindert den Pfad<br>des Werkstückmesstasters.                                           | Die Software und das Programm<br>prüfen (für nähere Informationen<br>siehe Programmierhandbuch).    |
|                                                                                               | Die Längenkorrektur des<br>Werkstückmesstasters fehlt.                                                  | Die Software und die Korrekturen<br>prüfen (für nähere Informationen<br>siehe Programmierhandbuch). |

| Störung/Fehler                                         | Ursache                                                                                                    | Maßnahme                                                                                                    |
|--------------------------------------------------------|----------------------------------------------------------------------------------------------------|----------------------------------------------------------------------------------------------------|
| Schlechte<br>Wiederholgenauigkeit                      | Schmutz auf dem Werkstück<br>bzw. Tastereinsatz.                                                                                                    | Das Werkstück und den Tastereinsatz des<br>Werkstückmesstasters reinigen.                                                                                                    |
| und/oder Genauigkeit<br>des Werkstück-<br>messtasters. | Schlechte Wiederholgenauigkeit<br>beim Werkzeugwechsel.                                                                                                    | Den Werkstückmesstaster nach jedem<br>Werkzeugwechsel neu kalibrieren<br>(für nähere Informationen siehe<br>Programmierhandbuch).                                                                   |
|                                                        | Befestigung des Werkstück-<br>messtasters an der<br>Werkzeugaufnahme oder<br>Tastereinsatz des Werkstück-<br>messtasters lose.                                                                                                    | Die ordnungsgemäße Befestigung des<br>Werkstückmesstasters überprüfen, falls<br>nötig korrigieren und den Tastereinsatz<br>gegebenenfalls festziehen (siehe Seiten 5.3<br>und 5.5).                 |
|                                                        | Die Kalibrierung ist nicht<br>mehr aktuell, weswegen die<br>Kalibrierwerte ungenau sind.                                                                                                    | Den Werkstückmesstaster neu kalibrieren<br>(für nähere Informationen siehe<br>Programmierhandbuch).                                                                                                 |
|                                                        | Eine Veränderung in der<br>Umgebung bzw. physische<br>Veränderung (z. B. ein<br>erheblicher Temperatur-<br>wechsel, neuer Tastereinsatz<br>usw.) innerhalb der Maschine<br>hat zu einer Unstimmigkeit der<br>kalibrierten Versatzwerte geführt. | Das Programm prüfen und die<br>Kalibrierroutine wiederholen (für nähere<br>Informationen siehe Programmierhandbuch).                                                                                |
|                                                        | Die Geschwindigkeiten bei<br>Kalibrierung und Gebrauch sind<br>nicht gleich.<br>Messsignal wird beim Rückzug                                                                                                    | Das Programm prüfen und die<br>Geschwindigkeiten angleichen (für nähere<br>Informationen siehe Programmierhandbuch).<br>Das Programm prüfen (für nähere                                             |
|                                                        | des Tastereinsatzes generiert.                                                                                                    | Informationen siehe Programmierhandbuch).                                                                                                    |
|                                                        | Messung erfolgt während der<br>Beschleunigung / Verzögerung<br>der Maschine.                                                                                                    | Die Filtereinstellungen des Werkstück-<br>messtasters und das Programm prüfen,<br>um die Rückzugsdistanz vom Werkstück zu<br>erhöhen (siehe Seite 3.5 sowie die Angaben<br>im Programmierhandbuch). |
|                                                        | Die Bewegungsgeschwindigkeit<br>ist zu hoch oder zu niedrig.                                                                                                    | Das Programm prüfen und einfache Tests der<br>Wiederholgenauigkeit mit unterschiedlichen<br>Geschwindigkeiten durchführen (für nähere<br>Informationen siehe Programmierhandbuch).                  |
|                                                        | Temperaturschwankungen<br>verursachen Drift von Maschine<br>und Werkstück.                                                                                                    | Temperaturschwankungen minimieren<br>(siehe hierzu die Dokumentation der<br>Werkzeugmaschine).                                                                                                    |
|                                                        | Die Werkzeugmaschine ist<br>fehlerhaft.                                                                                                    | Genauigkeitsprüfungen an der Werkzeug-<br>maschine durchführen (siehe hierzu die<br>Dokumentation der Werkzeugmaschine).                                                                            |
|                                                        | Zu starke<br>Maschinenschwingungen.                                                                                                    | Den erweiterten Triggerfilter aktivieren<br>und den Werkstückmesstaster nochmals<br>kalibrieren. Vibrationen beseitigen. (Siehe<br>Seite 2.2 sowie die Dokumentation der<br>Werkzeugmaschine).      |

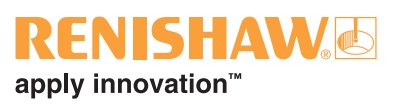

| Störung/Fehler                                                                    | Ursache                                                                                                    | Maßnahme                                                                                                    |  |
|-----------------------------------------------------------------------------------|----------------------------------------------------------------------------------------------------|----------------------------------------------------------------------------------------------------|--|
| Die Maschine<br>hält während<br>eines Messzyklus                                  | Funkübertragung unterbrochen oder Werkstückmesstaster außerhalb des Übertragungsbereichs.                                      | Die Position des Interface prüfen und<br>Hindernisse entfernen (siehe Seite 5.1).                                                                                                    |  |
| unerwartet an.                                                                    | Interface- oder Maschinenfehler.                                                                                               | Den Fehlercode am Interface prüfen<br>(siehe Seite 5.24) und das zur Maschine<br>gehörende Benutzerhandbuch zu<br>Rate ziehen (siehe Dokumentation der<br>Werkzeugmaschine).                                                                                                    |  |
|                                                                                   | Batterie leer.                                                                                                    | Die Batterie wechseln (siehe Seite 6.2).                                                                                                    |  |
|                                                                                   | Guthaben aufgebraucht (eine gelbe LED leuchtet am Werkstück-<br>messtaster, siehe Seite 5.19).                                 | Einen neuen Guthabentoken in den<br>Werkstückmesstaster einsetzen (siehe<br>Seite 5.30).                                                                                                    |  |
|                                                                                   | Der Werkstückmesstaster kann die<br>Zielfläche nicht finden.                                                                   | Prüfen, ob das Werkstück richtig<br>positioniert ist und dass der<br>Tastereinsatz nicht abgebrochen ist<br>(siehe Seiten 5.2 und 5.3).                                                                                                    |  |
|                                                                                   | Der Tastereinsatz hatte nach<br>schneller Verzögerung nicht<br>genügend Zeit zur Ruhestellung.                                 | Eine kurze Verzögerungszeit vor der<br>Messbewegung einfügen (die Dauer der<br>Verzögerung hängt von der Länge des<br>Tastereinsatzes und der Abbremsge-<br>schwindigkeit ab). Die maximal mögliche<br>Verzögerung beträgt 1 Sekunde<br>(für nähere Informationen siehe<br>Programmierhandbuch). |  |
|                                                                                   | Falsches Antastsignal.                                                                                                    | Den erweiterten Triggerfilter aktivieren<br>(siehe Seiten 2.2 und 3.5) und den<br>Werkstückmesstaster neu kalibrieren<br>(für nähere Informationen siehe<br>Programmierhandbuch).                                                                                                    |  |
| Die Fehler-LED am<br>Interface leuchtet<br>während des<br>Messzyklus auf.         | Der Werkstückmesstaster ist nicht<br>eingeschaltet oder befindet sich im<br>Energiesparmodus.                                  | Die Ausschaltmethode (siehe Seite 2.2) und das Programm überprüfen.                                                                                                    |  |
|                                                                                   | Funkübertragung unterbrochen oder Werkstückmesstaster außerhalb des Übertragungsbereichs.                                      | Die Position des Interface prüfen (siehe<br>Seite 5.2) und Hindernisse entfernen.                                                                                                    |  |
|                                                                                   | Batterie leer.                                                                                                    | Die Batterie wechseln (siehe Seite 6.2).                                                                                                    |  |
|                                                                                   | Der Werkstückmesstaster und das<br>Interface wurden nicht miteinander<br>gepaart.                                              | Den Werkstückmesstaster und das<br>Interface paaren (siehe Seite 5.31).                                                                                                    |  |
| Die Guthaben/<br>Batteriestand-niedrig-<br>LED am Interface<br>leuchtet gelb auf. | Das Guthaben im System ist niedrig<br>(am Werkstückmesstaster blinkt<br>eine gelbe LED, siehe Seite 5.18).                     | Den Guthabentoken im Werkstück-<br>messtaster bald ersetzen (siehe Seite<br>5.31).                                                                                                    |  |
| Die Guthaben/<br>Batteriestand-niedrig-<br>LED am Interface<br>Ieuchtet rot auf.  | Die Batterie im Werkstück-<br>messtaster ist schwach (eine<br>blaue LED blinkt am Werkstück-<br>messtaster, siehe Seite 5.18). | Die Batterie im Werkstückmesstaster<br>bald ersetzen (siehe Seite 6.2).                                                                                                    |  |

| Störung/Fehler                                                                     | Ursache                                                                                                    | Maßnahme                                                                                                    |
|------------------------------------------------------------------------------------|----------------------------------------------------------------------------------------------------|----------------------------------------------------------------------------------------------------|
| Die Guthaben/<br>Batteriestand-<br>niedrig-LED am<br>Interface blinkt<br>gelb/rot. | Das Guthaben im System ist niedrig<br>und die Batterie des Werkstück-<br>messtasters ist schwach (am<br>Werkstückmesstaster blinkt eine gelb/<br>blaue LED, siehe Seite 5.18). | Den Guthabentoken (siehe Seite 5.31)<br>und die Batterie (siehe Seite 6.2) im<br>Werkstückmesstaster bald ersetzen.                                                                                                    |
| Der Werkstück-<br>messtaster schaltet                                              | Kein Guthabentoken.                                                                                                    | Einen Guthabentoken einsetzen (siehe<br>Seite 5.30).                                                                                                    |
| sich nicht ein.                                                                    | Guthaben aufgebraucht (eine gelbe LED leuchtet am Werkstück-<br>messtaster, siehe Seite 5.19).                                                                                 | Einen neuen Guthabentoken in den<br>Werkstückmesstaster einsetzen (siehe<br>Seite 5.31).                                                                                                    |
|                                                                                    | Der Guthabentoken wurde falsch<br>eingesetzt.                                                                                                    | Prüfen, dass der Guthabentoken<br>korrekt und polrichtig eingesetzt ist<br>(siehe Seite 5.30).                                                                                                    |
|                                                                                    | Batterie leer.                                                                                                    | Die Batterie wechseln (siehe Seite 6.2).                                                                                                    |
|                                                                                    | Die Batterie wurde falsch eingesetzt.                                                                                                    | Die Polarität der Batterie prüfen (Siehe<br>Seite 6.2).                                                                                                    |
|                                                                                    | Der Werkstückmesstaster ist<br>außerhalb des Übertragungsbereichs.                                                                                                    | Die Position des Werkstückmesstasters<br>und des Interface prüfen (siehe<br>"Übertragungsbereich" auf Seite 5.2).                                                                                                    |
|                                                                                    | Kein Start-/Stoppsignal vom Interface<br>(nur bei Methode "Einschalten durch<br>ein Funksignal").                                                                              | Prüfen, ob am Interface eine gelbe<br>Start-LED leuchtet (siehe Seite 5.20).                                                                                                    |
|                                                                                    | Falsche Spindeldrehzahl (nur bei<br>"Einschalten durch Drehen").                                                                                                    | Die Spindeldrehzahl und Dauer prüfen (siehe Seite 2.2).                                                                                                    |
|                                                                                    | Einschaltmethode falsch.                                                                                                    | Die Konfiguration prüfen und entsprechend ändern (siehe Seite 2.2).                                                                                                    |
|                                                                                    | Der Werkstückmesstaster befindet<br>sich im Energiesparmodus (nur bei<br>Methode "Einschalten durch ein<br>Funksignal").                                                       | Sicherstellen, dass sich der<br>Werkstückmesstaster innerhalb des<br>Übertragungsbereiches befindet und<br>30 Sekunden warten (siehe Seite 5.2).                                                                                                    |
| Maschine löst einen<br>Alarm während des<br>Zyklus aus und<br>stoppt.              | Der Werkstückmesstaster schaltet sich<br>nach dem Zyklusstopp nicht aus.                                                                                                    | Entweder den Alarm löschen, den<br>erforderlichen M-Befehl eingeben oder<br>die Zeitabschaltung des Werkstück-<br>messtasters abwarten (90 Minuten<br>nach dem letzten Messzyklus)<br>(für nähere Informationen siehe<br>Programmierhandbuch).                           |
|                                                                                    | Der Werkstückmesstaster<br>befindet sich außerhalb des<br>Übertragungsbereiches und kann<br>nicht ausgeschaltet werden.                                                        | Den Werkstückmesstaster in den<br>Übertragungsbereich des Interface<br>bewegen; ansonsten wechselt<br>der Werkstückmesstaster nach<br>30 Sekunden in den Stand-by-Modus<br>und nach weiteren 30 Sekunden in den<br>Energiesparmodus, wenn kein Signal<br>empfangen wird. |

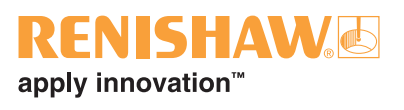

| Störung/Fehler                                                                         | Ursache                                                                                            | Maßnahme                                                                                       |
|----------------------------------------------------------------------------------------|----------------------------------------------------------------------------------------------------|------------------------------------------------------------------------------------------------|
| Die LED des<br>Werkstück-<br>messtasters<br>entspricht nicht den<br>LEDs am Interface. | Der Werkstückmesstaster ist nicht<br>eingeschaltet oder befindet sich im<br>Energiesparmodus.      | Die Einstellung für die Einschaltung<br>prüfen und gegebenenfalls ändern<br>(siehe Seite 2.2). |
|                                                                                        | Funkübertragung unterbrochen oder<br>Werkstückmesstaster außerhalb des<br>Übertragungsbereichs.    | Die Position des Werkstückmesstasters<br>und des Interface prüfen (siehe Seite<br>5.2).        |
|                                                                                        | Batterie leer.                                                                                     | Die Batterie wechseln (siehe Seite 6.2).                                                       |
|                                                                                        | Guthaben aufgebraucht<br>(eine gelbe LED leuchtet am<br>Werkstückmesstaster, siehe Seite<br>5.19). | Einen neuen Guthabentoken in den<br>Werkstückmesstaster einsetzen (siehe<br>Seite 5.31).       |
|                                                                                        | Der Werkstückmesstaster und das<br>Interface wurden nicht miteinander<br>gepaart.                  | Den Werkstückmesstaster und das<br>Interface paaren (siehe Seite 5.25).                        |
| Der Werkstück-<br>messtaster schaltet<br>sich nicht aus.                               | Ausschaltmethode falsch.                                                                           | Die Konfiguration prüfen und entsprechend ändern (siehe Seite 2.2).                            |
|                                                                                        | Kein Start-/Stoppsignal vom<br>Interface (nur bei Methode<br>"Einschalten durch ein Funksignal").  | Prüfen, ob am Interface eine gelbe<br>Start-LED leuchtet (siehe Seite 5.20).                   |
|                                                                                        | Spindeldrehzahl falsch (nur bei<br>"Einschalten durch Drehen").                                    | Die Spindeldrehzahl prüfen (siehe<br>Seite 2.2 sowie die Angaben im<br>Programmierhandbuch).   |
|                                                                                        | Funkübertragung unterbrochen oder<br>Werkstückmesstaster außerhalb des<br>Übertragungsbereichs.    | Die Position des Interface prüfen und Hindernisse entfernen (siehe Seite 5.1).                 |

#### Primo Radio Tool Setter (Werkzeugmesstaster)

| Störung/Fehler                                                     | Ursache                                                                                          | Maßnahme                                                                                                    |  |
|--------------------------------------------------------------------|--------------------------------------------------------------------------------------------------|----------------------------------------------------------------------------------------------------|--|
| Der Werkzeug-                                                      | Batterie leer.                                                                                   | Die Batterie wechseln (siehe Seite 6.3).                                                                                                    |  |
| messtaster<br>lässt sich nicht                                     | Ungeeignete Batterie.                                                                            | Einen anderen Batterietyp verwenden (siehe Seite 6.4).                                                                                                    |  |
| leuchtet nicht auf).                                               | Die Batterie ist falsch eingesetzt.                                                              | Die Polarität der Batterie prüfen (Siehe<br>Seite 6.3).                                                                                                    |  |
|                                                                    | Schlechte Verbindung zwischen den<br>Kontaktflächen und den Kontakten des<br>Batteriefachs.      | Schmutz entfernen und die Kontakte<br>vor der Montage reinigen (siehe Seite<br>6.3).                                                                                                    |  |
| Der Werkzeug-                                                      | Batterie leer.                                                                                   | Die Batterie wechseln (siehe Seite 6.3).                                                                                                    |  |
| messtaster schaltet sich nicht ein.                                | Die Batterie ist falsch eingesetzt.                                                              | Die Polarität der Batterie prüfen (Siehe<br>Seite 6.3).                                                                                                    |  |
|                                                                    | Guthaben aufgebraucht (eine<br>gelbe LED leuchtet am Werkzeug-<br>messtaster, siehe Seite 5.19). | Einen neuen Guthabentoken in den<br>Werkstückmesstaster einsetzen (siehe<br>Seite 5.31).                                                                                                    |  |
|                                                                    | Funkübertragung unterbrochen oder<br>Werkzeugmesstaster außerhalb des<br>Übertragungsbereichs.   | Die Position des Werkzeugmesstasters<br>und des Interface prüfen (siehe Seite<br>5.2).                                                                                                    |  |
|                                                                    | Kein Start-/Stoppsignal vom Interface.                                                           | Prüfen, ob am Interface eine gelbe<br>Start-LED leuchtet (siehe Seite 5.20).                                                                                                    |  |
|                                                                    | Der Werkzeugmesstaster befindet sich<br>im Energiesparmodus.                                     | Sicherstellen, dass sich der<br>Werkzeugmesstaster innerhalb des<br>Übertragungsbereiches befindet, und<br>bis zu 30 Sekunden warten; dann das<br>Einschaltsignal noch einmal senden<br>(siehe Seite 5.2). |  |
| Die Maschine<br>hält während<br>eines Messzyklus<br>unerwartet an. | Funkübertragung unterbrochen oder<br>Werkzeugmesstaster außerhalb des<br>Übertragungsbereichs.   | Die Position des Werkzeugmesstasters<br>und des Interface prüfen (siehe Seite<br>5.2).                                                                                                    |  |
|                                                                    | Interface- oder Maschinenfehler.                                                                 | Den Fehlercode am Interface<br>kontrollieren (siehe Seite 5.24) und<br>das Benutzerhandbuch zur Werkzeug-<br>maschine zu Rate ziehen.                                                                      |  |
|                                                                    | Batterie leer.                                                                                   | Die Batterie wechseln (siehe Seite 6.3).                                                                                                    |  |
|                                                                    | Guthaben aufgebraucht (eine<br>gelbe LED leuchtet am Werkzeug-<br>messtaster, siehe Seite 5.19). | Einen neuen Guthabentoken in den<br>Werkstückmesstaster einsetzen (siehe<br>Seite 5.31).                                                                                                    |  |
|                                                                    | Falsche Auslösung.                                                                               | Den erweiterten Triggerfilter<br>aktivieren (siehe Seite 2.2) und den<br>Werkzeugmesstaster neu kalibrieren<br>(für nähere Informationen siehe<br>Programmierhandbuch).                                    |  |

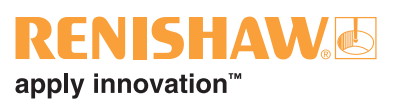

| Störung/Fehler                                | Ursache                                                                                                    | Maßnahme                                                                                                    |  |
|-----------------------------------------------|----------------------------------------------------------------------------------------------------|----------------------------------------------------------------------------------------------------|--|
| Schlechte<br>Wiederholgenauigkeit<br>und/oder | Schmutz auf dem Werkzeug bzw.<br>Tastereinsatz.                                                                                                    | Den Werkzeugmesstaster und den<br>Tastereinsatz reinigen (siehe Seite 6.1).                                                                                                    |  |
| Genauigkeit des<br>Werkzeugmesstasters.       | messtasters am Maschinenbett<br>lose oder Tastereinsatz locker.                                                                                                    | (siehe Seiten 5.7 und 5.9).                                                                                                    |  |
|                                               | Zu starke<br>Maschinenschwingungen.                                                                                                    | Den erweiterten Triggerfilter aktivieren<br>(siehe Seite 2.2) und Vibrationen<br>beseitigen (für nähere Informationen<br>siehe Programmierhandbuch).                                                                         |  |
|                                               | Die Kalibrierung ist nicht<br>mehr aktuell, weswegen die<br>Kalibrierwerte ungenau sind.                                                                                                    | Den Werkzeugmesstaster neu<br>kalibrieren (für nähere Informationen<br>siehe Programmierhandbuch).                                                                                                    |  |
|                                               | Eine Veränderung in der<br>Umgebung bzw. physische<br>Veränderung (z. B. ein erheblicher<br>Temperaturwechsel, neuer<br>Tastereinsatz usw.) innerhalb<br>der Maschine hat zu einer<br>Unstimmigkeit der kalibrierten<br>Versatzwerte geführt. | Das Programm prüfen und die<br>Kalibrierung wiederholen (für<br>nähere Informationen siehe<br>Programmierhandbuch).                                                                                                    |  |
|                                               | Die Geschwindigkeiten bei<br>Kalibrierung und Messung sind<br>nicht gleich.                                                                                                    | Das Programm prüfen und die<br>Geschwindigkeiten angleichen<br>(für nähere Informationen siehe<br>Programmierhandbuch).                                                                                                    |  |
|                                               | Messsignal wird beim Rückzug<br>des Werkzeugs vom Tastereinsatz<br>generiert.                                                                                                    | Das Programm prüfen (für<br>nähere Informationen siehe<br>Programmierhandbuch).                                                                                                    |  |
|                                               | Messung erfolgt während der<br>Beschleunigung / Verzögerung der<br>Maschine.                                                                                                    | Die Filtereinstellungen des<br>Werkzeugmesstasters und das<br>Programm überprüfen, um die<br>Rückzugsdistanz des Werkzeugs<br>vom Tastereinsatz zu erhöhen (siehe<br>Seite 2.2 sowie die Angaben im<br>Programmierhandbuch). |  |
|                                               | Die Messgeschwindigkeit ist zu hoch.                                                                                                    | Das Programm prüfen und einfache<br>Tests der Wiederholgenauigkeit mit<br>unterschiedlichen Geschwindigkeiten<br>durchführen (für nähere Informationen<br>siehe Programmierhandbuch).                                        |  |
|                                               | Temperaturschwankungen<br>verursachen Drift von Maschine<br>und Werkzeug.                                                                                                    | Temperaturschwankung minimieren<br>(siehe hierzu die Dokumentation der<br>Werkzeugmaschine).                                                                                                    |  |
|                                               | Die Werkzeugmaschine ist<br>fehlerhaft.                                                                                                    | Genauigkeitsprüfungen an der<br>Werkzeugmaschine durchführen<br>(siehe hierzu die Dokumentation der<br>Werkzeugmaschine).                                                                                                    |  |

| Störung/Fehler                                                                     | Ursache                                                                                                    | Maßnahme                                                                                                    |  |
|------------------------------------------------------------------------------------|----------------------------------------------------------------------------------------------------|----------------------------------------------------------------------------------------------------|--|
| Die LED des Werkzeug-<br>messtasters entspricht<br>nicht den LEDs am<br>Interface. | Funkübertragung<br>unterbrochen oder Werkzeug-<br>messtaster außerhalb des<br>Übertragungsbereichs.                                                                          | Die Position des Werkzeug-<br>messtasters und des Interface<br>prüfen (siehe Seite 5.2).                                              |  |
|                                                                                    | Der Werkzeugmesstaster ist von<br>Metall umgeben bzw. abgeschirmt.                                                                                                    | Das Hindernis entfernen.                                                                                                    |  |
|                                                                                    | Der Werkzeugmesstaster und das<br>Interface wurden nicht miteinander<br>gepaart.                                                                                             | Den Werkzeugmesstaster und das<br>Interface miteinander paaren (siehe<br>Seite 5.25).                                                 |  |
| Die Fehler-LED des<br>Interface leuchtet.                                          | Batterie leer.                                                                                                    | Die Batterie wechseln (siehe Seite 6.3).                                                                                              |  |
|                                                                                    | Der Werkzeugmesstaster ist nicht<br>eingeschaltet oder befindet sich im<br>Energiesparmodus.                                                                                 | Das Programm prüfen (für<br>nähere Informationen siehe<br>Programmierhandbuch).                                                       |  |
|                                                                                    | Funkübertragung<br>unterbrochen oder Werkzeug-<br>messtaster außerhalb des<br>Übertragungsbereichs.                                                                          | Die Position des Werkzeug-<br>messtasters und des Interface<br>prüfen (siehe Seite 5.2).                                              |  |
|                                                                                    | Der Werkzeugmesstaster und das<br>Interface wurden nicht miteinander<br>gepaart.                                                                                             | Den Werkzeugmesstaster und das<br>Interface miteinander paaren (siehe<br>Seite 5.26).                                                 |  |
| Die Guthaben/<br>Batteriestand-niedrig-LED<br>am Interface leuchtet gelb<br>auf.   | Das Guthaben im System ist<br>niedrig (am Werkzeugmesstaster<br>blinkt eine gelbe LED, siehe Seite<br>5.18).                                                                 | Den Guthabentoken im Werkstück-<br>messtaster bald ersetzen (siehe<br>Seite 5.31).                                                    |  |
| Die Guthaben/<br>Batteriestand-niedrig-LED<br>am Interface leuchtet rot<br>auf.    | Die Batterie im Werkzeug-<br>messtaster ist schwach (eine<br>blaue LED blinkt am Werkzeug-<br>messtaster, siehe Seite 5.18).                                                 | Die Batterie im Werkzeug-<br>messtaster bald ersetzen (siehe<br>Seite 6.3).                                                           |  |
| Die Guthaben/<br>Batteriestand-niedrig-LED<br>am Interface blinkt gelb/<br>rot.    | Das Guthaben im System ist<br>niedrig und die Batterie des<br>Werkzeugmesstasters ist schwach<br>(am Werkzeugmesstaster blinkt<br>eine gelb/blaue LED, siehe Seite<br>5.18). | Den Guthabentoken im Werkstück-<br>messtaster und die Batterie im<br>Werkzeugmesstaster bald ersetzen<br>(siehe Seiten 5.31 und 6.3). |  |
| Übertragungsbereich<br>reduziert.                                                  | Funkstörsignale vorhanden.                                                                                                    | Die Ursache der Interferenz<br>ermitteln und entfernen.                                                                               |  |
|                                                                                    | Funkübertragung<br>unterbrochen oder Werkzeug-<br>messtaster außerhalb des<br>Übertragungsbereichs.                                                                          | Die Position des Werkzeug-<br>messtasters und des Interface<br>prüfen (siehe Seite 5.2).                                              |  |

| REN      | IS     | HA  | N |  |
|----------|--------|-----|---|--|
| apply in | novati | on™ |   |  |

| Störung/Fehler                                                                                                    | Ursache                                                                                                    | Maßnahme                                                                                                    |
|----------------------------------------------------------------------------------------------------|----------------------------------------------------------------------------------------------------|----------------------------------------------------------------------------------------------------|
| Die Spindel oder<br>das Werkzeug<br>kollidiert mit dem<br>Werkzeugmesstaster.                                                   | Die Werkzeuglängenkorrektur ist falsch.                                                                                | Die Werkzeugkorrekturen überprüfen<br>(für nähere Informationen siehe<br>Programmierhandbuch).                                                                                                    |
| Der<br>Werkzeugmesstaster                                                                                                    | Kein Start-/Stoppsignal vom<br>Interface.                                                                              | Prüfen, ob am Interface eine gelbe<br>Start-LED leuchtet (siehe Seite 5.20).                                                                                                    |
| schaltet sich nicht aus.                                                                                                    | Funkübertragung unterbrochen oder<br>Werkzeugmesstaster außerhalb des<br>Übertragungsbereichs.                         | Die Position des<br>Werkzeugmesstasters und des<br>Interface prüfen (siehe Seite 5.2).                                                                                                    |
| Maschine löst einen Der Werkzeugmesstaster schalte   Alarm während des sich nach dem Zyklusstopp nicht   Zyklus aus und stoppt. |                                                                                                    | Entweder den Alarm löschen,<br>den erforderlichen M-Befehl<br>eingeben oder die Zeitabschaltung<br>des Werkzeugmesstasters<br>abwarten (90 Minuten nach<br>dem letzten Messzyklus). (Für<br>nähere Informationen siehe<br>Programmierhandbuch.) |
|                                                                                                    | Der Werkzeugmesstaster<br>befindet sich außerhalb des<br>Übertragungsbereiches und kann<br>nicht ausgeschaltet werden. | Der Werkzeugmesstaster wechselt<br>nach 30 Sekunden in den Stand-<br>by-Modus und nach weiteren 30<br>Sekunden in den Energiesparmodus,<br>wenn kein Signal empfangen wird.                                                                     |
|                                                                                                    | Funkübertragung unterbrochen oder<br>Werkzeugmesstaster außerhalb des<br>Übertragungsbereichs.                         | Die Position des<br>Werkzeugmesstasters und des<br>Interface prüfen (siehe Seite 5.2).                                                                                                    |

### Primo Interface (Interface)

| Störung/Fehler                                                                    | Ursache                                                                                                    | Maßnahme                                                                                                    |  |
|-----------------------------------------------------------------------------------|----------------------------------------------------------------------------------------------------|----------------------------------------------------------------------------------------------------|--|
| Am Interface<br>leuchten keine LEDs.                                              | Das Interface ist ohne Stromversorgung.                                                                                                    | Die Verdrahtung des Interface<br>prüfen (siehe Seite 5.13).                                                                                                    |  |
| Die Status-LED des<br>Interface entspricht<br>nicht den LEDs<br>am ausgewählten   | Funkübertragung unterbrochen oder der<br>ausgewählte Messtaster befindet sich<br>außerhalb der Interface-Reichweite.                                                                | Die Position des ausgewählten<br>Messtasters und des Interface<br>prüfen (siehe Seite 5.2).<br>Das Hindernis entfernen                                                   |  |
| Messtaster.                                                                       | Metall umgeben bzw. abgeschirmt.                                                                                                    |                                                                                                    |  |
|                                                                                   | Der ausgewählte Messtaster ist nicht mit<br>dem Interface gepaart.                                                                                                    | Den ausgewählten Messtaster mit<br>dem Interface paaren (siehe Seiten<br>5.26 und 5.28).                                                                                 |  |
| Die Messtasterstatus-<br>LED des Interface<br>leuchtet dauernd rot.               | Funkübertragung unterbrochen oder der ausgewählte Messtaster befindet sich außerhalb der Interface-Reichweite.                                                                      | Die Position des ausgewählten<br>Messtasters und des Interface<br>prüfen (siehe Seite 5.2).                                                                              |  |
| Die Guthaben/<br>Batteriestand-niedrig-<br>LED am Interface<br>Ieuchtet gelb auf. | Das Guthaben im System ist niedrig (am<br>ausgewählten Messtaster blinkt eine<br>gelbe LED, siehe Seite 5.18).                                                                      | Den Guthabentoken im Werkstück-<br>messtaster bald ersetzen (siehe<br>Seite 5.31).                                                                                       |  |
| Die Guthaben/<br>Batteriestand-niedrig-<br>LED am Interface<br>Ieuchtet rot auf.  | Die Batterie im ausgewählten<br>Messtaster ist schwach (am<br>ausgewählten Messtaster blinkt eine<br>blaue LED, siehe Seite 5.18).                                                  | Die Batterie nach Bedarf ersetzen (siehe Seiten 6.2 und 6.3).                                                                                                    |  |
| Die Guthaben/<br>Batteriestand-niedrig-<br>LED am Interface<br>blinkt gelb/rot.   | Das Guthaben im System ist niedrig<br>und die Batterie des ausgewählten<br>Messtasters ist schwach (am<br>ausgewählten Messtaster blinkt eine<br>gelb/blaue LED, siehe Seite 5.18). | Den Guthabentoken bald ersetzen<br>und bei Bedarf die Batterie<br>auswechseln (siehe Seiten 5.31, 6.2<br>und 6.3).                                                       |  |
| Die Fehler-LED am<br>Interface leuchtet<br>während des                            | Funkübertragung unterbrochen oder der ausgewählte Messtaster befindet sich außerhalb der Interface-Reichweite.                                                                      | Die Position des ausgewählten<br>Messtasters und des Interface<br>prüfen (siehe Seite 5.2).                                                                              |  |
| Messzyklus auf.                                                                   | Batterie im ausgewählten Messtaster<br>leer.                                                                                                    | Die Batterie kontrollieren und<br>gegebenenfalls ersetzen (siehe<br>Seiten 6.2 und 6.3).                                                                                 |  |
|                                                                                   | Der ausgewählte Messtaster und das<br>Interface wurden nicht miteinander<br>gepaart.                                                                                                | Den ausgewählten Messtaster und<br>das Interface miteinander paaren<br>(Seiten 5.26 und 5.28).                                                                           |  |
|                                                                                   | Hardwarefehler oder elektrisches<br>Problem.                                                                                                    | Die LED-Signale und Fehlercodes prüfen (siehe Seiten 5.20 bis 5.25).                                                                                                    |  |
| Mehrere LEDs am<br>Interface blinken rot.                                         | Verdrahtungsfehler.                                                                                                    | Die Fehlercodes und die<br>Verdrahtung kontrollieren und<br>die Maschine neu starten<br>(siehe Seiten 5.13 und 5.25<br>sowie die Dokumentation der<br>Werkzeugmaschine). |  |
| Übertragungsbereich<br>reduziert.                                                 | Funkstörsignale.                                                                                                    | Die Interferenz ermitteln und entfernen.                                                                                                    |  |

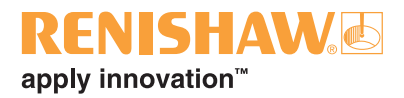

# Teileliste

8.1

| Тур                                                        | Artikelnummer            | Beschreibung                                                                                                    |
|------------------------------------------------------------|--------------------------|----------------------------------------------------------------------------------------------------|
| Primo™ Radio<br>Part Setter<br>(Werkstückmesstaster)       | A-5471-2011              | Werkstückmesstaster mit Tastereinsatz, Batterie und Quickstart-Anleitung.                                                                                                    |
| Primo Radio<br>3D Tool Setter<br>(Werkzeugmesstaster)      | A-5472-2001              | Werkzeugmesstaster mit Tastscheibe, Batterie und Quickstart-Anleitung.                                                                                                    |
| Primo Interface<br>(Interface)                             | A-5473-0049              | Interface mit 8 m Kabel, Werkzeugsatz und Quickstart-Anleitung.                                                                                                    |
| Primo LTS                                                  | A-5475-0001              | LTS mit 8 m Kabel und Quickstart-Anleitung.                                                                                                    |
| GoProbe Software                                           | Renishaw<br>kontaktieren | GoProbe Softwarepaket mit Zyklen für die Werkstück-<br>und Werkzeugmessung sowie die Kalibrierung.                                                                                                  |
| GoProbe Schulungskit                                       | Renishaw<br>kontaktieren | GoProbe Schulungskit mit Handbuch, GoProbe Schulungswerkstück, e-Schulung und Schnellübersicht.                                                                                                    |
| Primo 6-Month Credit<br>Token (6-Monate-<br>Guthabentoken) | A-5474-0006              | 6-Monate-Guthabentoken und Gebrauchsanweisung.                                                                                                    |
| Primo Upgrade Credit<br>Token (Upgrade-<br>Guthabentoken)  | A-5474-0099              | Upgrade-Guthabentoken und Gebrauchsanweisung.                                                                                                    |
| Batterie                                                   | P-BT03-0014              | 1/2 AA Lithium-Thionylchlorid-Batterie (3,6 V).                                                                                                    |
| Batterie                                                   | P-BT03-0010              | CR2 Lithium-Mangan-Dioxid-Batterie (3 V).                                                                                                    |
| Tastereinsatz                                              | A-5000-3709              | Tastereinsatz PS3-1C, Keramikschaft, 50mm lang mit Kugel Ø6mm, für den Werkstückmesstaster.                                                                                                    |
| Tastereinsatz                                              | A-5472-3000              | Tastscheibe mit 26 mm Durchmesser, Hartmetall, mit Sollbruchstück für den Werkzeugmesstaster.                                                                                                    |
| Sollbruchstück                                             | A-2085-0068              | Sollbruchstück (x 2) und Gabelschlüssel SW 5 mm für<br>den Werkstückmesstaster.                                                                                                    |
| Sollbruchkit für den<br>Werkzeugmesstaster                 | A-5472-3003              | Satz bestehend aus: Sollbruchstück (× 2);<br>Sicherungsband; Montagegriff; M4-Schrauben (× 2);<br>M4-Gewindestifte (× 3); Innensechskantschlüssel SW<br>2 mm und 3 mm sowie Gabelschlüssel SW 5 mm. |
| Taststiftwerkzeug                                          | M-5000-3707              | Spezielles Werkzeug zum Befestigen und Lösen von Tastereinsätzen.                                                                                                    |

| Тур                                                                                                    | Artikelnummer | Beschreibung                                                                                                    |
|----------------------------------------------------------------------------------------------------|---------------|----------------------------------------------------------------------------------------------------|
| Werkzeugsatz für den<br>Werkstückmesstaster                                                                        | A-4071-0060   | Satz bestehend aus: Taststiftwerkzeug;<br>Innensechskantschlüssel SW 2 mm, M4-Gewindestifte<br>mit Spitze (× 2) und M4-Gewindestifte mit Kegelkuppe<br>(× 4).                               |
| Werkzeugsatz für den<br>Werkzeugmesstaster                                                                         | A-5472-0060   | Satz bestehend aus: Sollbruchstück; Sicherungsband<br>(× 2); M4-Schrauben (× 2); M4-Gewindestifte (× 3);<br>Innensechskantschlüssel SW 2 mm, 3 mm und 4 mm<br>sowie Gabelschlüssel SW 5 mm. |
| Werkzeugsatz für das<br>Interface                                                                                  | A-5473-0300   | Satz bestehend aus: Torx T10 Schraubendreher;<br>Innensechskantschlüssel SW 4 mm; Aderendhülsen (×<br>16); M5-Schrauben (× 2); M5-Muttern (× 2) und M5-<br>Unterlegscheiben (× 4).          |
| Guthabentokenfach                                                                                                  | A-5471-3000   | Entnehmbares Ersatzfach für den Guthabentoken, für den Werkstückmesstaster.                                                                                                    |
| Batteriefachdeckel                                                                                                 | A-5471-3001   | Ersatz-Batteriefachdeckel für den Werkstückmesstaster.                                                                                                    |
| Batteriefachdeckel                                                                                                 | A-5472-3001   | Ersatz-Batteriefachdeckel für den Werkzeugmesstaster.                                                                                                    |
| Dichtungsringe für<br>Batteriefachdeckel                                                                           | A-5471-3002   | Ersatzdichtungsringe für den Batteriefachdeckel am Werkstückmesstaster (2 Stück).                                                                                                    |
| Dichtungsring für<br>Batteriefachdeckel                                                                            | A-5472-3002   | Ersatzdichtungsring für den Batteriefachdeckel am Werkzeugmesstaster.                                                                                                    |
| Montagehalterung                                                                                                   | A-2033-0830   | Halterung für das Interface, einschließlich Schrauben,<br>Unterlegscheiben und Muttern.                                                                                                    |
| Schutzschlauch                                                                                                    | A-4113-0306   | 1 m Polyurethan-Schutzschlauch mit Verschraubung (M16-Gewinde) für das Interface.                                                                                                    |
| Ersatzfenster                                                                                                    | A-5473-0305   | Ersatzfenster für das Interface.                                                                                                    |
| Schaltschrank-<br>Montagesatz                                                                                      | A-5473-0315   | Kit zur Montage des Interface im Schaltschrank<br>(alternativ zur Montage an der Halterung).                                                                                                |
| <b>Dokumentation.</b> Diese kann von unserer Website unter www.renishaw.com/primodownloads heruntergeladen werden. |               |                                                                                                    |
| Quickstart-Anleitung                                                                                               | A-5470-8500   | Zur schnellen Einrichtung des Primo Systems, einschließlich CD-ROM mit Installationshandbuch.                                                                                               |
| Installationshandbuch                                                                                              | H-5470-8504   | Detaillierte Informationen zur Installation und<br>Einrichtung des Primo Systems.                                                                                                    |
| Datenblatt                                                                                                    | H-5470-8200   | Technische Informationen und Spezifikationen zum<br>Primo System.                                                                                                    |
| Programmierhandbuch                                                                                                | H-5990-8600   | GoProbe Software.                                                                                                    |
| Technische<br>Spezifikationen                                                                                      | H-1000-3200   | Tastereinsätze und Zubehör                                                                                                    |
| Datenblatt                                                                                                    | H-2000-2011   | Informationen zu Werkzeugaufnahmen für<br>Werkzeugmaschinenmesstaster.                                                                                                    |

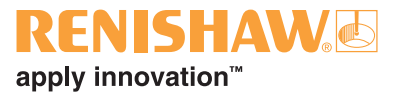

Diese Seite wurde absichtlich frei gelassen.

Renishaw GmbH Karl-Benz-Straße 12 72124 Pliezhausen Deutschland T +49 7127 9810 F +49 7127 88237 E germany@renishaw.com www.renishaw.de

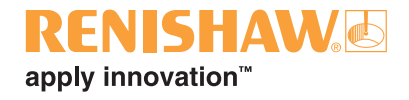

Kontaktinformationen finden Sie unter www.renishaw.de/Renishaw-Weltweit

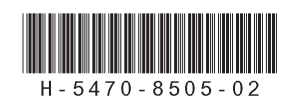